# QS4 Fire Alarm Control Panel Technical Reference Manual

P/N 3100186 • Rev 2.0 • 12JUL01

| Compliance Statement             | The QS4, hereinafter referred to as the FACP or control panel, when properly installed, operates as a Local Protected Premises Fire Alarm System in accordance with the following standards:                                                                                                    |  |
|----------------------------------|----------------------------------------------------------------------------------------------------|--|
|                                  | NFPA Standard 72, 1999 Edition                                                                                                    |  |
|                                  | Underwriters Laboratories Standard 864, 7th Edition                                                                                                    |  |
|                                  | Underwriters Laboratories of Canada Standard ULC S527                                                                                                    |  |
|                                  | In addition, Auxiliary Fire Alarm System operation requires a Reverse<br>Polarity Module (RPM). Central Station Fire Alarm System operation<br>requires a Dialer card (DLD).                                                                                                    |  |
|                                  | Installation in accordance with this manual, applicable codes, and the instructions of the authority having jurisdiction is mandatory.                                                                                                    |  |
| Limitation of Liability          | Edwards Systems Technology (EST) shall not under any circumstances<br>be liable for any incidental or consequential damages arising from loss<br>of property or other damages or losses owing to the failure of EST<br>products beyond the cost of repair or replacement of any defective<br>products. EST reserves the right to make product improvements and<br>changes to product specifications at any time.                                                                                                    |  |
|                                  | While every precaution was taken during the preparation of this document to ensure its accuracy, EST assumes no responsibility for errors or omissions.                                                                                                    |  |
| Fire Alarm System<br>Limitations | Automatic fire alarm systems can not guarantee against property<br>damage, loss of property, or loss of life. An automatic fire alarm system's<br>ability to provide early warning of a developing fire may be limited for a<br>variety of reasons, but mainly due to improper installation or<br>maintenance.                                                                                                    |  |
|                                  | The best way to minimize system failures is to perform regularly<br>scheduled preventive maintenance in accordance with national and local<br>fire codes. All system components and wiring should be tested and<br>maintained by trained fire alarm system professionals.                                                                                                    |  |
| FCC Compliance Statement         | This equipment can generate and radiate radio frequency energy. If this equipment is not installed in accordance with this manual, it may cause interference to radio communications. This equipment has been tested and found to comply within the limits for Class A computing devices pursuant to Subpart B of Part 15 of the FCC Rules. These rules are designed to provide reasonable protection against such interference when this equipment is operated in a commercial environment. Operation of this equipment is likely to cause interference, in which case the user at his own expense, will be required to take whatever measures may be required to correct the interference. |  |

|           | About this manual • iii<br>Related documentation • iv<br>Document history • vi                                                                                                    |
|-----------|----------------------------------------------------------------------------------------------------|
| Chapter 1 | <b>Product description • 1.1</b><br>System overview • 1.2<br>Component descriptions • 1.3<br>Circuit descriptions • 1.5<br>Controls and indicators • 1.9<br>Controls and indicators behind the flip-down cover • 1.10<br>Controls and indicators on the zone annunciator card • 1.11<br>Interpretation of screen displays • 1.12                                                                                   |
| Chapter 2 | Installation • 2.1<br>Installation do's and don'ts • 2.2<br>Installation checklist • 2.3<br>Two ways to install the cabinet: Surface or semi-flush mount • 2.4<br>How to assemble the panel • 2.6<br>Wiring mains ac and earth ground • 2.7<br>System jumper settings • 2.8<br>System addressing • 2.10<br>Terminal definitions • 2.14<br>Connecting a PT–1S printer • 2.22<br>Installing standby batteries • 2.23 |
| Chapter 3 | <b>Operating instructions • 3.1</b><br>Instructions for the Level 1 operator (public mode access) • 3.2<br>Instructions for the Level 2 operator (emergency mode access) • 3.5<br>Instructions for the Level 3 operator (maintenance mode access) • 3.7<br>Instructions for the Level 4 operator (service mode access) • 3.10<br>QuickReference list • 3.11                                                        |
| Chapter 4 | <b>Programming instructions • 4.1</b><br>Overview • 4.2<br>QuickStart setup instructions • 4.4<br>Customizing the system configuration • 4.13<br>Setting up an Output Group • 4.21<br>Setting up a Zone • 4.26                                                                                                    |
| Chapter 5 | Standard applications • 5.1<br>Notification appliance circuits • 5.2<br>Initiating device circuits • 5.5<br>Coded alarm signaling • 5.8<br>Remote station protective signaling system • 5.10<br>Auxiliary protective signaling • 5.12                                                                                                    |
| Chapter 6 | Maintenance instructions • 6.1<br>Pseudo point definitions • 6.2<br>Maintenance tasks • 6.6                                                                                                    |

| Appendix A | System calculations • A.1<br>Notification appliance circuit maximum wire length calculation • A.2<br>Signature loop maximum wire length calculations • A.3<br>Battery calculation worksheet • A.8 |  |
|------------|----------------------------------------------------------------------------------------------------|--|
| Appendix B | Barcode library • B.1                                                                                                    |  |
| Appendix C | SIGA-REL programming • C.1<br>Application block diagram • C.2<br>Programming instructions • C.3                                                                                                   |  |

## About this manual

| Organization       | This manual provides information on how to properly install, wire, and maintain the FACP and related components, and is organized as follows:                                                                        |
|--------------------|----------------------------------------------------------------------------------------------------|
|                    | Chapter 1 provides a detailed description of the fire alarm control panel and its operation.                                                                                                    |
|                    | Chapter 2 provides instructions for installing the fire alarm control panel.                                                                                                    |
|                    | Chapter 3 provides instructions for operating the control panel.                                                                                                    |
|                    | Chapter 4 provides instructions for programming the fire alarm system from the front panel.                                                                                                    |
|                    | Chapter 5 provides simplified wiring schematics for standard applications.                                                                                                    |
|                    | Chapter 6 provides instructions for maintaining the system.                                                                                                    |
|                    | Appendix A provides worksheets for calculating maximum wire lengths for notification and Signature circuits, and for sizing standby batteries.                                                                       |
|                    | Appendix B provides a set of bar codes that you can use to enter text for location messages.                                                                                                    |
|                    | Appendix C provides information on how to program the SIGA–REL using the QS–CU (QuickStart Configuration Utility).                                                                                                   |
| Safety information | Important safety admonishments are used throughout this manual to warn of possible hazards to persons or equipment.                                                                                                  |
|                    | <b>WARNING:</b> Warnings are used to indicate the presence of a hazard which will or may cause personal injury or death, or loss of service if safety instructions are not followed or if the hazard is not avoided. |
|                    |                                                                                                    |
|                    | <b>Caution:</b> Cautions are used to indicate the presence of a hazard which will or may cause damage to the equipment if safety instructions are not followed or if the hazard is not avoided.                      |

## **Related documentation**

| <b>National Fire Protection Association</b><br>1 Batterymarch Park<br>P O Box 9101 | NFPA 70 National Electric Code                                                  |
|------------------------------------------------------------------------------------|---------------------------------------------------------------------------------|
|                                                                                    | NFPA 72 National Fire Alarm Code                                                |
| Quincy, MA 02269-9101                                                              | NFPA 11 Low-Expansion Foam Systems                                              |
|                                                                                    | NFPA 11A Medium- and High-Expansion Foam Systems                                |
|                                                                                    | NFPA 12 Carbon Dioxide Extinguishing Systems                                    |
|                                                                                    | NFPA 13 Sprinkler Systems                                                       |
|                                                                                    | NFPA 15 Water Spray Fixed Systems for Fire Protection                           |
|                                                                                    | NFPA 16 Deluge Foam-Water Sprinkler and Foam-Water Spray Systems                |
|                                                                                    | NFPA 17Dry Chemical Extinguishing Systems                                       |
| Underwriters Laboratories, Inc.                                                    | UL 38 Manually Actuated Signaling Boxes                                         |
| 333 Pfingsten Road<br>Northbrook II 60062-2096                                     | UL 217 Smoke Detectors, Single & Multiple Station                               |
|                                                                                    | UL 228 Door Closers/Holders for Fire Protective Signaling<br>Systems            |
|                                                                                    | UL 268 Smoke Detectors for Fire Protective Signaling Systems                    |
|                                                                                    | UL 268A Smoke Detectors for Duct Applications                                   |
|                                                                                    | UL 346 Waterflow Indicators for Fire Protective Signaling<br>Systems            |
|                                                                                    | UL 464 Audible Signaling Appliances                                             |
|                                                                                    | UL 521 Heat Detectors for Fire Protective Signaling Systems                     |
|                                                                                    | UL 864 Standard for Control Units for Fire Protective Signaling Systems         |
|                                                                                    | UL 1481 Power Supplies for Fire Protective Signaling Systems                    |
|                                                                                    | UL 1638 Visual Signaling Appliances                                             |
|                                                                                    | UL 1971 Visual Signaling Appliances                                             |
| Underwriters Laboratories of                                                       | Canadian Electrical Code Part 1                                                 |
| Canada<br>7 Crouse Road                                                            | ULC S527 Standard for Control Units for Fire Alarm Systems                      |
| Scarborough, ON                                                                    | ULC S524 Standard for the Installation of Fire Alarm Systems                    |
| Canada M1R 3A9                                                                     | ULC S536 Standard for the Inspection and Testing of Fire<br>Alarm Systems       |
|                                                                                    | ULC S537 Standard for the Verification of Fire Alarm Systems                    |
|                                                                                    | ULC ORD–C693–1994 Central Station Fire Protective Signaling System and Services |

#### Edwards Systems Technology

6411 Parkland Drive Sarasota, FL 34243

2-CTM City Tie Module Installation Sheet (P/N 270496)

CDR-3 Bell Coder Installation Sheet (P/N 3100023)

DLD Dual Inline Dialer Installation Sheet (P/N 3100187)

PS6 Power Supply Card Installation Sheet (P/N 3100201)

QSA–1(X), QSA–2(X) Remote Annunciator Cabinet Installation Sheet (P/N 3100295)

QS–CPU(X) CPU/Display Unit Installation Sheet (P/N 3100276)

SL30, SL30–1 LED/Switch Card Installation Sheet (P/N 3100193)

SLIC Signature Intelligent Controller Card Installation Sheet (P/N 3100192)

RS485 (NT–A) Card and QS–232 UART Module Installation Sheet (P/N 3100191)

ZA8–2 Class A Zone Card Installation Sheet (P/N 3100189)

ZB16-4 Class B Zone Card Installation Sheet (P/N 3100188)

ZR8 Relay Card Installation Sheet (P/N 3100190)

SIGA–APS Auxiliary Power Supply Installation Sheet (P/N 387342)

Signature Series Intelligent Smoke and Heat Detectors Applications Bulletin (P/N 270145)

Signature Series Component Installation Manual (P/N 270497)

EST Strobe Applications Guide (P/N 85000-0049)

QuickStart Online Help Utility (P/N 7350047)

QuickStart ULI and ULC Compatibility Lists (P/N 3100335)

Network Hardware Technical Reference (P/N 250100)

## **Document history**

| Date    | Revision | Description of changes                                                      |
|---------|----------|-----------------------------------------------------------------------------|
| 24JUN01 | 1.0      | Original release.                                                           |
| 12JUL01 | 2.0      | Corrections and additions on pp 2.12, 2.24, 3.9, 4.4, 4.8, 4.10, 4.19, A.3. |

#### Summary

This chapter provides a detailed description of the fire alarm control panel and its operation.

#### Content

System overview • 1.2 Component descriptions • 1.3 Circuit descriptions • 1.5 Controls and indicators • 1.9 Controls and indicators behind the flip-down cover • 1.10 Controls and indicators on the zone annunciator card • 1.11 Interpretation of screen displays • 1.12

## System overview

#### System hardware capabilities

Hardware capabilities vary depending on cabinet size and option card configuration, but generally:

- Up to four Class A or Class B Signature signaling line circuits that support up to 250 single-address Signature devices each
- Up to 40 Class A or 48 Class B initiating device circuits (IDC). Combination systems can not exceed 40 IDC circuits total
- Up to 16 Class A or 20 Class B notification appliance
- Up to two 30-zone displays
- Up to 96 dry-contact relay
- 4.5 amps of 24 Vdc power for external notification appliances
- Battery charger capable of charging batteries rated up to 40 Ah. Maximum battery size for ULC applications is 30 Ah
- Up to eight, fully-supervised, mirrored or customized remote annunciators

#### Minimum system requirements

A Local Protected Premises Fire Alarm System requires only the FACP (CPU, PS6, and enclosure) with at least one SLIC, ZB16–4, or ZA8–2 card programmed with at least one audible output circuit and one alarm input circuit.

In addition to the hardware requirements of a Local system:

- Add a 2–CTM City Tie Module for an Auxiliary Fire Alarm System
- Add a DLD Dual Line Dialer Card or RPM Reverse Polarity Module for a Remote Supervising Station Fire Alarm System
- Add a DLD Dual Line Dialer Card or RPM Reverse Polarity Module for a Central Station Fire Alarm System
- Add a SIGA–REL for Releasing Device Service

#### Normal operating mode description

The panel operates in normal mode in the absence of any alarm, supervisory, trouble, and

monitor events. In normal mode, the control panel monitors the system for any events.

#### Off-normal operating mode description

The panel operates in off-normal mode any time there is an event introduced into the system. When this happens, the CPU:

- Changes the contact positions on the appropriate common relays
- Activates all common alarm outputs (alarm events only)
- · Turns on the panel buzzer
- Executes the appropriate programmed output response for the input that signaled the event
- Sends a record of the event to the appropriate display queue and out the serial port

If there is no operator in attendance, the panel displays the content of the highest priority display queue containing a record.

If there is an operator in attendance, the panel displays the content of the current display queue regardless of any new events introduced into the system.

#### Failsafe operating mode description

The panel operates in failsafe mode when the CPU loses the ability to communicate with the PS6 and JP1 on the PS6 is in the ON position. When this happens, the power supply:

- Closes the common trouble relay contacts
- Instructs the dialer to send the default trouble message
- Monitors the system for any alarm events

If an alarm event occurs, the power supply:

- Changes the contact positions on the common alarm relay
- Turns on all conventional common alarm outputs. Signature common alarm outputs are not affected.
- Instructs the dialer to send the default alarm message

### **Component descriptions**

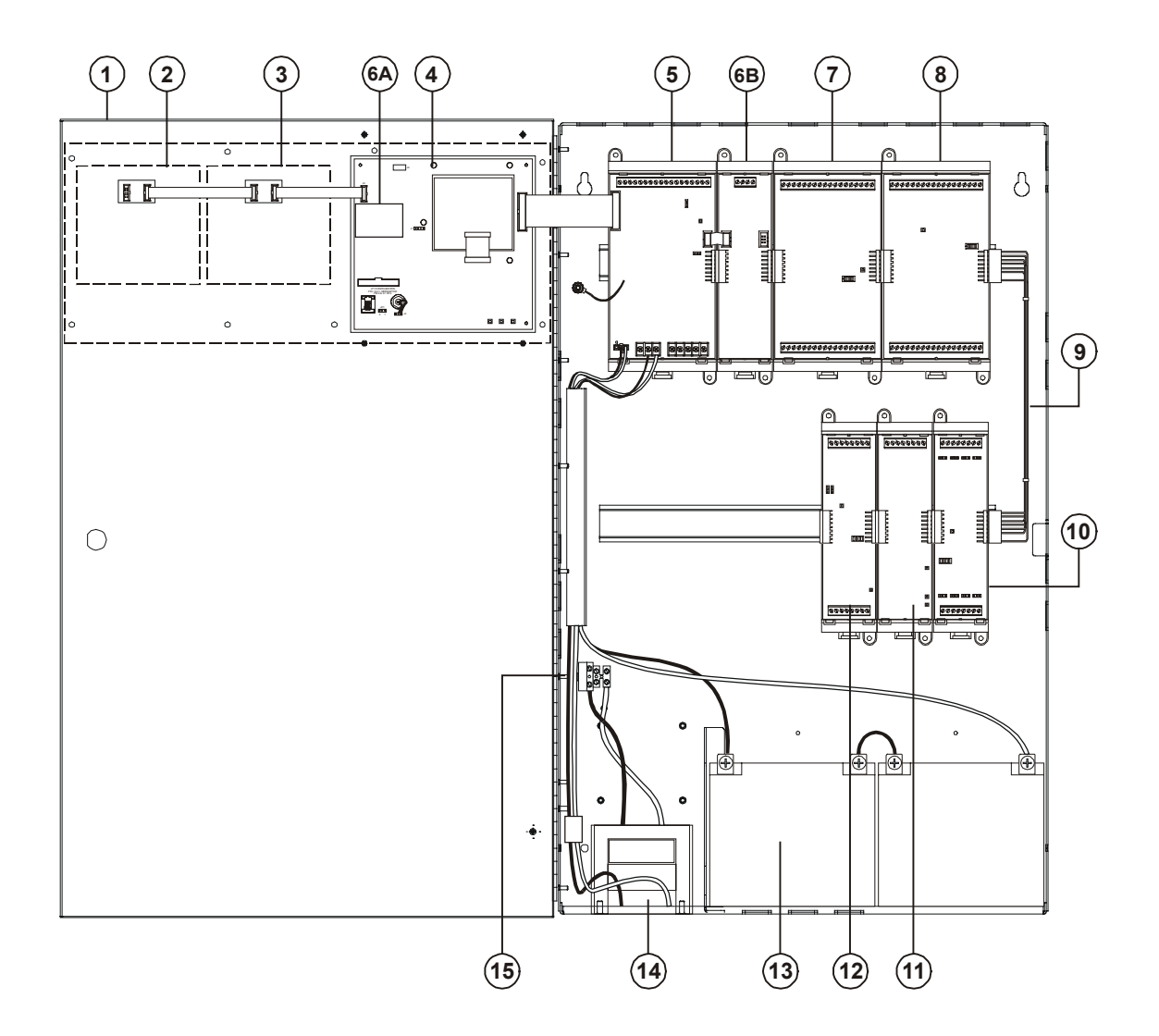

**1. Cabinet enclosure:** Houses the panel electronics and standby batteries.

**2. SL30–1 LED/Switch Card:** Provides thirty circuits for point or zone annunciation. Each circuit has two LEDs for annunciating alarm, supervisory, and trouble signals, and a button numbered from 31 to 60.

**3. SL30 LED/Switch Card:** Same as SL30–1 except the buttons are numbered 1–30.

**4. CPU/Display:** Provides operator access to system messages, status information, and programming menus, and executes system responses based on the panel programming.

**5. PS6 Power Supply Card:** Provides primary dc power to the panel electronics and external circuits. The PS6 also provides common alarm, supervisory and trouble relays for remote station supervision.

**6. RS485 (NT–A) Class A Card:** The NT–A comprises the RS485 card and QS–232 UART module. Together these provide an additional RS–232 channel to allow Class A communication between the control panel and other remote annunciator panels. Control panels require installation of both cards while remote annunciator panels only require installation of a QS–232 card and only then if you want to connect a printer or service computer.

**7. ZA8–2 Class A Conventional Zone Card:** Provides six dedicated Class A initiating device circuits (IDCs) for connecting two-wire smoke detectors and dry-contact initiating devices. The ZA8–2 also provides two circuits that you can configure as IDCs or as 24 Vdc notification appliance circuits (NACs).

#### 8. ZB16–4 Class B Conventional Zone Card:

Provides twelve dedicated Class B initiating device circuits (IDCs) for connecting two-wire smoke detectors and dry-contact initiating devices. The ZB16–4 also provides four circuits that you can configure as IDCs or as Class B 24 Vdc notification appliance circuits (NACs).

**9. QS–Cable12 Expansion Cable:** Extends the CPU data and power bus to circuit cards installed on the lower DIN rail in the 12-option cabinet.

**10. ZR8 Relay Card:** Provides eight dry-contact relays. You can configure each relay for normally-open or normally-closed operation.

**11. DLD Dual Line Dialer Card:** Provides two telephone line connections for sending system messages to a compatible Digital Alarm Communicator Receiver.

**12. SLIC Signature Loop Intelligent Controller Card:** Provides one Class A or Class B signaling line circuit (loop) for connecting Signature series detectors and modules. The SLIC also provides two Class A or Class B notification appliance circuits (NACs) for connecting polarized 24 Vdc notification appliances (horns, strobes).

**13. Standby batteries:** Provides dc power to the panel electronics in the absence of ac power.

**14. Transformer:** Changes the mains ac supply voltage for the power supply card.

**15. AC wiring block and fuse holder:** Provides connections for mains ac (primary power) and 5A fuse.

### **Circuit descriptions**

#### **PS6 Power Supply Card**

#### 1. Relay 1 (Common Alarm)

Style: Form C Contact rating: 1 A @ 20.4 – 26.4 Vdc (0.6 PF) Wire size: 18 to 12 AWG (0.75 to 2.5 mm<sup>2</sup>) Nonsupervised and power-limited only when connected to a power-limited source

#### 2. Relay 2 (Common Supervisory)

Style: Normally-open Contact rating: 1 A @ 20.4 – 26.4 Vdc (0.6 PF) Wire size: 18 to 12 AWG (0.75 to 2.5 mm<sup>2</sup>) Nonsupervised and power-limited only when connected to a power-limited source

#### 3. Relay 3 (Common Trouble)

Style: Normally-open, held closed Contact rating: 1 A @ 20.4 – 26.4 Vdc (0.6 PF) Wire size: 18 to 12 AWG (0.75 to 2.5 mm<sup>2</sup>) Nonsupervised and power-limited only when connected to a power-limited source

#### 4. Relay 4 (Programmable)

Style: Normally-open Contact rating: 1 A @ 20.4 – 26.4 Vdc (0.6 PF) Wire size: 18 to 12 AWG (0.75 to 2.5 mm<sup>2</sup>) Nonsupervised and power-limited only when connected to a power-limited source

#### 5. Smoke/Accessory Power

Output: Continuous or interruptible via jumper selection Voltage: 24 Vdc, regulated Current: 250 mA Wire size: 18 to 12 AWG (0.75 to 2.5 mm<sup>2</sup>) Supervised and power-limited

#### 6. RS485

Wire size: 18 to 12 AWG (0.75 to 2.5 mm<sup>2</sup>) Wire type: Twisted pair, six twists per foot minimum Circuit capacitance: 0.4  $\mu$ F Circuit resistance: 100  $\Omega$ Supervised and power-limited

#### 7. RS232

Wire size: 18 to 12 AWG (0.75 to 2.5 mm<sup>2</sup>) Nonsupervised and power-limited Wire length: 20 ft maximimum

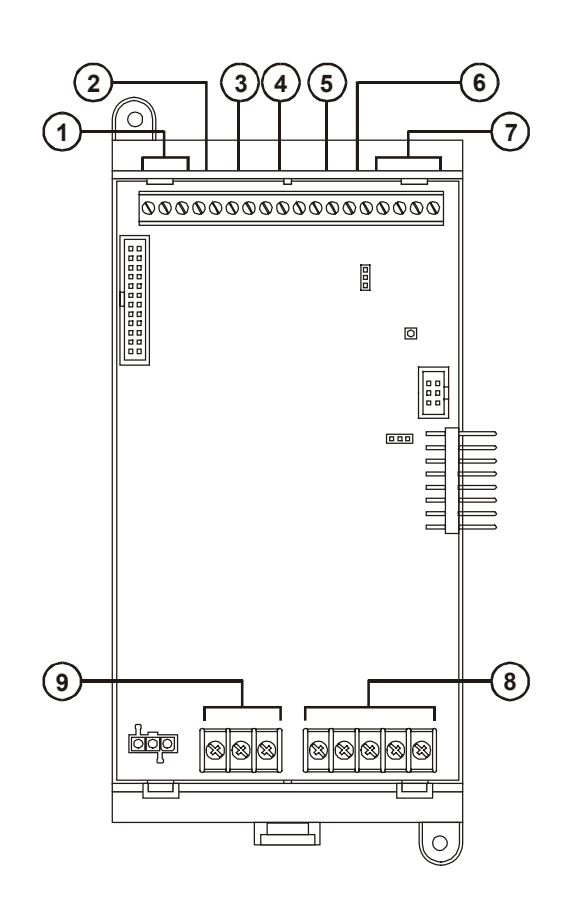

#### 8. AUX Power #1, #2, and #3

Voltage: 17.5 – 26.4 Vdc FWR (full wave rectified) Current: 1.5 A each Wire size: 18 to 12 AWG (0.75 to 2.5 mm<sup>2</sup>) Power-limited and supervised for short circuit conditions only

#### 9. Battery Circuit

Charge current: 2 A Charge capacity: 40 Ah (UL), 30 Ah (ULC) Supervised and nonpower-limited

#### SLIC Signature Loop Intelligent Controller Card circuits

#### 1. NAC #1

Configuration: Class B or Class A Output voltage: 24 Vdc, nominal Output current: 2.0 A @ 24 Vdc Wire size: 18 to 12 AWG (0.75 to 2.5 mm<sup>2</sup>) End of line resistor: 10 k $\Omega$ , 1/2W Supervised and power-limited

#### 2. NAC #2

Configuration: Class B or Class A Output voltage: 24 Vdc, nominal Output current: 1.0 A @ 24 Vdc Wire size: 18 to 12 AWG (0.75 to 2.5 mm<sup>2</sup>) End of line resistor: 10 k $\Omega$ , 1/2W Supervised and power-limited

#### 3. Signature Loop

Configuration: Class B (Style 4) or Class A (Style 6) Capacity: 125 Signature detectors, 125 Signature single-address modules Wire size: 18 to 12 AWG (0.75 to 2.5 mm<sup>2</sup>) Circuit resistance: 65  $\Omega$ Circuit capacitance: 0.3  $\mu$ F Supervised and power-limited

#### 4. NAC Riser In/Out

Voltage: 24 Vdc, nominal Wire size: 18 to 12 AWG (0.75 to 2.5 mm<sup>2</sup>)

#### **ZR8 Relay Card circuits**

#### 1. Dry-contact relays R1 – R4

Outputs: Normally-open or normally-closed contacts via jumper selection Contact rating: 24 Vdc @ 1.0 A Wire size: 18 to 12 AWG (0.75 to 2.5 mm<sup>2</sup>) Nonsupervised, and power-limited only when connected to a power-limited source

#### 2. Dry-contact relays R5 - R8

Outputs: Normally-open or normally-closed contacts via jumper selection Contact rating: 24 Vdc @ 1.0 A Wire size: 18 to 12 AWG (0.75 to 2.5 mm<sup>2</sup>)

Nonsupervised, and power-limited only when connected to a power-limited source

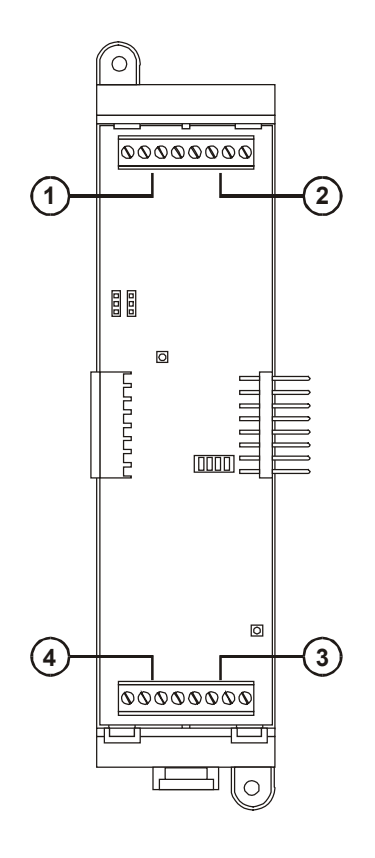

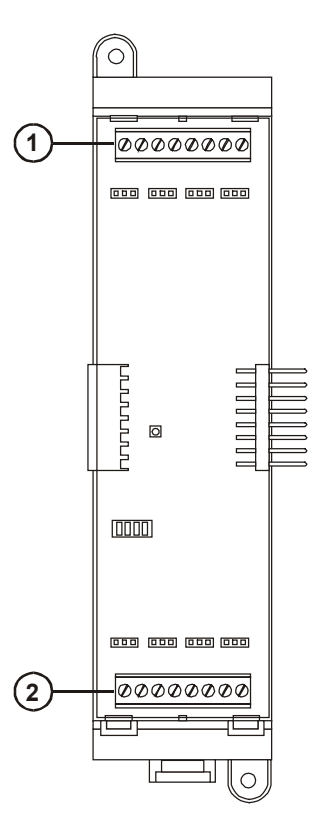

#### ZB16–4 Class B Conventional Zone Card circuits

#### 1. IDC Circuits Z1 – Z12

Wiring configuration: Class B Detector voltage: 20.33 - 24.76 Vdc, max ripple 2000 mV Short circuit current: 75.9 mA, max. Resistance:  $50 \Omega$ , max. Capacitance:  $100 \mu$ F, max Wire size: 18 to 12 AWG (0.75 to 2.5 mm<sup>2</sup>) End of line resistor:  $4.7 \ k\Omega$ , 1/2W Supervised and power-limited

#### 2. NAC Circuits Z13 - Z16

Wiring configuration: Class B Output voltage: 24 Vdc, nominal Output current: 2.0 A @ 24 Vdc Wire size: 18 to 12 AWG (0.75 to 2.5 mm<sup>2</sup>) End of line resistor: 10 k $\Omega$ , 1/2W Supervised and power-limited IDC specifications apply when programmed as IDC circuit

#### 3. R1

Voltage: 24 Vdc, nominal Wire size: 18 to 12 AWG (0.75 to 2.5 mm<sup>2</sup>)

#### 4. R2

Voltage: 24 Vdc, nominal Wire size: 18 to 12 AWG (0.75 to 2.5 mm<sup>2</sup>)

#### ZA8–2 Class A Conventional Zone Card circuits

#### 1. IDC Circuits Zone 1 – Zone 3, Zone 5 – Zone 7

Wiring configuration: Class A Detector voltage: 19.90 – 22.46 Vdc, max ripple 2000 mV Short circuit current: 75.9 mA, max. Resistance: 50  $\Omega$ , max. Capacitance: 100  $\mu$ F, max Wire size: 18 to 12 AWG (0.75 to 2.5 mm<sup>2</sup>) End of line resistor: 4.7 k $\Omega$ , 1/2W Supervised and power-limited

#### 2. NAC Circuits Zone 4, Zone 8

Wiring configuration: Class A Output voltage: 24 Vdc, nominal Output current: 2.0 A, 24 Vdc Wire size: 18 to 12 AWG (0.75 to 2.5 mm<sup>2</sup>) End of line resistor: 10 k $\Omega$ , 1/2W Supervised and power-limited IDC specifications apply when programmed as IDC circuit

#### 3. NAC PWR IN (Zone 4)

Voltage: 24 Vdc, nominal Wire size: 18 to 12 AWG (0.75 to 2.5 mm<sup>2</sup>)

#### 4. NAC PWR IN (Zone 8)

Voltage: 24 Vdc, nominal Wire size: 18 to 12 AWG (0.75 to 2.5 mm<sup>2</sup>)

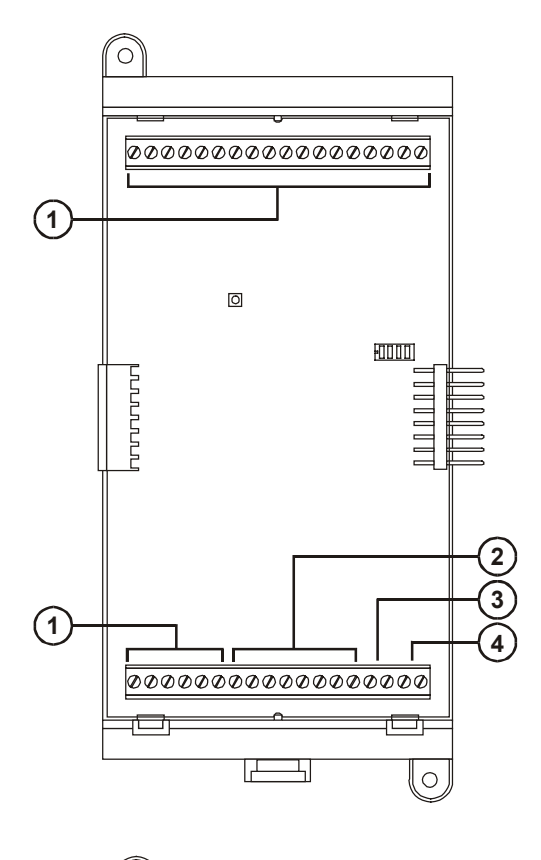

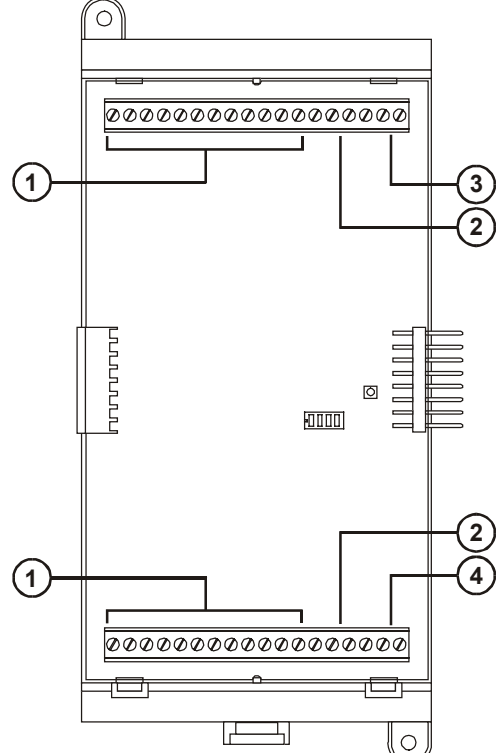

#### **DLD Dual Line Dialer Card circuits**

#### 1. Line #1

Supervised and nonpower-limited

#### 2. Line #2

Supervised and nonpower-limited

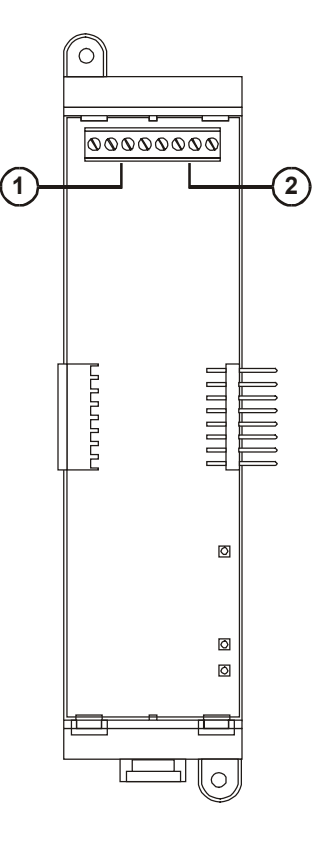

#### RS485 (NT–A) Class A Card circuits

- 1. Secondary RS485 channel Wire size: 18 to 12 AWG (0.75 to 2.5 mm<sup>2</sup>) Supervised and power-limited
- 2. Primary RS485 channel Wire size: 18 to 12 AWG (0.75 to 2.5 mm<sup>2</sup>) Supervised and power-limited

Note: JP1 installed for ground fault detection on RS485 circuits.

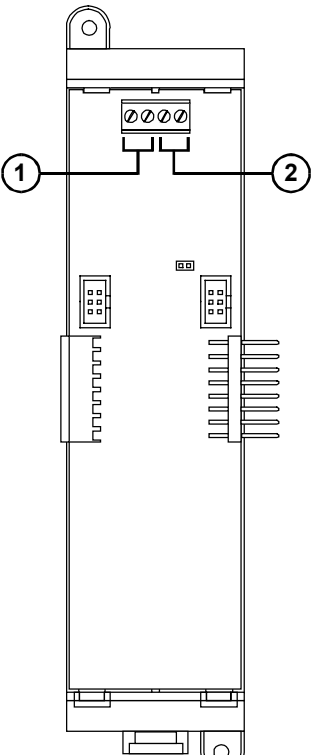

### **Controls and indicators**

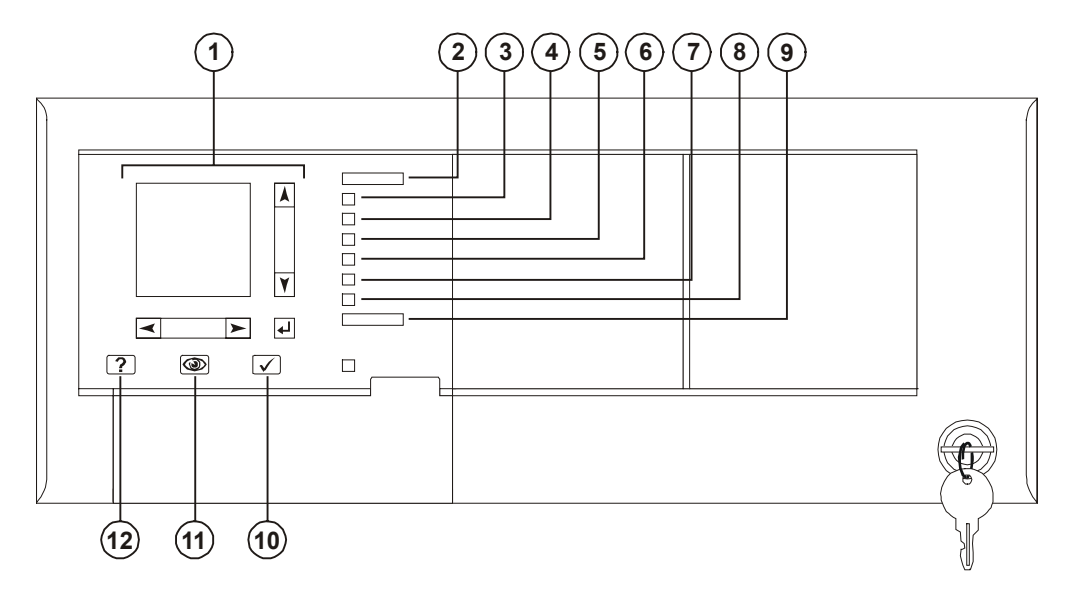

**1. Text display and controls:** Displays system messages, status information, programming menus.

- Moves the cursor up one line at a time or to the previous record in the display gueue
- Moves the cursor down one line at a time or to the next record in the display queue
- Moves the cursor right one character at a time or to the next display queue
- Moves the cursor left one character at a time or to the previous display queue
- Enters operator input and selects menu items

**2. Alarm LED:** Indicates the panel posted an alarm event record into the corresponding display queue.

**3. Supervisory LED:** Indicates the panel posted a supervisory event record into the corresponding display queue.

**4. Disable/Test LED:** Indicates part of the system is disabled or is currently under test. Disabled components also signal a system trouble.

**5. Monitor LED:** Indicates the panel posted a monitor event record into the corresponding display queue.

**6. Trouble LED:** Indicates the panel posted a trouble event record into the corresponding display queue.

**7. Ground Fault LED:** Indicates a ground fault in the system wiring. Ground faults also signal a system trouble.

**8. CPU Fail LED:** Indicates an unexpected reboot or failure with the microprocessor. CPU failures also signal a system trouble.

9. Power LED: Indicates the panel has ac power.

**10.** Panel Silence/Acknowledge button/LED: Turns off the panel buzzer and acknowledges all events. The Panel Silenced LED indicates that all off normal events have been acknowledged and the internal buzzer is off.

**11. Status button:** Displays the Status menu from which you can identify active or disabled points in the system.

**12. Help button:** Provides additional information for the event record selected on the display.

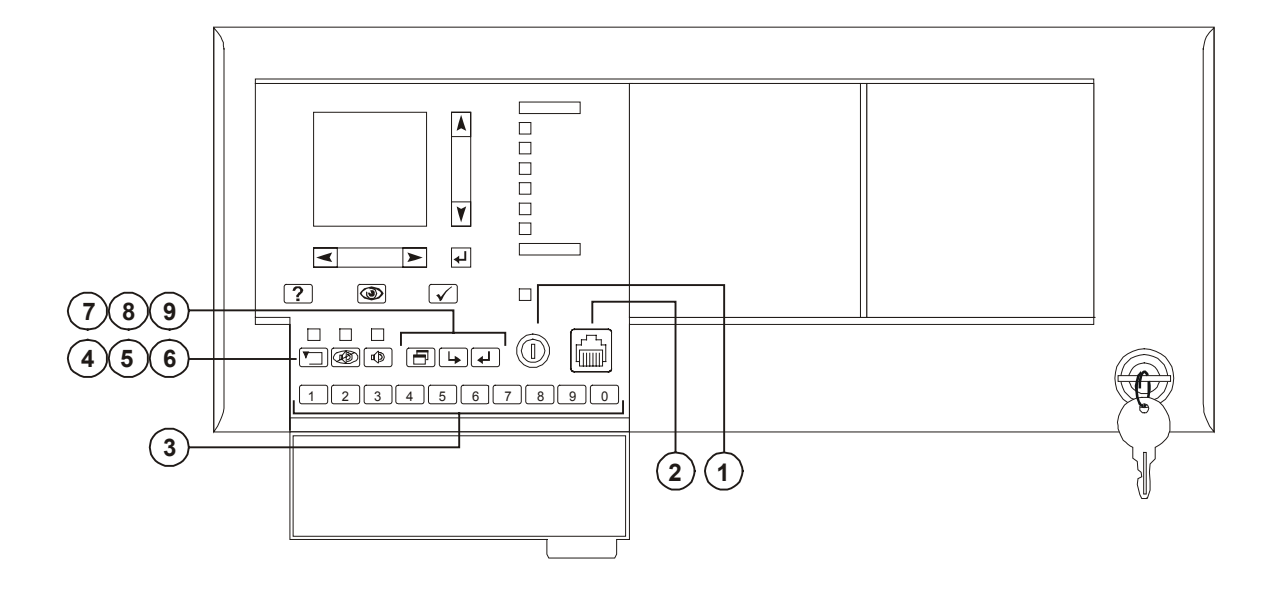

### Controls and indicators behind the flip-down cover

**1. Enable Controls key switch:** Gives priority access to control functions reserved for operators with Level 2 access.

**2. Barcode scanner jack:** Input point for optional barcode scanner.

**3. Numeric keypad:** Numbered buttons for entering data and selecting menu options.

**4. Reset button:** Restores devices or zones in alarm or trouble to their standby condition. The LED indicates when the panel is resetting.

**5. Alarm Silence button:** Turns active notification appliances off according to the panel programming. Pressing Alarm Silence a second time turns them back on. The LED indicates when the panel is in alarm and operating with notification appliances turned off.

**6. Drill button:** Turns notification appliances on according to the panel programming but does not place the panel in alarm. The LED indicates when the panel is in Drill mode.

7. Menu button: Displays the operator menus.

**8. Delete button:** Returns to the previous menu or back spaces the cursor.

**9. Enter button:** Press the Enter button to accept information from the operator or continue to the next item.

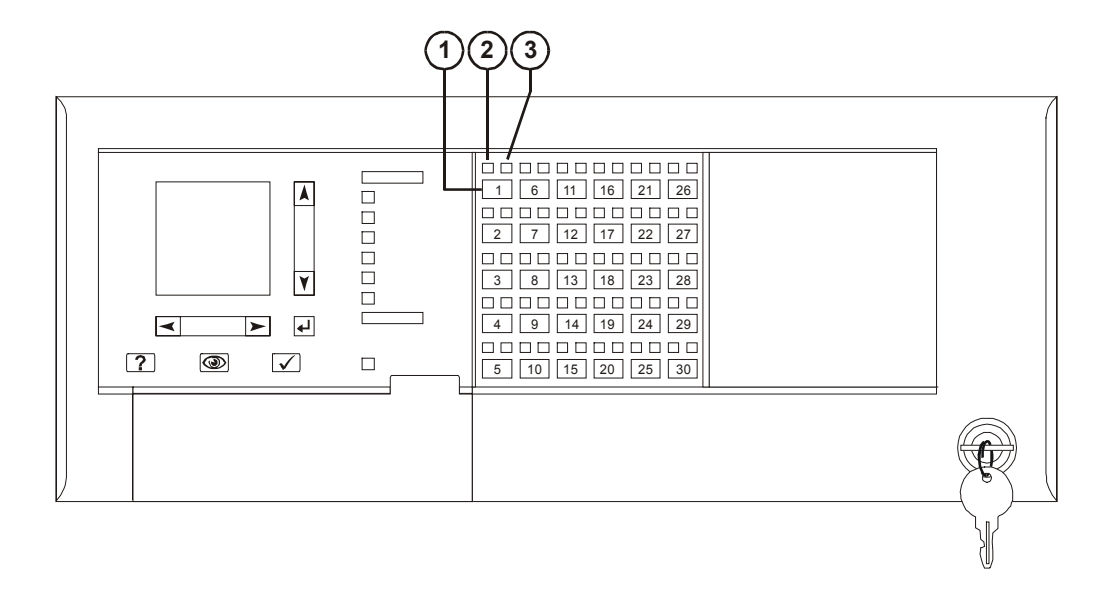

### Controls and indicators on the zone annunciator card

**1. Zone display button:** Displays an event record for each device in the corresponding zone that signaled an alarm.

**2. Zone active LED:** Indicates a device in the corresponding zone signaled an alarm condition.

**3. Zone trouble LED:** Indicates a device or wiring fault in the corresponding Zone.

**Note:** ULC requires that every fire panel have the capability to visually display system status by means of specific indicators for each zone. All status changes must clearly indicate that the information is an Alarm (ALM), Supervisory (SUP), Trouble (TBL), or Monitor (MON).

## Interpretation of screen displays

| HH:MM:SS MM/DD         | This is what the panel display looks like when there are no event records posted in a display queue.                                        |
|------------------------|----------------------------------------------------------------------------------------------------|
|                        | HH:MM:SS is the current time in hours, minutes, and seconds                                                                                 |
|                        | MM/DD is the current month and date                                                                                                    |
| System<br>Normal       | <b>nnnn</b> is the number times the panel went into alarm since being placed into service                                                   |
| Project Name           |                                                                                                    |
| Alarm History:<br>nnnn |                                                                                                    |
| HH:MM:SS               | This is what the panel display looks like when there are event                                                                              |
| Axxx Dxxx              | records posted in a display queue.                                                                                                    |
| ▶nnn event name        | HH:MM:SS is the current time in hours, minutes, and seconds                                                                                 |
| Custom message 1       | Axxx is the current number of active points                                                                                                 |
| Custom message 2       | Dxxx is the current number of disabled points                                                                                               |
| nnn event name         | These items comprise the event record:                                                                                                    |
| Custom message 2       | <b>nnn</b> is the posting sequence number (001 = first, 002 = second, and so on)                                                            |
| ALM SUP TRBL MON       | <b>event name</b> is the event produced when the device changed states.<br>Refer to Table 1-1.                                              |
| aaa sss ttt mmm        | <b>P:pp C:cc D:ddd</b> is the address of the device that signaled the event (P = panel number, C = card number, D = device number)          |
|                        | The event record may also include a custom message that typically indicates the location of the device, depending on the panel programming. |
|                        | These items indicate the content of the display queues:                                                                                     |

aaa is the number of alarm event records (highest priority)

**sss** is the number of supervisory event records

ttt is the number of trouble event records

mmm is the number of monitor event records (lowest priority)

| Event name    | Event type  | Description                                                                   |
|---------------|-------------|-------------------------------------------------------------------------------|
| ALARM ACTIVE  | Alarm       | Smoke detector active                                                         |
| ALARM VERIFY  | Monitor     | Alarm active. Performing auto reset.                                          |
| AND GROUP     | Alarm       | And group active                                                              |
| BAD PRSONATY  | Trouble     | SIGA personality mismatch                                                     |
| BAD TYPE      | Trouble     | SIGA type mismatch                                                            |
| COMM FAULT    | Trouble     | Communication failure                                                         |
| DEV COMPATIB  | Trouble     | SIGA compatibility fault                                                      |
| DIRTY HEAD    | Trouble     | Dirty smoke detector. No compensation remaining                               |
| DISAB SOUND   | Trouble     | Sounder is disabled (EN–54 only)                                              |
| DISABLED      | Trouble     | Device is disabled                                                            |
| GROUND FAULT  | Trouble     | Ground fault                                                                  |
| HEAT ALARM    | Alarm       | Heat detector active                                                          |
| INTERNAL TBL  | Trouble     | Internal system trouble                                                       |
| LCL MONITOR   | Monitor     | Common monitor                                                                |
| LCL TROUBLE   | Trouble     | Generic trouble.                                                              |
| MAINT ALERT   | Monitor     | Dirty smoke detector. Some compensation remaining                             |
| MATRIX GROUP  | Alarm       | Matrix group active                                                           |
| MONITOR       | Monitor     | Active non-latching input circuit.                                            |
| OBJECT RUN    | Monitor     | Service group is enabled and governing all defined objects                    |
| PREALARM      | Monitor     | Possible fire condition exists.                                               |
| PULL STATION  | Alarm       | Manual fire alarm box active                                                  |
| SERVICE GROUP | Trouble     | Service group active                                                          |
| SUPERVISORY   | Supervisory | A device used to monitor a component of the fire suppression system is active |
| SWITCH        | Monitor     | Operator presses switch on LED/Switch card                                    |
| TAMPER        | Supervisory | Sprinkler tamper active                                                       |
| TEST          | Trouble     | A member of a Service group under test is activated                           |
| TIME CONTROL  | Monitor     | Time control active                                                           |
| TROUBLE       | Trouble     | Common trouble                                                                |
| TROUBLE OPEN  | Trouble     | Open detected on a supervised output device's field wiring                    |
| TROUBLE SHORT | Trouble     | Short detected on a supervised output device's field wiring                   |
| UNEXPECT DEV  | Trouble     | Signature device not defined in database                                      |
| WATERFLOW     | Alarm       | Water flowing through the sprinkler system                                    |
| ZONE ALARM    | Alarm       | Alarm zone active                                                             |
| ZONE MONITOR  | Monitor     | Monitor zone active                                                           |
| ZONE SUPER    | Supervisory | Supervisory zone active                                                       |

#### Table 1-1: Event descriptions

Product description

#### Summary

This chapter provides instructions for installing the fire alarm control panel.

#### Content

Installation do's and don'ts • 2.2 Installation checklist • 2.3 Two ways to install the cabinet: Surface or semi-flush mount • 2.4 How to assemble the panel • 2.6 Wiring mains ac and earth ground • 2.7 System jumper settings • 2.8 System addressing • 2.10 Terminal definitions • 2.14 Connecting a PT–1S printer • 2.22 Installing standby batteries • 2.23 Connecting a service computer • 2.24

## Installation do's and don'ts

| When installing cabinets          | <b>DO</b> use fasteners that can support the full weight of the cabinet and standby batteries. Tighten firmly to avoid vibrations.                                                                                                    |
|-----------------------------------|----------------------------------------------------------------------------------------------------|
|                                   | <b>DO NOT</b> drill inside the cabinet with circuit cards installed.<br>Remove all metal filings before installing the circuit cards.                                                                                                    |
|                                   | <b>DO NOT</b> recess the cabinet into the wall deeper than 2–11/16 inches (68.2 mm) from the finished wall surface to allow room for the trim kit.                                                                                                    |
| When installing circuit boards    | <b>DO</b> ground yourself with an approved static-protective wrist strap when handling circuit boards.                                                                                                    |
|                                   | <b>DO</b> keep circuit boards in their protective antistatic packaging.<br>Remove only for inspection or installation.                                                                                                    |
|                                   | <b>DO NOT</b> touch component leads and connector pins when handling circuit boards.                                                                                                    |
|                                   | <b>DO</b> disconnect ac power and batteries before installing or removing circuit boards. Installing or removing circuit boards while the control panel is energized may damage the equipment.                                                        |
| When installing circuit wiring    | <b>DO</b> use appropriately sized wire for the application.<br>Incorrectly-sized wires degrade circuit performance.                                                                                                    |
|                                   | <b>DO</b> make sure there are no wire-to-ground shorts or wire-to-<br>wire shorts before connecting field wires to the panel.                                                                                                    |
|                                   | <b>DO NOT</b> over tighten screw terminals. Over tightening may strip screw terminal threads and cause loose connections.                                                                                                    |
| When installing Signature loops   | <b>DO NOT</b> install more than fifteen SIGA–UMs or MABs configured for two-wire smoke detectors on a loop.                                                                                                    |
|                                   | <b>DO NOT</b> install more than seven SIGA–UMs or MABs configured for two-wire smoke detectors on loops with isolator devices.                                                                                                    |
|                                   | <b>DO NOT</b> install more than ten SIGA–RELs on a loop. You must use the QuickStart configuration utility to program a SIGA–REL. Refer to the technical manual supplied with the SIGA–REL and appendix C of this manual for programming information. |
| When installing standby batteries | <b>DO NOT</b> install standby batteries until after you completely install and test the system.                                                                                                    |

## Installation checklist

| □ Prepare the site                                                                                                    | Make sure the installation location is free from construction dust and debris, and immune to extreme temperature ranges and humidity.                                                                                                    |
|----------------------------------------------------------------------------------------------------|----------------------------------------------------------------------------------------------------|
|                                                                                                    | Allow enough floor and wall space so the panel can be installed and serviced without obstructions.                                                                                                    |
|                                                                                                    | Pull and tag all field wiring. See Appendix A for wire length calculations.                                                                                                    |
| □ Unpack the equipment                                                                                                    | Open the shipping container and carefully unpack the equipment. Check for any visible signs of damage. If there is any damage, return the equipment to the place of purchase.                                                                                                    |
|                                                                                                    | Keep the container and packing material until after completely installing and testing the equipment. Use the shipping container to return the equipment to the manufacturer.                                                                                                    |
|                                                                                                    | Verify the shipping container contains the correct parts. If any parts are missing or damaged, return the equipment to the manufacturer.                                                                                                    |
| Install the cabinet                                                                                                    | See Figure 2-1 for cabinet dimensions.                                                                                                    |
| Assemble the panel                                                                                                    |                                                                                                    |
| •                                                                                                    |                                                                                                    |
| □ Wire mains ac and earth ground                                                                                                    | Bring the primary power conductors into the left side (nonpower-limited area) of the cabinet and wire to the ac terminal block.                                                                                                    |
| □ Wire mains ac and earth ground                                                                                                    | Bring the primary power conductors into the left side<br>(nonpower-limited area) of the cabinet and wire to the ac<br>terminal block.<br>WARNING: Make sure that the circuit breaker providing ac<br>power is switched off before connecting wires to the terminal<br>block.                                                                                                    |
| <ul> <li>Wire mains ac and earth ground</li> <li>Connect the field wiring</li> </ul>                                                                                                    | <ul> <li>Bring the primary power conductors into the left side (nonpower-limited area) of the cabinet and wire to the ac terminal block.</li> <li>WARNING: Make sure that the circuit breaker providing ac power is switched off before connecting wires to the terminal block.</li> <li>Bring the field wiring into the power-limited area of the cabinet. Verify there are no open or shorts then connect the wires to their respective terminals.</li> </ul>                              |
| <ul> <li>Wire mains ac and earth ground</li> <li>Connect the field wiring</li> <li>Use the AutoLearn and<br/>AutoLoop utilities to configure<br/>the system</li> </ul>                                                 | <ul> <li>Bring the primary power conductors into the left side (nonpower-limited area) of the cabinet and wire to the ac terminal block.</li> <li>WARNING: Make sure that the circuit breaker providing ac power is switched off before connecting wires to the terminal block.</li> <li>Bring the field wiring into the power-limited area of the cabinet. Verify there are no open or shorts then connect the wires to their respective terminals.</li> <li>Refer to chapter 4.</li> </ul> |
| <ul> <li>Wire mains ac and earth ground</li> <li>Connect the field wiring</li> <li>Use the AutoLearn and<br/>AutoLoop utilities to configure<br/>the system</li> <li>Customize the system<br/>configuration</li> </ul> | Bring the primary power conductors into the left side<br>(nonpower-limited area) of the cabinet and wire to the ac<br>terminal block. WARNING: Make sure that the circuit breaker providing ac<br>power is switched off before connecting wires to the terminal<br>block. Bring the field wiring into the power-limited area of the cabinet.<br>Verify there are no open or shorts then connect the wires to<br>their respective terminals. Refer to chapter 4.                              |

## Two ways to install the cabinet: Surface or semi-flush mount

#### Surface mount instructions

- 1. Position the cabinet on the finished wall surface.
- 2. Fasten the cabinet to the wall surface where indicated. Tighten firmly.

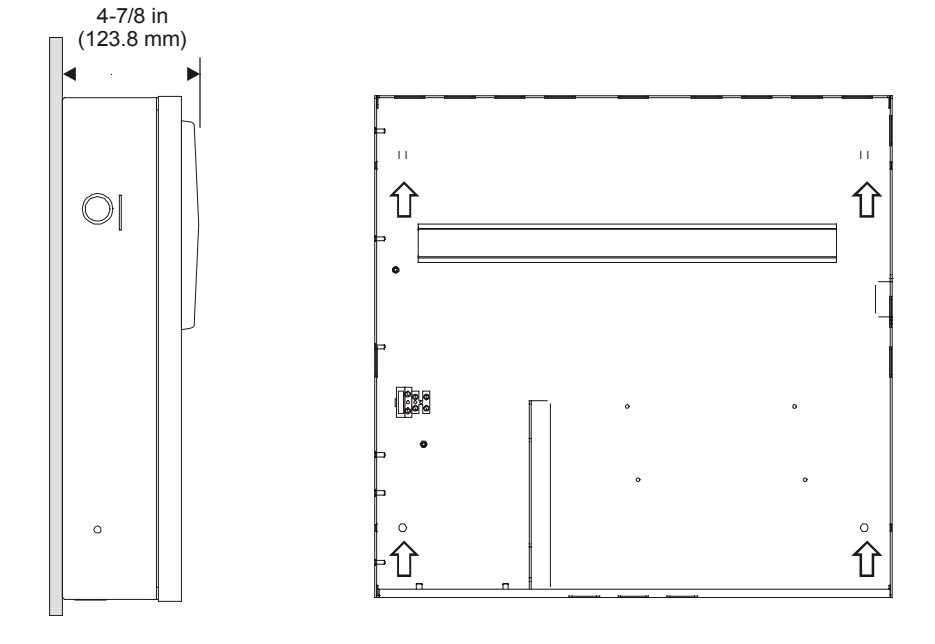

# Semi-flush mount instructions

- 1. Frame the interior wall as required to support the full weight of the cabinet and standby batteries.
- 2. Fasten the cabinet to the framing studs where indicated. Tighten firmly.

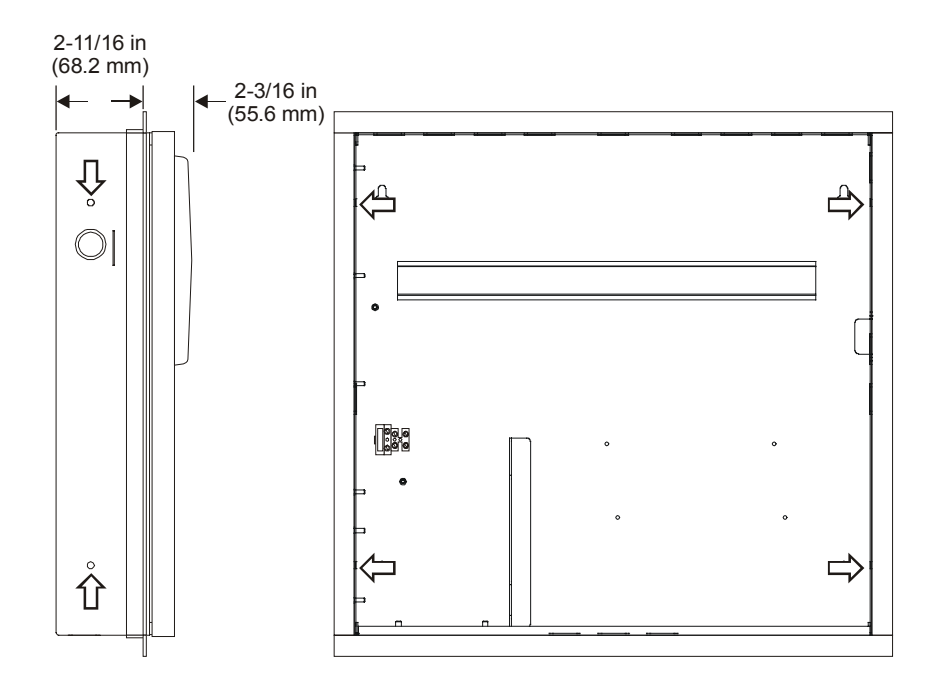

#### Installation

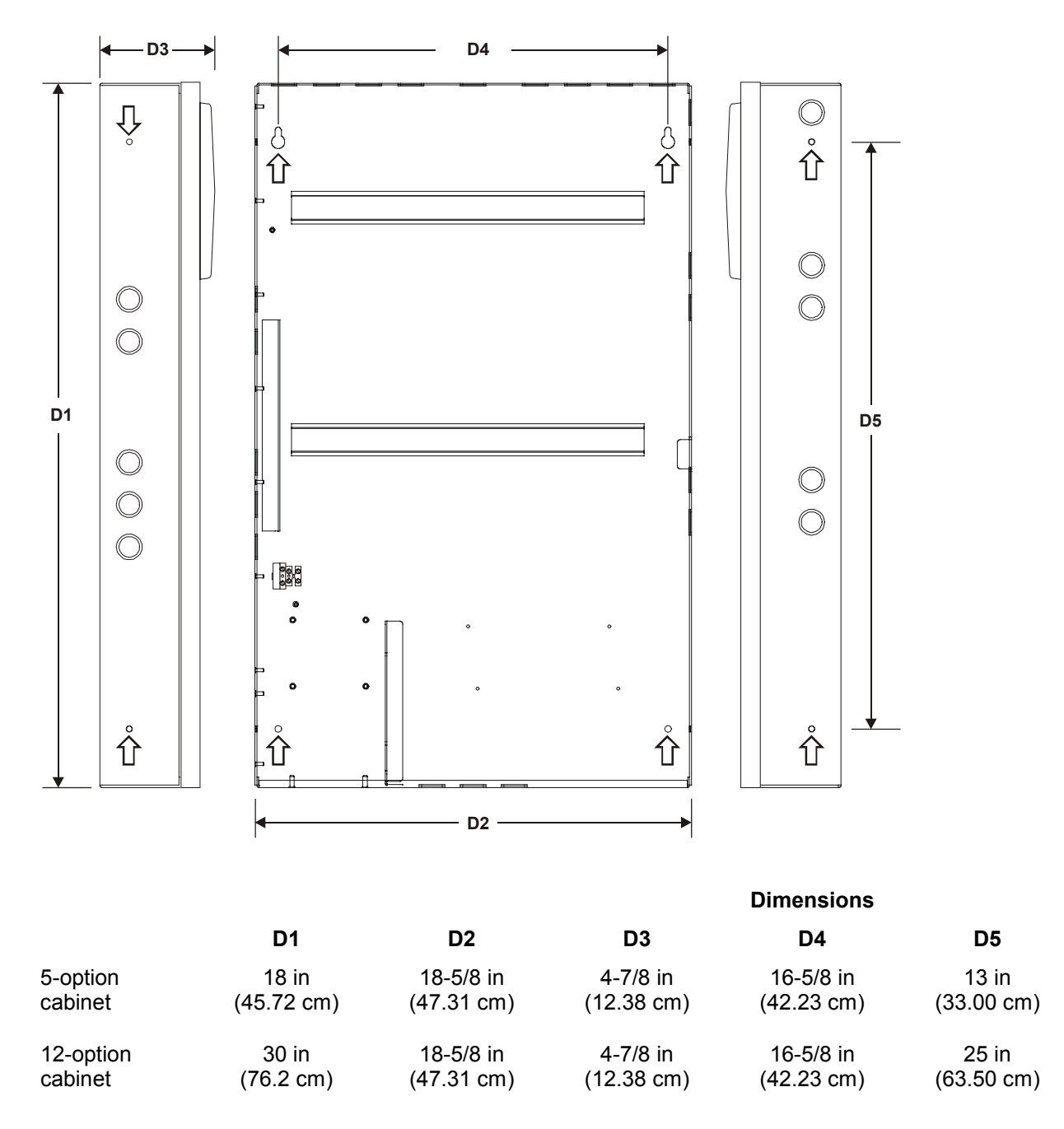

Note: Add 1-1/2 in (3.81 cm) to D1 and D2 dimensions for trim kit.

Figure 2-1: Dimensions for 5-option and 12-option cabinets (arrows show mounting hole locations)

## How to assemble the panel

#### **Circuit card instructions**

- 1. Lock the PS6 onto the DIN rail and configure jumpers.
- 2. Attach the ground wire to the cabinet. Tighten the lock nut firmly to ensure a good mechanical and electrical connection.
- 3. Plug the transformer into the PS6.
- 4. Install remaining option cards according to their respective installation sheets.

Use a QS–Cable12 to connect option cards on the top and bottom DIN rails in a 12-option cabinet.

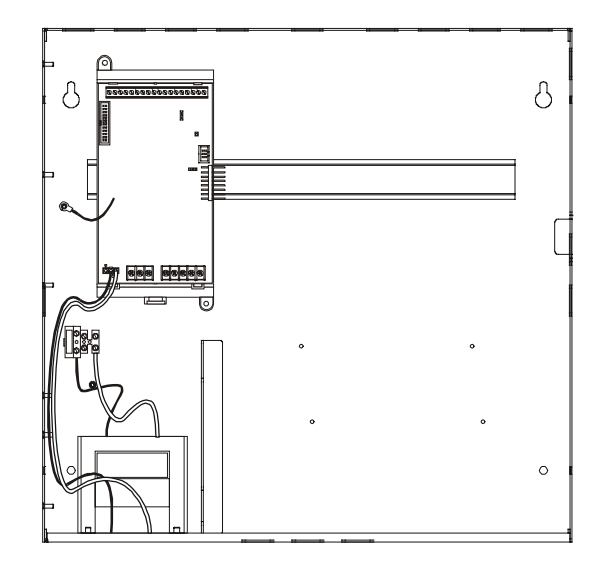

#### **Door mounting instructions**

- 1. Bolt the door to the cabinet back box.
- 2. Attach one end of the ground strap to the door and the other to the back box.
- 3. Screw the CPU/Display unit to the cabinet door.
- 4. Plug one end of the ribbon cable into the CPU/Display and the other end into the PS6.
- 5. Screw the key switch ground wire and the CPU cover to the cabinet door.

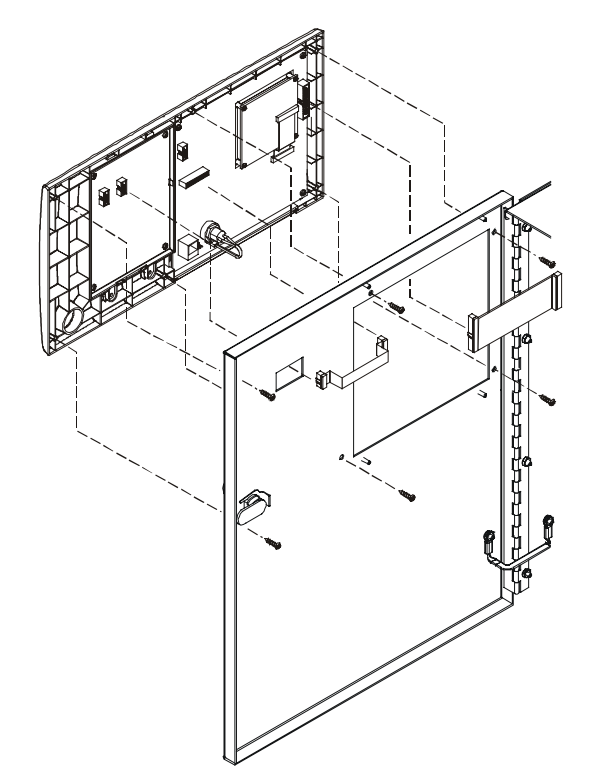

\*Actual cabinet door not shown

### Wiring mains ac and earth ground

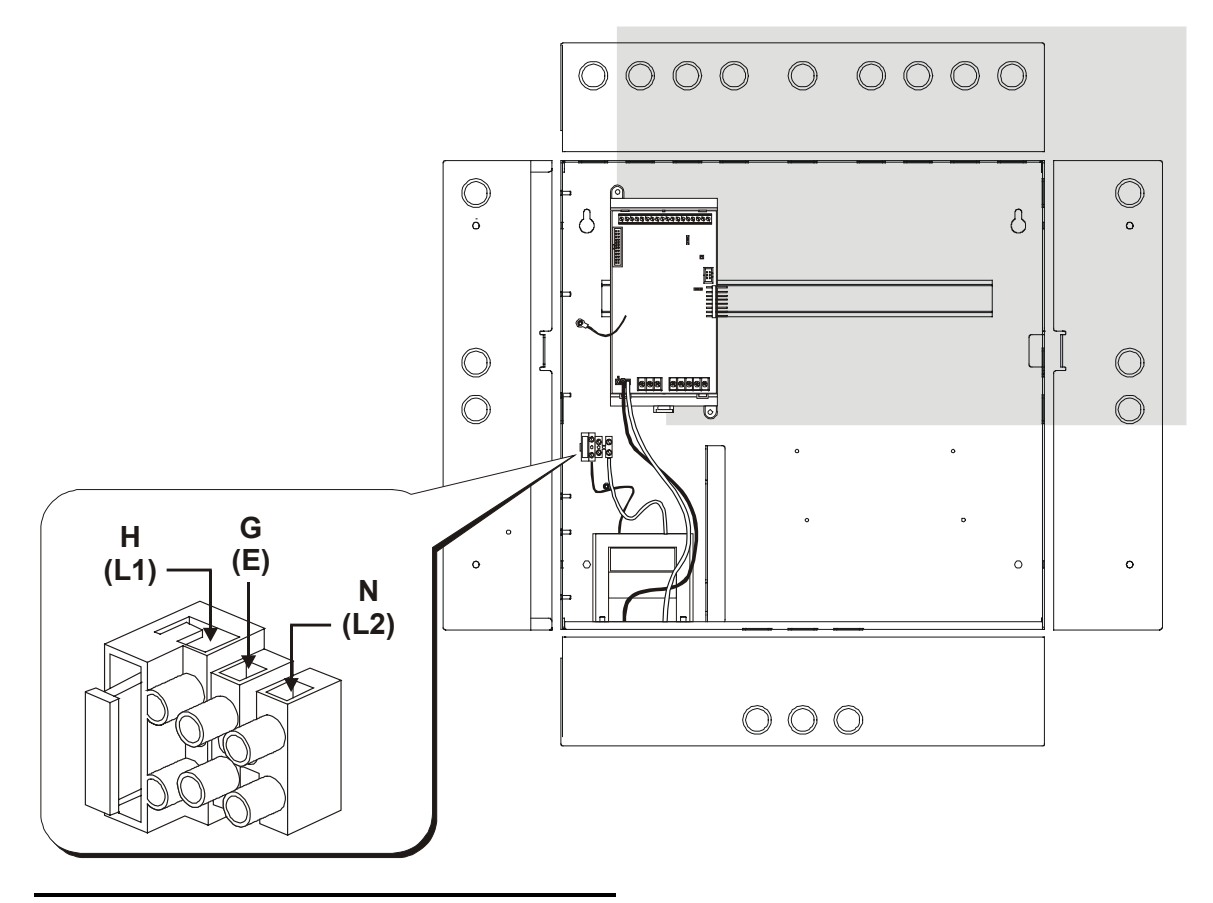

**CAUTION:** The middle connection on the ac terminal block makes a mechanical connection to chassis (earth) ground. Do not allow the ac hot and neutral conductors to make contact with the middle connector on the ac terminal block.

#### Wiring instructions

- Bring the mains ac conductors into the cabinet through the 3/4–1/2 inch combination knock-outs on the left side or upper left corner of the cabinet.
- 2. Wire the hot (H, L1), neutral (N, L2), and ground (G, E) conductors to the ac terminal block as shown.
- Insert tabbed end of terminal block cover (deadfront) into the slot provided on the side of the cabinet.

#### Notes

Keep power-limited wires in the shaded area and nonpower-limited wires in the nonshaded area.

Maintain a 1/4-inch separation between the mains ac and battery wires (power-limited) and and all other nonpower-limited wiring at all times.

## System jumper settings

#### **PS6 Power Supply Card jumpers**

JP2 configures the Smoke/Accessory power output for constant or resettable 24 Vdc.

- Set JP2 to ACC PWR to provide constant 24 Vdc for external equipment.
- Set JP2 to SMK PWR to provide resettable 24 Vdc for four-wire smoke detectors

JP1 configures the panel for failsafe operation. Failsafe allows the system to generate output responses even when the CPU loses communication with the power supply card.

- Set JP1 to ON to turn failsafe mode on
- Set JP1 to OFF to turn failsafe mode off

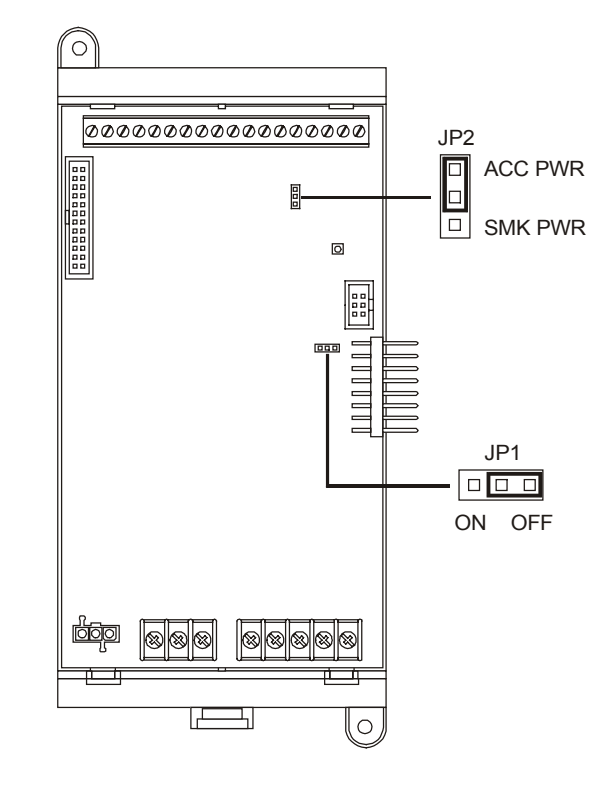

# SLIC Signature Loop Intelligent Controller Card jumpers

JP1 and JP2 selects the signal that the SLIC uses for the notification appliances connected to NAC1.

**Note:** NAC 2 always uses the external signal connected to TB2–3 and TB2–4.

- Set JP1 and JP2 to INT to use the 24 Vdc that comes from the PS6 over the bus connection.
- Set JP1 and JP2 to EXT to use the 24 Vdc that comes from an external source connected to TB2–3 and TB2–4.

**CAUTION:** Do not set JP1 and JP2 to EXT if strobes are connected to NAC 1 and a coded signal is connected to TB2–3 and TB2–4.

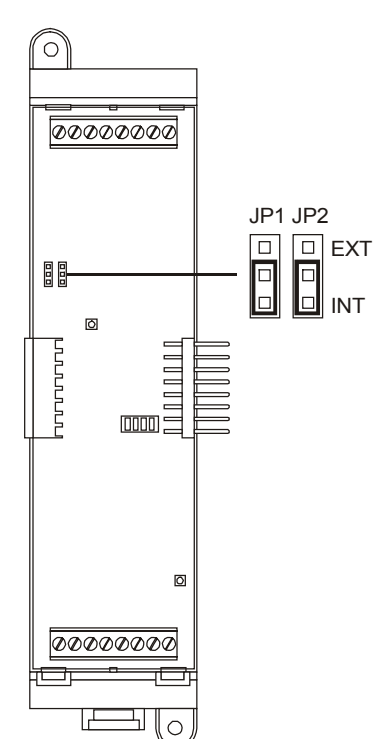

#### **ZR8 Relay Card jumpers**

JP1 - JP8 configure which relay contacts are present on the terminal connections for R1 - R8, respectively.

The normal operating state of the relay (on or off when the panel is normal) determines whether the terminal connections are normally-open or normally-closed.

The figure to the right shows the relay contact positions when the relay is turned off.

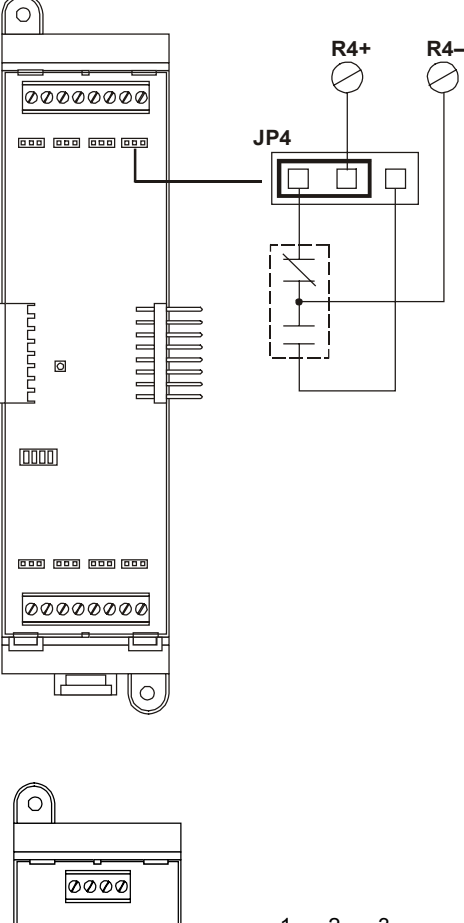

#### RS485 (NT–A) Class A Card jumpers

JP1 configures ground fault supervision for Class A remote annunciators.

- Set a shorting plug across JP1–1 and JP1–2 when the PS6 powers the remote annunciator and provides ground fault supervision
- Set a shorting plug across JP1–2 and JP1–3 when an external supply powers the remote annunciator and provides ground fault supervision

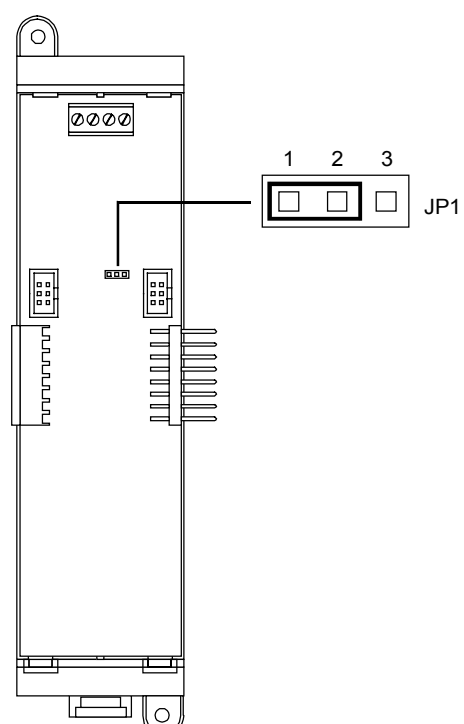

## System addressing

#### **Card addresses**

Each option card installed in the panel is assigned a unique card address. Only the SLIC, ZB16–8, ZA8–2, and ZR–8 have card addresses that you can set. The CPU, DLD and PS6 card addresses are fixed.

00: Reserved for the CPU

**01–07:** Used for the SLIC, ZB16–8, ZA8–2, and ZR–8

08-13: Used for the ZB16-8, ZA8-2, and ZR-8

14: Reserved for the DLD

15: Reserved for the PS6

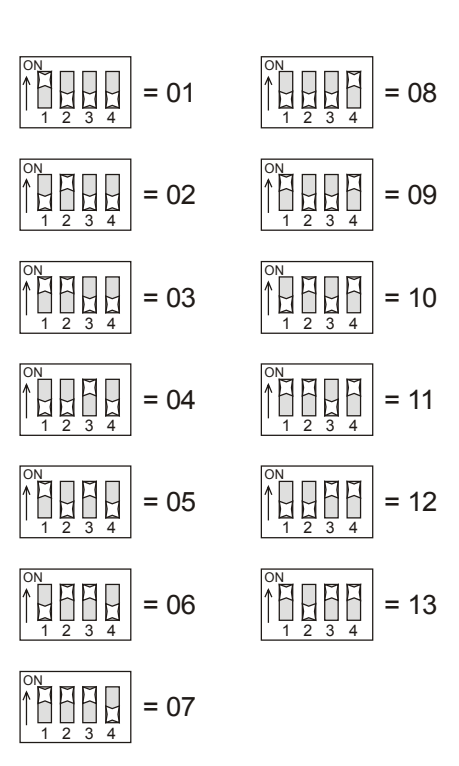

**Tip:** When you install the option cards, set the card addresses in consecutive order as you move away from the power supply starting at address 01.

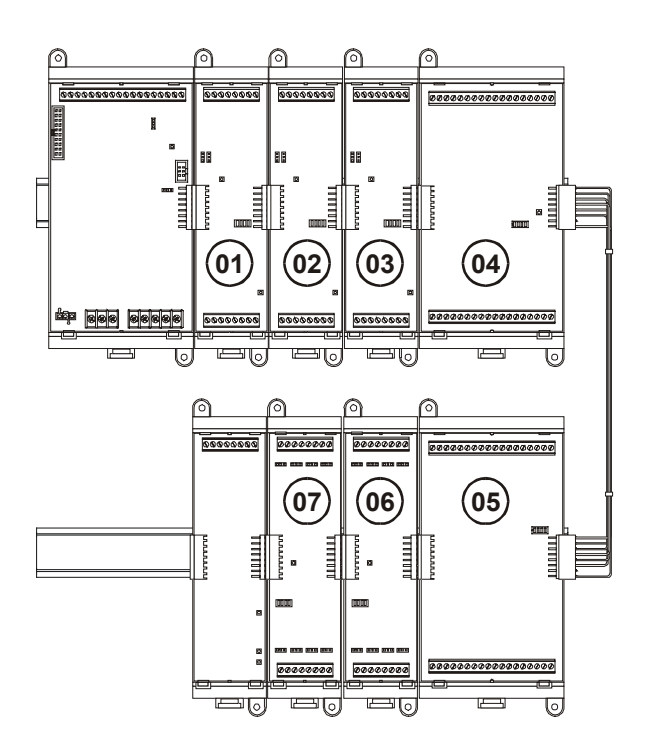

# SLIC Signature Loop Intelligent Controller Card device addresses

The device address format is PPCCDDD, where:

PP is the panel number (01)

CC is the card number (any number between 1 and 7 depending on the setting of SW1)

DDD is the device or circuit number, where:

- 001–125 are Signature automatic detectors and SIGA–IM isolator modules
- 126–250 are Signature modules
- 270 is the NAC 1 output circuit
- 271 is the NAC 2 output circuit

**Note:** Some Signature modules use two or more device addresses.

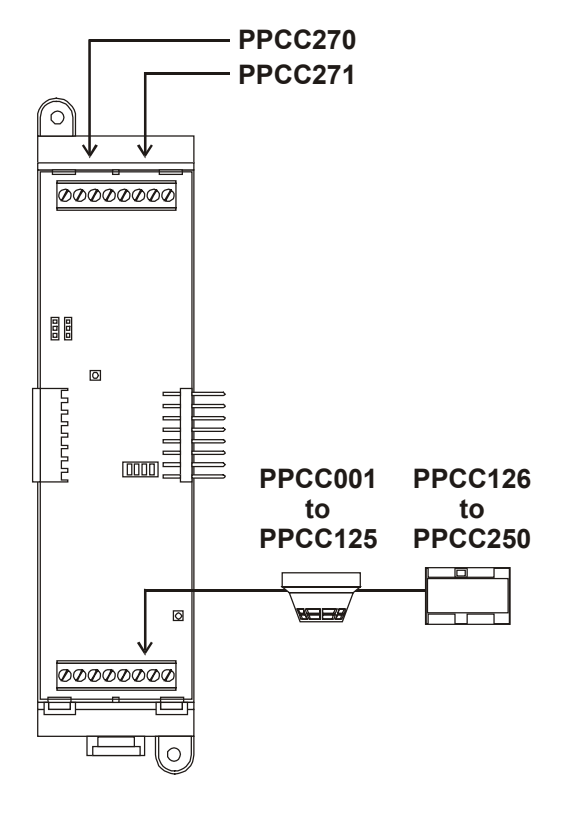

#### ZR8 Relay Card device addresses

The device address format is PPCCDDD, where:

PP is the panel number (01)

CC is the card number (any number between 1 and 13 depending on the setting of SW1)

DDD is the device number, where 001 - 008 are relays 1 - 8, respectively

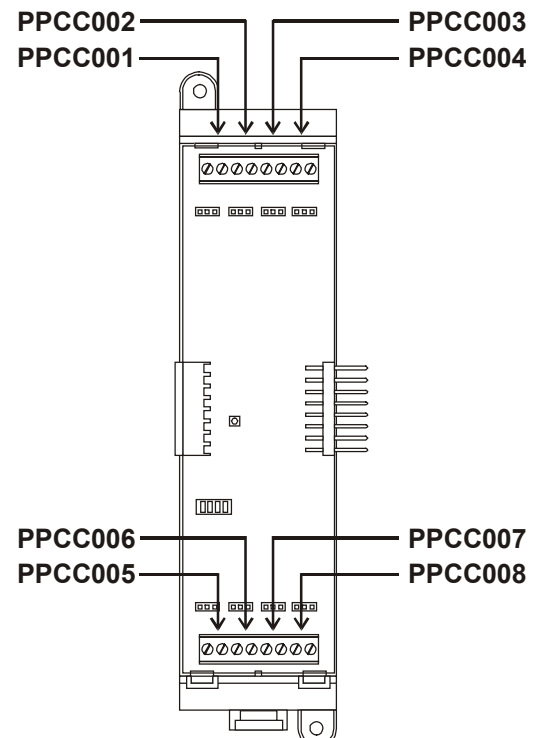

# ZB16–4 Class B Conventional Zone Card device addresses

The device address format is PPCCDDD, where:

PP is the panel number (01)

CC is the card number (any number between 1 and 13 depending on the setting of SW1)

DDD is the circuit number, where:

- 001 012 are IDC circuits Z1 Z12, respectively
- 013 016 are NAC circuits Z13 Z16, respectively

**Note:** NAC circuits Z13 – Z16 can also be programmed as IDC circuits.

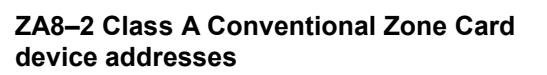

The device address format is PPCCDDD, where:

PP is the panel number (01)

CC is the card number (any number between 1 and 13 depending on the setting of SW1)

DDD is the circuit number, where:

- 001 003 and 005 007 are IDC circuits Zone 1 – Zone 3 and Zone 5 – Zone 7, respectively
- 004 and 008 are NAC circuits Zone 4 and Zone 8, respectively

**Note:** NAC circuits Zone 4 and Zone 8 can also be programmed as IDC circuits.

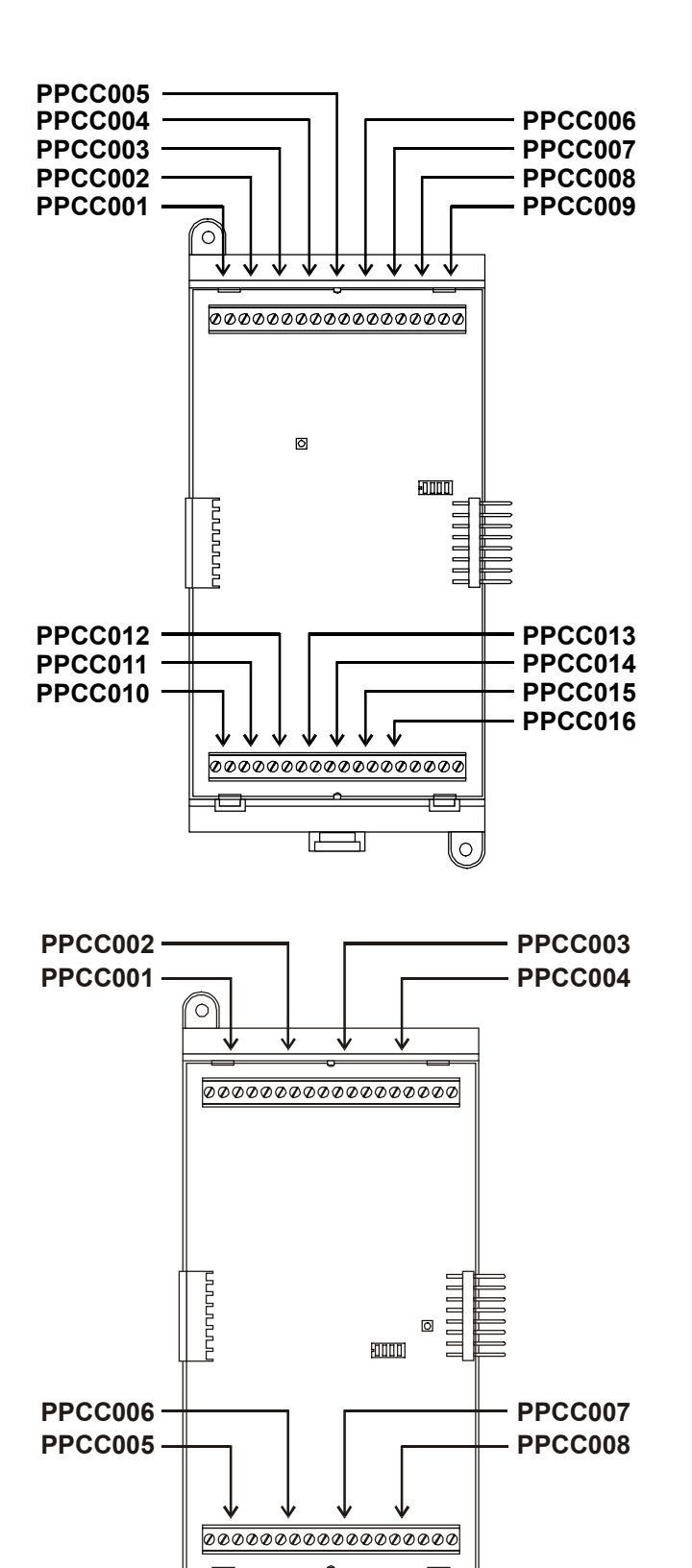

0

# SL30 (–1) LED/Switch Card device addresses

The device address format is GGSS for switches and GGSSL for LEDs, where:

GG is the group number (01 for SL30, 02 for SL30–1)

SS is the switch number

L is the LED number, where:

- 1 is the red Alarm LED
- 2 is the yellow Active LED
- 3 is the yellow Trouble LED

GG011, GG012

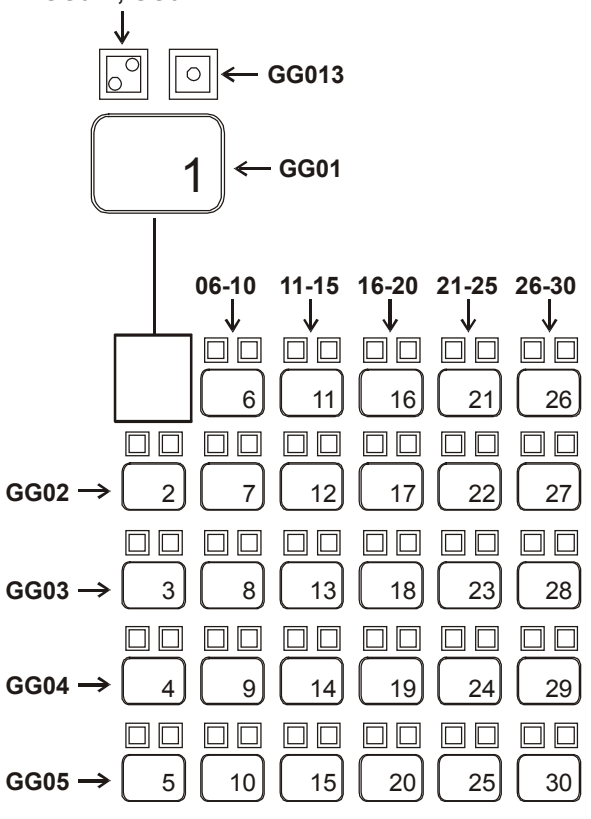

**SL30** 

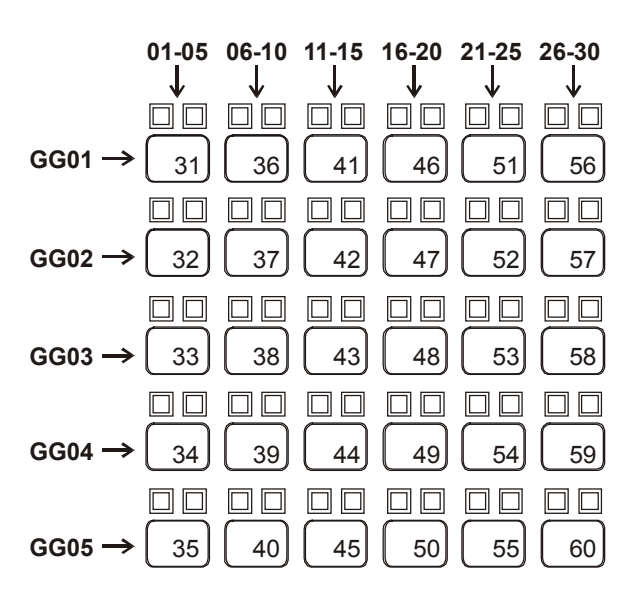

SL30-1

## **Terminal definitions**

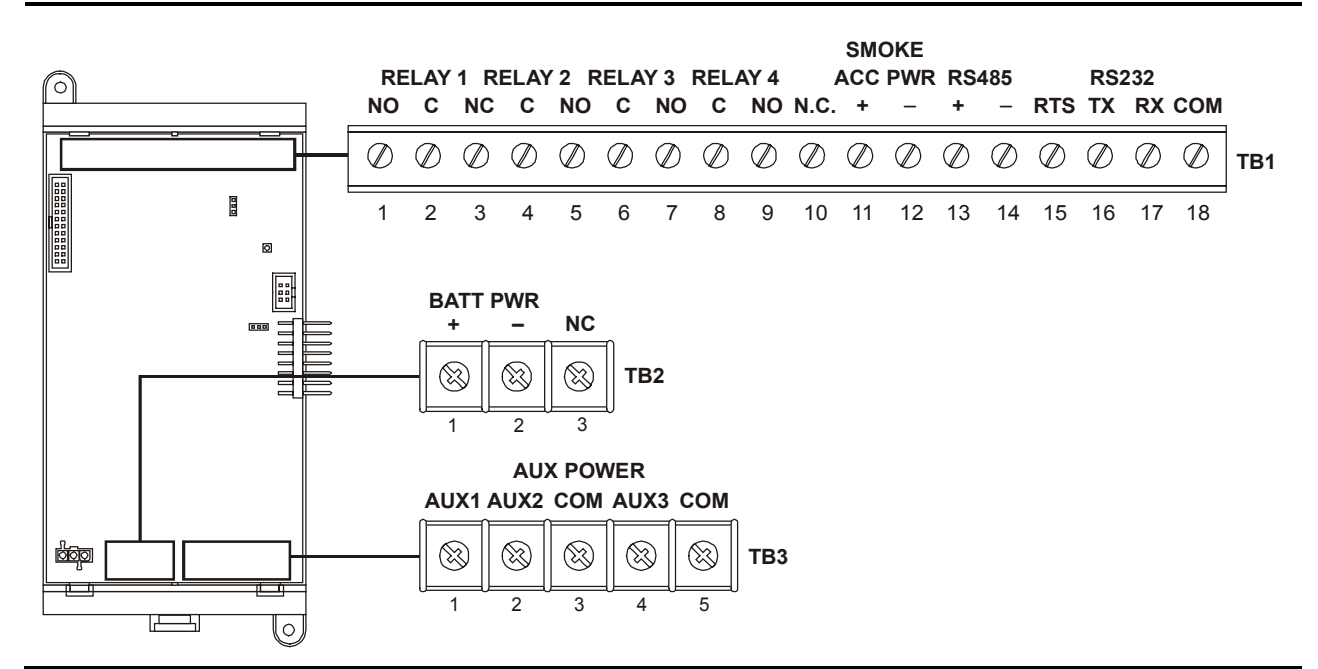

#### Table 2-1: PS6 Power Supply card terminal definitions

| Terminal No. | Name             | Description                                                                                                    |
|--------------|------------------|----------------------------------------------------------------------------------------------------|
| TB1–1, –2    | Relay 1 NO, C    | Normally-open relay contacts that close automatically when<br>the panel processes an alarm event. The contacts remain<br>closed until all active alarm points restore and the panel<br>resets.                                          |
| TB1–2, –3    | Relay 1 C, NC    | Normally-closed relay contacts that open automatically when<br>the panel processes an alarm event. The contacts remain<br>open until all active alarm points restore and the panel<br>resets.                                           |
| TB1–4, –5    | Relay 2 C, NO    | Normally-open relay contacts that close automatically when<br>the panel processes a supervisory event. The contacts<br>remain closed until the active supervisory point restores.                                                       |
| TB1–6, –7    | Relay 3 C, NO    | Normally-open relay contacts that close automatically when<br>the panel energizes. The contacts open when the panel<br>processes a trouble event or when the panel loses power<br>and remain open until the trouble condition restores. |
| TB1–8, –9    | Relay 4 C, NO    | Normally-open relay contacts that close depending on how the user programs the panel.                                                                                                    |
| TB1–10       | N.C.             | Not used                                                                                                    |
| TB1–11, –12  | SMK/ACC PWR +, - | Provides regulated 24 Vdc for four-wire smoke detectors or accessory devices depending on jumper setting.                                                                                                    |
| TB1–13, –14  | RS485 +, –       | Connects to the Channel 1 input on a remote annunciator                                                                                                    |
| Terminal No. | Name       | Description                                                                    |  |
|--------------|------------|--------------------------------------------------------------------------------|--|
| TB1–15       | RS232 RTS  | Not used                                                                       |  |
| TB1–16       | RS232 RX   | Connects to the data transmit (TX) terminal on a peripheral device.            |  |
| TB1–17       | RS232 TX   | Connects to the receive data (RX) terminal on a peripheral device.             |  |
| TB1–18       | RS232 COM  | Connects to the common ground (COM) terminal on a peripheral device.           |  |
| TB2–1        | BATT PWR + | Connects to the positive terminal on the standby battery.                      |  |
| TB2–2        | BATT PWR – | Connects to the negative terminal on the standby battery.                      |  |
| TB2–3        | NC         | Not used.                                                                      |  |
| TB3–1        | AUX1       | Provides 24 Vdc, FWR power to auxiliary devices.                               |  |
|              |            | <b>Note:</b> AUX1, AUX2, and AUX3 can not be used to power remote annunciators |  |
| TB3–2        | AUX2       | Provides 24 Vdc, FWR power to auxiliary devices.                               |  |
| TB3–3        | СОМ        | Negative reference for AUX1 and AUX2 outputs.                                  |  |
| TB3–4        | AUX3       | Provides 24 Vdc, FWR power to auxiliary devices.                               |  |
| TB3–5        | СОМ        | Negative reference for AUX3 output.                                            |  |

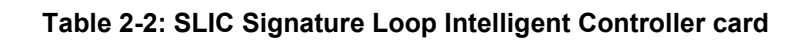

|              |              | NAC 1NAC 2B+B-A+A- $\bigcirc$ $\bigcirc$ $\bigcirc$ $\bigcirc$ $\bigcirc$ $\bigcirc$ 12345678<                                                                                                    |
|--------------|--------------|----------------------------------------------------------------------------------------------------|
|              |              | $\begin{array}{c ccccccccccccccccccccccccccccccccccc$                                                                                                    |
| Terminal No. | Name         | Description                                                                                                    |
| TB–1, –2     | NAC 1 B+, B– | Connects to the IN +/– terminals of the first device on the NAC circuit. Polarity markings (+/–) indicate output signal polarity with the circuit turned off. Polarity reverses with the circuit turned on. |
| TB-3, -4     | NAC 1 A+, A– | Connects to the OUT +/– terminals of the last device on the NAC circuit. Class A configuration only.                                                                                                    |
| TB5,6        | NAC 2 B+, B– | Connects to the IN +/– terminals of the first device on the NAC circuit. Polarity markings (+/–) indicate output signal polarity with the circuit turned off. Polarity reverses with the circuit turned on. |
| TB-7, -8     | NAC 2 A+, A- | Connects to the OUT +/– terminals of the last device on the NAC circuit. Class A configuration only.                                                                                                    |
| TB2–1, –2    | OUT+, OUT–   | Connects to the next device on the same 24VDC riser used to provide 24 Vdc to NAC 1 and NAC 2.                                                                                                    |
| TB2–3, –4    | IN+, IN–     | Connects to the signal source used to provide 24 Vdc to NAC 1 and NAC 2.                                                                                                    |
| TB2–5, –6    | LOOP A+, A-  | Connects to the DATA OUT +/– terminals of last device on the Signature signaling line circuit. Class A configuration only.                                                                                  |
| TB2–7, –8    | LOOP B+, B-  | Connects to the DATA IN +/– terminals of the first device on the Signature signaling line circuit.                                                                                                    |

#### Table 2-3: ZA8–2 terminal definitions

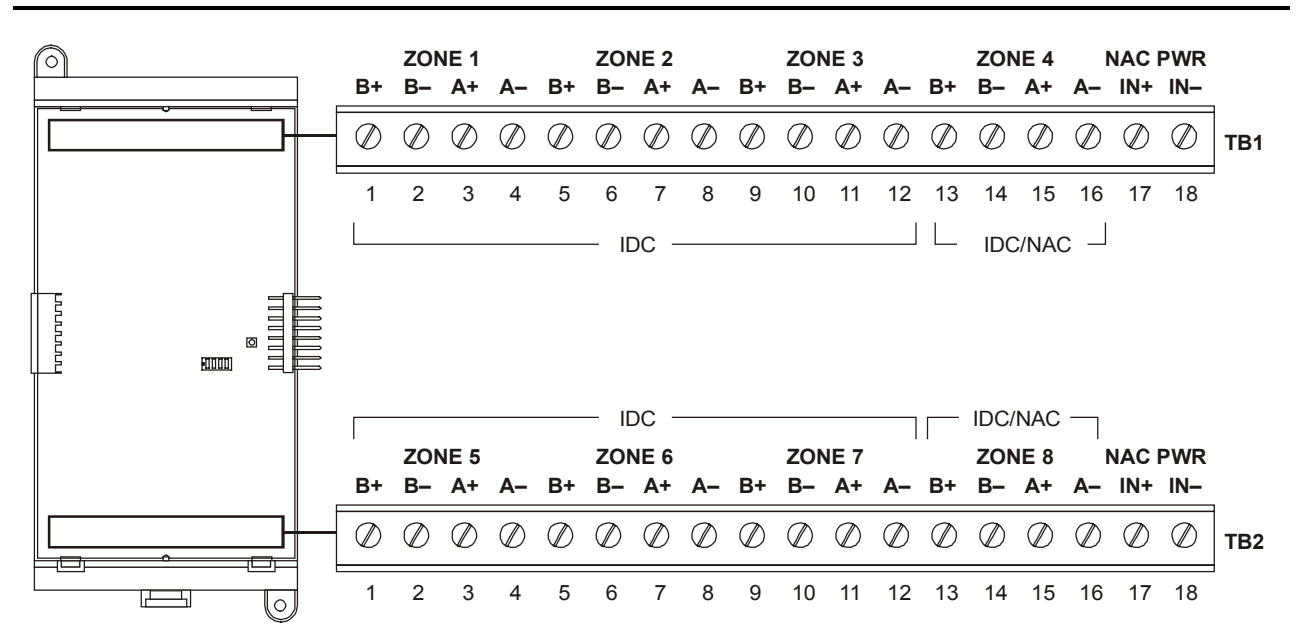

#### **IDC circuit connections**

| Terminal No. | Name          | Description                                                      |
|--------------|---------------|------------------------------------------------------------------|
| TB1–1, –2    | ZONE 1 B+, B– | Connects to the IN +/- terminals of the first device on the IDC. |
| TB1–3, –4    | ZONE 1 A+, A- | Connects to the OUT +/– terminals of the last device on the IDC. |

Note: ZONE 2, 3, 5, 6, and 7 connect the same as described for ZONE 1.

#### **IDC/NAC circuit connections**

| Terminal No. | Name             | Description                                                                                                    |
|--------------|------------------|----------------------------------------------------------------------------------------------------|
| TB1–13, –14  | ZONE 4 B+, B–    | Connects to the IN +/– terminals of the first device on the NAC.<br>Polarity markings (+/–) indicate output signal polarity with the<br>circuit turned off. Polarity reverses with the circuit turned on. |
| TB1–15, –16  | ZONE 4 A+, A-    | Connects to the OUT +/– terminals of the last device on the NAC.                                                                                                    |
| TB1–17, –18  | NAC PWR IN+, IN- | Connects to the signal source used to provide 24VDC to ZONE 4.                                                                                                    |
| TB2–13, –14  | ZONE 8 B+, B–    | Connects to the IN +/– terminals of the first device on the NAC.<br>Polarity markings (+/–) indicate output signal polarity with the<br>circuit turned off. Polarity reverses with the circuit turned on. |
| TB2–15, –16  | ZONE 8 A+, A–    | Connects to the OUT +/– terminals of the last device on the NAC.                                                                                                    |
| TB2–17, –18  | NAC PWR IN+, IN- | Connects to the signal source used to provide 24VDC to ZONE 8.                                                                                                    |

Note: ZONE 4 and ZONE 8 may be programmed as IDC circuits.

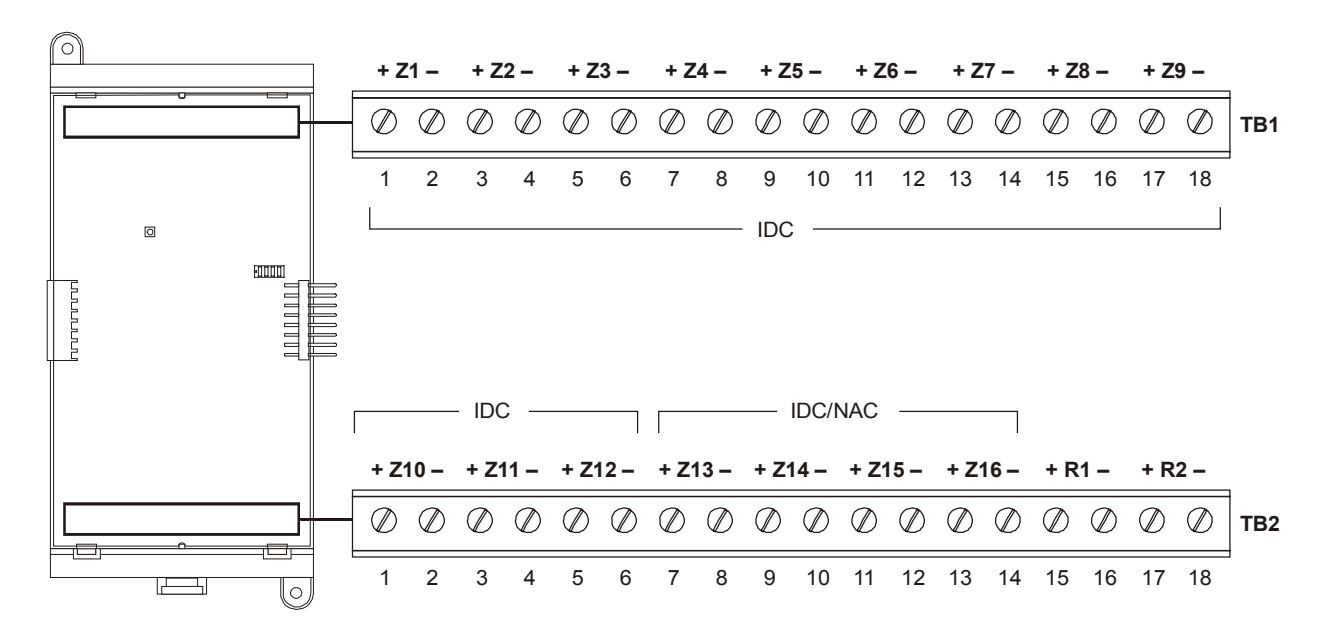

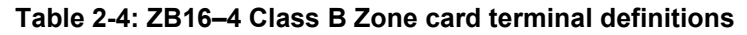

### **IDC circuit connections**

| Terminal No.                                       | Name     | Description                                                      |  |
|----------------------------------------------------|----------|------------------------------------------------------------------|--|
| TB1–1, –2                                          | Z1+, Z1– | Connects to the IN +/- terminals of the first device on the IDC. |  |
| Note: 72, 716 connect the same as described for 71 |          |                                                                  |  |

Note: Z2–Z16 connect the same as described for Z1.

### **IDC/NAC circuit connections**

| Terminal No. | Name       | Description                                                                                                    |
|--------------|------------|----------------------------------------------------------------------------------------------------|
| TB2–7, –8    | Z13+, Z13– | Connects to the IN +/– terminals of the first device on the NAC.<br>Polarity markings (+/–) indicate output signal polarity with the<br>circuit turned off. Polarity reverses with the circuit turned on. |
| TB2–9, –10   | Z14+, Z14– | same as above                                                                                                    |
| TB2–11, –12  | Z15+, Z15– | same as above                                                                                                    |
| TB2–13, –14  | Z16+, Z16– | same as above                                                                                                    |
| TB1–15, –16  | R1+, R1–   | Connects to the signal source used to provide 24VDC to Z13 and Z14.                                                                                                    |
| TB1–17, –18  | R2+, R2–   | Connects to the signal source used to provide 24VDC to Z15 and Z16.                                                                                                    |

Note: Z13, Z14, Z15, and Z16 may be programmed as IDC circuits.

### Table 2-5: ZR8 Relay card terminal definitions

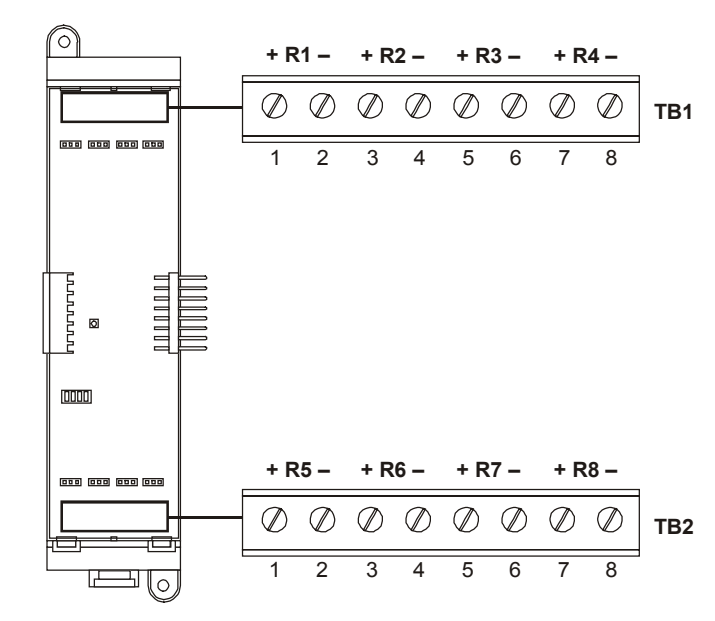

| Terminal No. | Name     | Description                       |  |  |
|--------------|----------|-----------------------------------|--|--|
| TB1–1, –2    | R1+, R1– | Terminal connections for relay 1. |  |  |
| TB1–3, –4    | R2+, R2– | Terminal connections for relay 2. |  |  |
| TB1–5, –6    | R3+, R3– | Terminal connections for relay 3. |  |  |
| TB1–7, –8    | R4+, R4– | Terminal connections for relay 4. |  |  |
| TB2–1, –2    | R5+, R5– | Terminal connections for relay 5. |  |  |
| TB2–3, –4    | R6+, R6– | Terminal connections for relay 6. |  |  |
| TB2–5, –6    | R7+, R7– | Terminal connections for relay 7. |  |  |
| TB2–7, –8    | R8+, R8– | Terminal connections for relay 8. |  |  |

# Table 2-6: RS485 (NT–A) Class A card terminal definitions

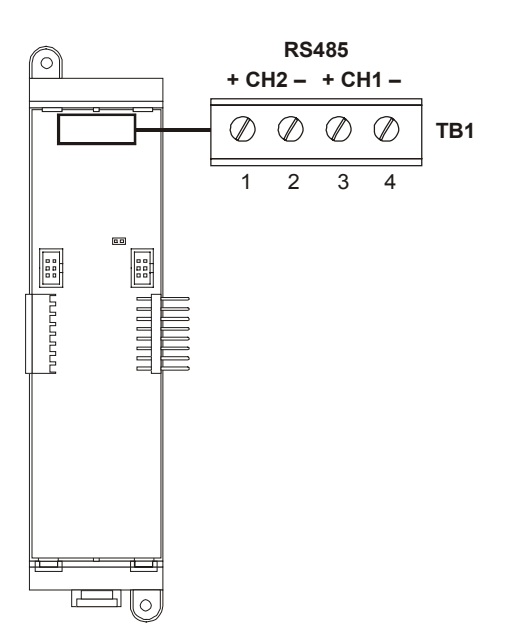

| Terminal No. | Name       | Description                                                                    |  |
|--------------|------------|--------------------------------------------------------------------------------|--|
| TB1–1, –2    | CH2+, CH2– | Connects to CH2+/– on the first remote annunciator on the Class A RS485 riser. |  |
| TB1–3, –4    | CH1+, CH1– | Connects to CH1+/– on the first remote annunciator on the Class A RS485 riser. |  |

#### Table 2-7: DLD Dual Line Dialer card terminal definitions

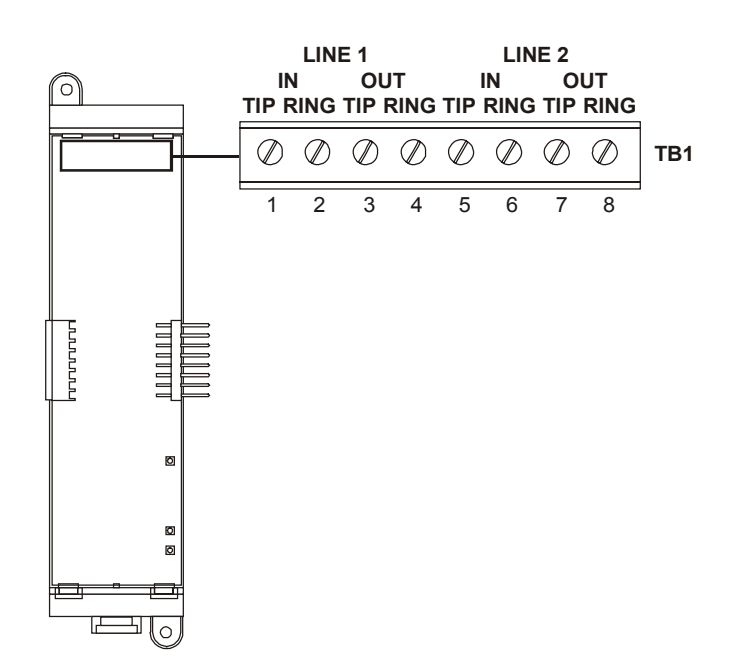

| Terminal No. | Name            | Description                                                                                                    |  |  |
|--------------|-----------------|----------------------------------------------------------------------------------------------------|--|--|
| TB1–1        | LINE 1 TIP IN   | Connects to the Tip In connector on the telco side of an RJ31X block via an RJ–12 modular cable.               |  |  |
| TB1–2        | LINE 1 RING IN  | Connects to the Ring In connector on the telco side of an RJ31X block via an RJ–12 modular cable.              |  |  |
| TB1–3        | LINE 1 TIP OUT  | Connects to the Tip Out connector on the protected premises side of an RJ31X block via an RJ–12 modular cable. |  |  |
| TB1–4        | LINE 1 RING OUT | Connects to the Ring Out connector on the protected premises of an RJ31X block via an RJ–12 modular cable.     |  |  |
| TB1–5        | LINE 2 TIP IN   | Connects to the Tip In connector on the telco side of an RJ31X block via an RJ–12 modular cable.               |  |  |
| TB1–6        | LINE 2 RING IN  | Connects to the Ring In connector on the telco side of an RJ31X block via an RJ–12 modular cable.              |  |  |
| TB1–7        | LINE 2 TIP OUT  | Connects to the Tip Out connector on the protected premises side of an RJ31X block via an RJ–12 modular cable. |  |  |
| TB1–8        | LINE 2 RING OUT | Connects to the Ring Out connector on the protected premises of an RJ31X block via an RJ–12 modular cable.     |  |  |

# Connecting a PT-1S printer

#### For control panels with only a printer

- 1. Locate the printer in the same room as and within 20 ft of the panel (printer wiring is nonsupervised and power-limited).
- 2. Wire the printer cable to the RS232 connections on the power supply card then plug the cable into the printer.
- 3. Set the printer switches for 9600 bps, 8 bits, no parity. Refer to the documentation included with the printer for more details.

#### For control panels with a printer and a CDR– 3 Bell Coder module

- 1. Install the IOP3A in the same enclosure as the CDR–3. Refer to appendix B.
- 2. Wire the IOP3A to the CDR-3.
- 3. Wire the printer cable to the RS232 connections on the IOP3A then plug the cable into the printer.
- 4. Configure the IOP3A as follows:

JP1 = 2–3

JP2 = ON

JP3 = ON

JP4 = ON

5. Set the printer switches for 9600 bps, 8 bits, no parity. Refer to the documentation included with the printer for more details.

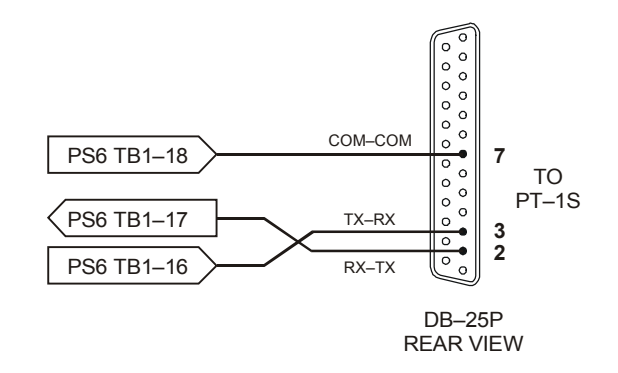

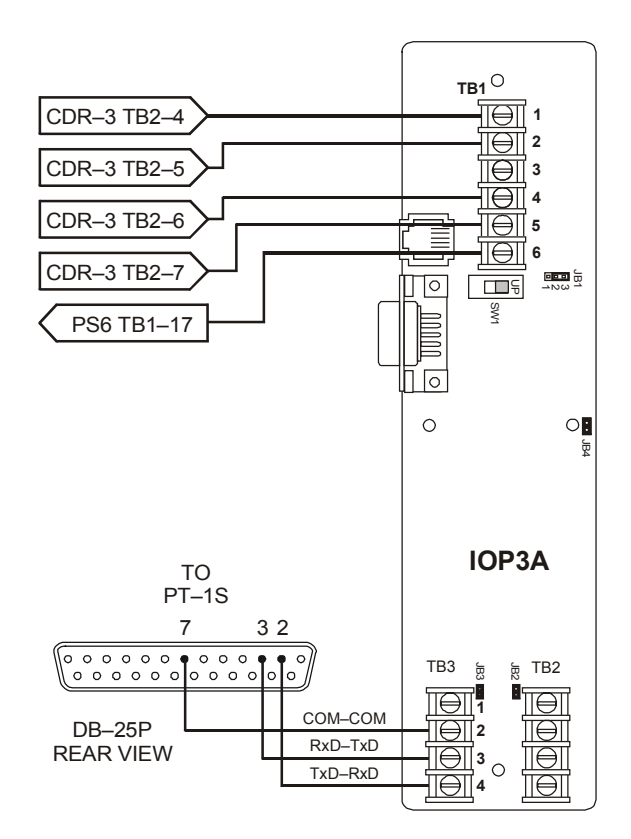

# Installing standby batteries

# For batteries rated at 10 Ah or less

- 1. Place the batteries in the bottom of the control panel.
- 2. Wire the batteries to the PS6.

#### Notes

Do not run wires through the bottom knock-outs when batteries are installed in the control panel.

Battery wiring is supervised and nonpower-limited.

#### Maintain a 1/4-inch separation between powerlimited and nonpower-limited wiring at all times.

# For batteries rated greater than 10 Ah

- Place the batteries in a BC-1 Battery Cabinet. The cabinet must be mounted within 3 ft of the control panel, in the same room, and connected with conduit.
- 2. Wire the batteries to the PS6.

**Note:** Install, maintain, and test standby batteries in accordance with NFPA 72.

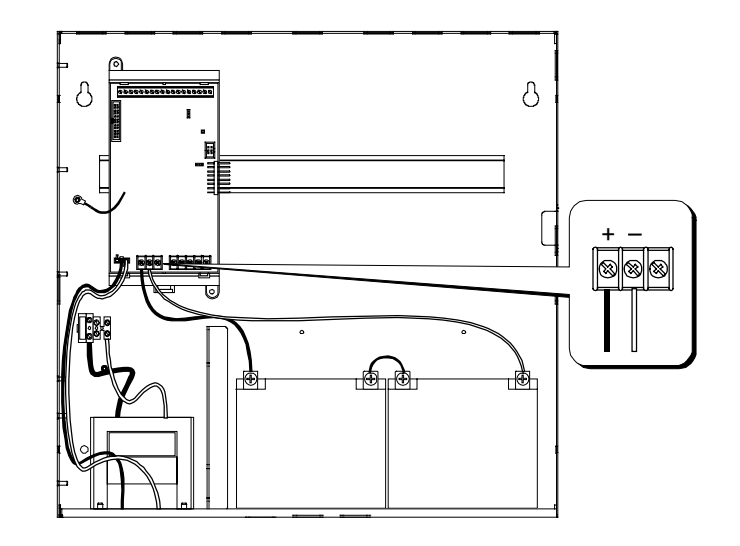

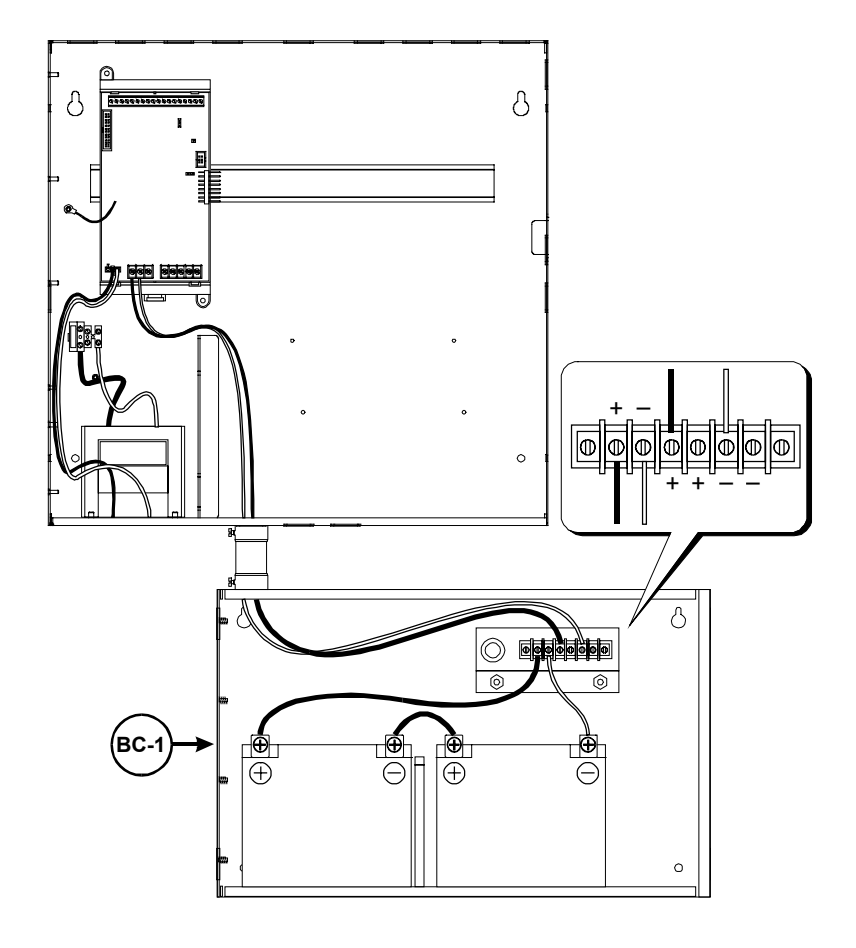

# Connecting a service computer

Connection of a service computer to the control panel requires programming cable P/N 260097, ordered separately.

Connection of a service computer to a remote annunciator requires programming cable P/N 360136 and a RJ–11 to DB9 adapter P/N 240507, both ordered separately.

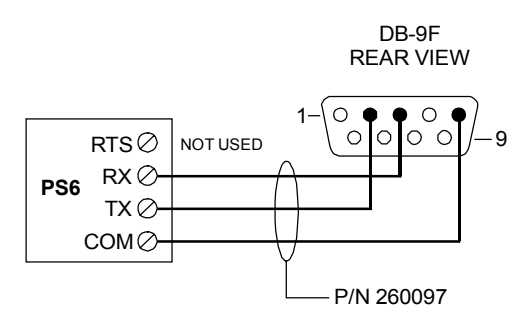

#### Summary

This chapter provides instructions for operating the control panel.

#### Content

Instructions for the Level 1 operator (public mode access) • 3.2 Instructions for the Level 2 operator (emergency mode access) • 3.5 Instructions for the Level 3 operator (maintenance mode access) • 3.7 Instructions for the Level 4 operator (service mode access) • 3.10 QuickReference list • 3.11

# Instructions for the Level 1 operator (public mode access)

#### Tasks that do not require you to log in

| What is it you want to do                | This is how you do it |                                                                         |
|------------------------------------------|-----------------------|-------------------------------------------------------------------------|
| Silence the panel trouble buzzer         | Press Panel Silence.  |                                                                         |
| Get a list of all the active points on a | 1.                    | Press Status.                                                           |
| panel                                    | 2.                    | Choose All Active to get a list of all the active points.               |
|                                          |                       | Choose Alarm to get a list of only the active alarm points.             |
|                                          |                       | Choose Supervisory to get a list of only the active supervisory points. |
|                                          |                       | Choose Monitor to get a list of only the active monitor points.         |
|                                          | 3.                    | Press DEL to backspace the cursor then enter the panel number.          |
|                                          | 4.                    | Choose Display to view the list on the CPU/Display unit.                |
|                                          |                       | — or —                                                                  |
|                                          |                       | Choose Printer to print the list.                                       |
|                                          |                       |                                                                         |
| Identify points that are in trouble      | 1.                    | Press Status.                                                           |
|                                          | 2.                    | Choose Trouble                                                          |
|                                          | 3.                    | Press DEL to backspace the cursor then enter the panel number.          |
|                                          | 4.                    | Choose Display to view the list on the CPU/Display unit.                |
|                                          |                       | — or —                                                                  |
|                                          |                       | Choose Printer to print the list.                                       |
| Identify active points in a Service      | 1.                    | Press Status.                                                           |
| Group that is being tested               | 2.                    | Choose Test.                                                            |
|                                          | 3.                    | Press DEL to backspace the cursor then enter the panel number.          |
|                                          | 4.                    | Choose Display to view the list on the CPU/Display unit.                |
|                                          |                       | — or —                                                                  |
|                                          |                       | Choose Printer to print the list.                                       |

What is it you want to do This is how you do it Identify points that are disabled 1. Press Status. 2. Choose Disabled Pts. 3. Press DEL to backspace the cursor then enter the panel number. 4. Choose Display to view the list on the CPU/Display unit. — or — Choose Printer to print the list. Identify output devices that are 1. Press Status. turned on 2. Choose Outputs 3. Press DEL to backspace the cursor then enter the panel number. 4. Choose Display to view the list on the CPU/Display unit. — or — Choose Printer to print the list. Verify power supply voltage levels 1. Press Status. 2. Choose Internal 3. Press Enter. 4. Choose Display to view the list on the CPU/Display unit. — or — Choose Printer to print the list. Get a list of smoke detectors that 1. Press Menu. require servicing (DIRTY attribute 2. Choose Reports > Maintenance > Dirty>80%. greater than 80%) 3 Enter the panel number. 4. Choose Display to view the list on the CPU/Display unit. — or — Choose Printer to print the list.

Tasks that do not require you to log in

| What is it you want to do                                                                         | Th                   | is is how you do it                                                                                                    |
|---------------------------------------------------------------------------------------------------|----------------------|----------------------------------------------------------------------------------------------------|
| Get a list of smoke detectors that<br>may require servicing (DIRTY<br>attribute greater than 20%) | 1.<br>2.<br>3<br>4.  | Press Menu.<br>Choose Reports > Maintenance > Dirty>20%.<br>Enter the panel number.<br>Choose Display to view the list on the CPU/Display unit.<br>— or —<br>Choose Printer to print the list.     |
| Get the attributes for a single smoke<br>detector                                                 | 1.<br>2.<br>3.<br>4. | Press Menu.<br>Choose Reports > Maintenance > Single Device.<br>Enter the panel number.<br>Choose Display to view the list on the CPU/Display unit.<br>— or —<br>Choose Printer to print the list. |
| Get the attributes for every smoke<br>detector on a single SLIC                                   | 1.<br>2.<br>3<br>4.  | Press Menu.<br>Choose Reports > Maintenance > Card Devices.<br>Enter the panel number.<br>Choose Display to view the list on the CPU/Display unit.<br>— or —<br>Choose Printer to print the list.  |
| Perform a lamp test                                                                               | 1.<br>2.             | Press Menu.<br>Choose Test > Lamp Test.                                                                                                    |

# Instructions for the Level 2 operator (emergency mode access)

| What is it you want to do                                                          | This is how you do it                                                                                                    |
|------------------------------------------------------------------------------------|----------------------------------------------------------------------------------------------------|
| Log onto the panel as a Level 2<br>operator                                        | <ul> <li>Turn the Enable Controls key 1/4 of a turn clockwise.</li> <li>or —</li> <li>1. Press Menu.</li> <li>2. Choose Login then enter the password required for Level 2 access.</li> </ul>                             |
| Reset the panel                                                                    | Press System Reset.                                                                                                    |
| Turn off alarm signaling circuits<br>when the panel is in alarm (Alarm<br>Silence) | Press Alarm Silence.                                                                                                    |
| Turn on alarm signaling circuits when the panel is not in alarm (Drill)            | Press Drill then Enter.                                                                                                    |
| Get a list of all events processed on<br>a panel                                   | <ol> <li>Press Menu.</li> <li>Choose Reports &gt; History.</li> <li>Enter the panel number.</li> <li>Choose Display to view the list on the CPU/Display unit.<br/>— or —<br/>Choose Printer to print the list.</li> </ol> |
| Change the password required for<br>Level 1 access                                 | <ol> <li>Press Menu.</li> <li>Choose Program &gt; Edit Password &gt; Level 1.</li> <li>Enter the new password.</li> </ol>                                                                                                 |
| Switch automatic detectors to their alternate sensitivity settings                 | <ol> <li>Press Menu.</li> <li>Choose Activate &gt; Alt Sens.</li> </ol>                                                                                                    |
| Switch automatic detectors to their primary sensitivity settings                   | <ol> <li>Press Menu.</li> <li>Choose Restore &gt; Prm Sens.</li> </ol>                                                                                                    |

### Tasks that require you to log on as a Level 2 operator

| What is it you want to do          | Th | is is how you do it                                                                         |
|------------------------------------|----|---------------------------------------------------------------------------------------------|
| Distribute event records according | 1. | Press Menu.                                                                                 |
| to their alternate message routing | 2. | Choose Activate > Alt Msg Route.                                                            |
|                                    |    |                                                                                             |
| Distribute event records according | 1. | Press Menu.                                                                                 |
| to then primary message routing    | 2. | Choose Restore > Prm Msg Route.                                                             |
| Disable a Zone                     | 1. | Press Menu.                                                                                 |
|                                    | 2. | Choose Disable > Zone.                                                                      |
|                                    | 3. | Select a Zone from the pick list then press Enter.                                          |
|                                    |    |                                                                                             |
| Enable a Zone                      | 1. | Press Menu.                                                                                 |
|                                    | 2. | Choose Enable > Zone.                                                                       |
|                                    | 3. | Select a Zone from the pick list then press Enter.                                          |
|                                    |    |                                                                                             |
| Disable a device                   | 1. | Press Menu.                                                                                 |
|                                    | 2. | Choose Disable > Device.                                                                    |
|                                    | 3. | Enter the device address, where:                                                            |
|                                    |    | PP is the panel number (01)                                                                 |
|                                    |    | DDD is the circuit or device number                                                         |
|                                    |    |                                                                                             |
| Enable a device                    | 1. | Press Menu.                                                                                 |
|                                    | 2. | Choose Enable > Device.                                                                     |
|                                    | 3. | Enter the device address, where:                                                            |
|                                    |    | PP is the panel number (01)<br>CC is the card number<br>DDD is the circuit or device number |

# Instructions for the Level 3 operator (maintenance mode access)

| What is it you want to do                                          | Th | is is how you do it                                                                              |
|--------------------------------------------------------------------|----|--------------------------------------------------------------------------------------------------|
| Log onto the panel as a Level 3                                    | 1. | Press Menu.                                                                                      |
| operator                                                           | 2. | Choose Login then enter the password required for Level 3 access.                                |
| Change the password required for                                   | 1. | From the Main Menu, select Program.                                                              |
| Level 2 access                                                     | 2. | Select Edit Password.                                                                            |
|                                                                    | 3. | Select Level 2 then enter the new password.                                                      |
| Get a list of all the hardware and                                 | 1. | Press Menu.                                                                                      |
| software components installed on a panel and their revision levels | 2. | Choose Reports > Revision.                                                                       |
|                                                                    | 3. | Enter the panel number.                                                                          |
|                                                                    | 4. | Choose Display to view the list on the CPU/Display unit.                                         |
|                                                                    |    | — or —                                                                                           |
|                                                                    |    | Choose Printer to print the list.                                                                |
| Set the system time and date                                       | 1. | Press Menu.                                                                                      |
|                                                                    | 2. | Choose Program > Time/Date.                                                                      |
|                                                                    | 3. | Choose Enter Time, then press DEL until the display shows HHMMSS.                                |
|                                                                    |    | Enter the time in 24–hour format where HH is the hour, MM is the minutes, and SS is the seconds. |
|                                                                    |    | <b>Example:</b> To set the time for 1:00 p.m., enter 130000.                                     |
|                                                                    | 4. | Select Enter Date.                                                                               |
|                                                                    |    | Enter the date where MM is the number of the month, DD is the date, and YYYY is the year.        |
|                                                                    |    | <b>Example:</b> To set the date for January 1, 2001, enter 01012001.                             |

Tasks that require you to log on as a Level 3 operator

### Tasks that require you to log on as a Level 3 operator

| What is it you want to do                                                                                                    | Th | is is how you do it                                                                                                    |
|----------------------------------------------------------------------------------------------------|----|----------------------------------------------------------------------------------------------------|
| Turn on an output circuit                                                                                                    | 1. | Press Menu.                                                                                                    |
| Note: A typical system may assign                                                                                               | 2. | Choose Activate > Output.                                                                                               |
| manual override functions a high<br>priority level, alert responses a low<br>priority, and alarm responses a<br>medium priority | 3. | Enter the output circuit's address, where PP is the panel number, CC is the card number, and DDD is the circuit number. |
| moulain priority.                                                                                                    | 4. | Choose Steady to change the circuit's output to always on                                                               |
|                                                                                                    |    | Choose 20 BPM to change the circuit's output to a 20 beat per minute signal rate (On = $2-1/2$ s; Off = $2-1/2$ s).     |
|                                                                                                    |    | Choose 120 BPM to change the circuit's output to a 120 beat per minute signal rate (On = $1/4$ s; Off = $1/4$ s).       |
|                                                                                                    |    | Choose Temporal to change the circuit's output to a 3–3–3 pattern.                                                      |
|                                                                                                    | 5. | Choose High Priority.                                                                                                   |
| Turn off an output circuit                                                                                                    | 1. | Press Menu.                                                                                                    |
|                                                                                                    | 2. | Choose Restore > Output.                                                                                                |
|                                                                                                    | 3. | Enter the output circuit's address, where PP is the panel number, CC is the card number, and DDD is the circuit number. |
|                                                                                                    | 4. | Choose Off.                                                                                                    |
| Turn an LED on                                                                                                    | 1. | Press Menu.                                                                                                    |
|                                                                                                    | 2. | Choose Activate > LED.                                                                                                  |
|                                                                                                    | 3. | Choose one of the following:                                                                                            |
|                                                                                                    |    | Steady to turn the LED on                                                                                               |
|                                                                                                    |    | Fast Blink to have the LED flash at a fast rate                                                                         |
|                                                                                                    |    | Slow Blink to have the LED flash at a slow rate                                                                         |
|                                                                                                    | 4. | Enter the LED's address where GG is the group number, SS is the switch number, and L is the LED number.                 |
| Turn an LED off                                                                                                    | 1. | Press Menu.                                                                                                    |
|                                                                                                    | 2. | Choose Restore > LED.                                                                                                   |
|                                                                                                    | 3. | Choose Off                                                                                                    |
|                                                                                                    | 4. | Enter the LED's address where GG is the group number, SS is the switch number, and L is the LED number.                 |

| What is it you want to do            | Th | is is how you do it                                                                         |
|--------------------------------------|----|---------------------------------------------------------------------------------------------|
| Disable or enable an And Group,      | 1. | Press Menu.                                                                                 |
| Matrix Group, or Time Control        | 2. | Choose Disable or Enable.                                                                   |
|                                      | 3. | Choose And if an And group, Matrix if a Matrix group, or<br>Time Control if a time control. |
|                                      | 4. | Pick a group from the appropriate list and press Enter.                                     |
| Disable or enable a switch on a zone | 1. | Press Menu.                                                                                 |
| display                              | 2. | Choose Disable > Switch.                                                                    |
|                                      |    | — or —                                                                                      |
|                                      |    | Enable > Switch.                                                                            |
|                                      | 3. | Enter the switch address, where GG is the group number, and SS is the switch number.        |
| Disable or enable the mapping        | 1. | Press Menu.                                                                                 |
| function on an SLIC                  | 2. | Choose Disable > Loop Mapping.                                                              |
|                                      |    | — or —                                                                                      |
|                                      |    | Enable > Loop Mapping.                                                                      |
|                                      | 3. | Enter the card address for the SLIC.                                                        |
| Start a Service Group test           | 1. | Press Menu.                                                                                 |
|                                      | 2. | Choose Test > Start Test.                                                                   |
|                                      | 3. | Select a Service group from the pick list and press Enter.                                  |
| Cancel a Service Group test          | 1. | Press Menu.                                                                                 |
| Note: The panel automatically resets | 2. | Choose Test > Cancel Test.                                                                  |
| after you cancel a test.             | 2. | Select a Service group from the pick list and press Enter.                                  |

Tasks that require you to log on as a Level 3 operator

# Instructions for the Level 4 operator (service mode access)

| What is it you want to do        | Th | is is how you do it                                               |
|----------------------------------|----|-------------------------------------------------------------------|
| Log onto the panel as a Level 4  | 1. | Press Menu.                                                       |
| operator                         | 2. | Choose Login then enter the password required for Level 4 access. |
| Change the password required for | 1. | Press Menu.                                                       |
| Level 3 access                   | 2. | Choose Program > Edit Password > Edit Password                    |
|                                  | 3. | Choose Level 3 then enter the new password.                       |
| Change the password required for | 1. | Press Menu.                                                       |
| Level 4 access                   | 2. | Choose Program > Edit Password > Edit Password                    |
|                                  | 3. | Choose Level 4 then enter the new password.                       |
| Restart a panel                  | 1. | Press Menu.                                                       |
|                                  | 2. | Choose Program > Restart > Panel                                  |
|                                  | 3. | Enter the panel's address.                                        |
| Reset the alarm history counter  | 1. | From the Main Menu, select Program.                               |
|                                  | 2. | Select Reset.                                                     |
|                                  | 3. | Enter the panel's address.                                        |

# QuickReference list

|                                                                                                    | Re           | equired      | access       | level        |
|----------------------------------------------------------------------------------------------------|--------------|--------------|--------------|--------------|
| What is it you want to do                                                                             | L1           | L2           | L3           | L4           |
| Change smoke detector sensitivity settings to their alternate values                                  |              | $\checkmark$ | $\checkmark$ | $\checkmark$ |
| Change smoke detector sensitivity settings to their primary values                                    |              | $\checkmark$ | $\checkmark$ | $\checkmark$ |
| Change the current state of an LED (manual override)                                                  |              |              | $\checkmark$ | $\checkmark$ |
| Change the current state of an output circuit (manual override)                                       |              |              | $\checkmark$ | $\checkmark$ |
| Change the password required for Level 1 access                                                       |              | $\checkmark$ | $\checkmark$ | $\checkmark$ |
| Change the password required for Level 2 access                                                       |              |              | $\checkmark$ | $\checkmark$ |
| Change the password required for Level 3 access                                                       |              |              |              | $\checkmark$ |
| Change the password required for Level 4 access                                                       |              |              |              | $\checkmark$ |
| Disable or enable a device                                                                            |              | $\checkmark$ | $\checkmark$ | $\checkmark$ |
| Disable or enable a switch on a zone display                                                          |              |              | $\checkmark$ | $\checkmark$ |
| Disable or enable a zone                                                                              |              | $\checkmark$ | $\checkmark$ | $\checkmark$ |
| Disable or enable all the devices on a single card                                                    |              |              |              | $\checkmark$ |
| Disable or enable an And Group, Matrix Group, or Time Control                                         |              |              | $\checkmark$ | $\checkmark$ |
| Disable or enable the mapping function on an SLIC                                                     |              |              | $\checkmark$ | $\checkmark$ |
| Get a list of all the active points on a panel                                                        | $\checkmark$ | $\checkmark$ | $\checkmark$ | $\checkmark$ |
| Get a list of all the hardware and software components installed on a panel and their revision levels |              |              | $\checkmark$ | ✓            |
| Get a list of smoke detectors that may require servicing (DIRTY attribute greater than 20%)           | ✓            | ✓            | ✓            | ~            |
| Get a list of smoke detectors that require servicing (DIRTY attribute greater than 80%)               | ✓            | ✓            | ✓            | ~            |
| Get the attributes for a single smoke detector                                                        | $\checkmark$ | $\checkmark$ | $\checkmark$ | $\checkmark$ |
| Get the attributes for all the smoke detectors on a single SLIC                                       | $\checkmark$ | $\checkmark$ | $\checkmark$ | $\checkmark$ |
| Identify output devices that are turned on                                                            | $\checkmark$ | $\checkmark$ | $\checkmark$ | $\checkmark$ |
| Identify active points in a Service Group that is being tested                                        | $\checkmark$ | $\checkmark$ | $\checkmark$ | $\checkmark$ |
| Identify points that are disabled                                                                     | $\checkmark$ | $\checkmark$ | $\checkmark$ | $\checkmark$ |
| Identify points that are in their active state                                                        | $\checkmark$ | $\checkmark$ | $\checkmark$ | $\checkmark$ |
| Identify points that are in trouble                                                                   | $\checkmark$ | $\checkmark$ | $\checkmark$ | $\checkmark$ |
| Log onto the panel as a Level 2 operator                                                              |              | $\checkmark$ | $\checkmark$ | $\checkmark$ |
| Log onto the panel as a Level 3 operator                                                              |              |              | $\checkmark$ | $\checkmark$ |
| Log onto the panel as a Level 4 operator                                                              |              |              |              | $\checkmark$ |
| Perform a lamp test                                                                                   | $\checkmark$ | $\checkmark$ | $\checkmark$ | $\checkmark$ |

|                                                                               | Re           | quired a     | access I     | evel         |
|-------------------------------------------------------------------------------|--------------|--------------|--------------|--------------|
| What is it you want to do                                                     | L1           | L2           | L3           | L4           |
| Reset the alarm history counter                                               |              |              |              | $\checkmark$ |
| Reset the panel                                                               |              | $\checkmark$ | $\checkmark$ | $\checkmark$ |
| Restart the panel                                                             |              |              |              | $\checkmark$ |
| Restore an LED to its previous state                                          |              |              | $\checkmark$ | $\checkmark$ |
| Restore an output circuit to its previous state                               |              |              | $\checkmark$ | $\checkmark$ |
| Route off-normal signals to the alternate set of panels used to post messages |              | ✓            | ✓            | ✓            |
| Route off-normal signals to the primary set of panels used to post messages   |              | ✓            | ✓            | ✓            |
| Set the system time and date                                                  |              |              | $\checkmark$ | $\checkmark$ |
| Silence the panel trouble buzzer                                              | $\checkmark$ | $\checkmark$ | $\checkmark$ | $\checkmark$ |
| Start a Service Group test                                                    |              |              | $\checkmark$ | $\checkmark$ |
| Cancel a Service Group test                                                   |              |              | $\checkmark$ | $\checkmark$ |
| Turn off alarm signaling circuits when the panel is in alarm (Alarm Silence)  |              | ✓            | ✓            | ✓            |
| Turn on alarm signaling circuits when the panel is not in alarm (Drill)       |              | $\checkmark$ | $\checkmark$ | $\checkmark$ |
| Verify power supply voltage levels                                            | $\checkmark$ | $\checkmark$ | $\checkmark$ | $\checkmark$ |

#### Summary

This chapter provides instructions for programming the fire alarm system from the front panel. Worksheets are provided at the end of the chapter to use as programming aids and to document the system programming.

#### Content

Overview • 4.2 QuickStart setup instructions • 4.4 Customizing the system configuration • 4.13 Setting up an Output Group • 4.21 Setting up a Zone • 4.24

# Overview

### What is a Zone?

A Zone is a function in the system software that initiates an active response based on a single alarm event. Firewall designations, planned evacuation criteria, architectural design, and other factors all contribute to how the system designer divides the protected premises into zones.

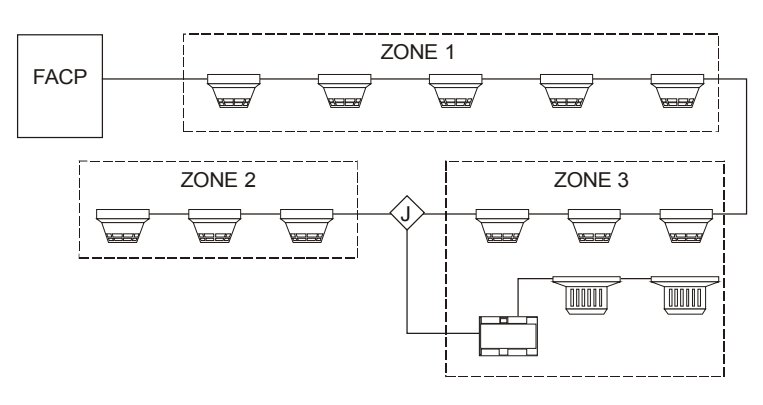

# What is an Output Group?

An Output Group is a function in the system software that establishes the correlation between input circuits and responses. When an input changes states, the condition of the input determines which response the panel runs. For example, a smoke detector initiates the Active response when it signals an alarm condition but initiates the Trouble response when removed from its base.

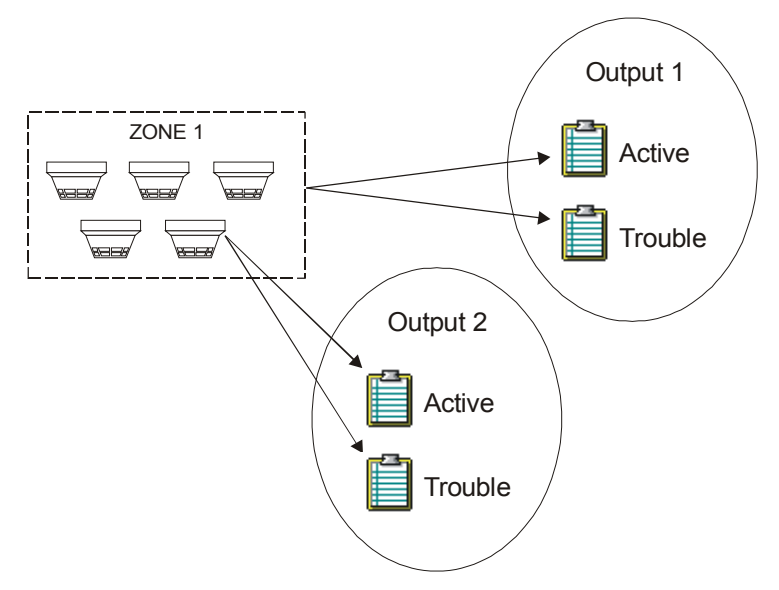

| Feature                            | Front Panel Programming<br>(FPP) | Configuration Utility<br>(CU) |
|------------------------------------|----------------------------------|-------------------------------|
| And Groups                         | No                               | Yes                           |
| Output Groups                      | Yes                              | Yes                           |
| Matrix Groups                      | No                               | Yes                           |
| Service Groups                     | Limited                          | Yes                           |
| Time Controls                      | No                               | Yes                           |
| Zones                              | Yes                              | Yes                           |
| LED Configure                      | Limited                          | Yes                           |
| Switch Configure                   | Limited                          | Yes                           |
| SIGA - Prealarm                    | Yes                              | Yes                           |
| SIGA - Sensitivity levels          | Yes                              | Yes                           |
| Alarm Verification                 | Yes                              | Yes                           |
| Coded Operation                    | Yes                              | Yes                           |
| Custom Messages                    | Yes (requires bar code wand)     | Yes                           |
| Message Routing                    | No                               | Yes                           |
| SIGA - Diagnostics                 | No                               | Yes                           |
| AC Delay                           | No                               | Yes                           |
| Two-stage Operation                | No                               | Yes                           |
| General Alarm Inhibit              | No                               | Yes                           |
| Market Place                       | No                               | Yes                           |
| Card Configuration                 | Yes                              | Yes                           |
| Language                           | No                               | Yes                           |
| Zone Resound Inhibit               | No                               | Yes                           |
| Drill Programming                  | No                               | Yes                           |
| Alarm Silence Programming          | No                               | Yes                           |
| Waterflow Silence                  | No                               | Yes                           |
| Supervisory Duct                   | No                               | Yes                           |
| Enable Trouble Reminder            | No                               | Yes                           |
| Auto Alarm Signal Silence          | No                               | Yes                           |
| Alarm Signal Silence/Reset Inhibit | Yes                              | Yes                           |
| Panel Silence Resound Time         | No                               | Yes                           |
| SIGA-REL                           | No                               | Yes                           |

### Table 4-1: Programmable features

# **QuickStart setup instructions**

# Step 1: Read this before proceeding

**Note:** If at any time you get an Exception Event while programming the system, note the error code, and then contact EST Technical Services at 6411 Parkland Drive, Sarasota, FL 34243 or at 1-800-655-4497.

To clear the Exception Event, press Alarm Silence while the event is displayed. You may have to reset the panel to display the event again. This procedure uses the AutoLearn and AutoLoop utilities to automatically configure the system. The AutoLearn utility configures the option cards. The AutoLoop utility configures the circuits on the Signature loop.

**Caution:** Running the AutoLearn utility deletes the existing panel programming. If you have already programmed the system, running AutoLearn requires you to re-enter everything again from the beginning.

If you have a dialer installed, the AutoLearn utility requires you to program the DLD before exiting. Be sure to have the following:

- Subscriber account numbers, telephone numbers, and transmission formats obtained from the CMS (Central Monitoring Station). Appendic C provides a list of Contact ID event codes.
- A completed copy of the DLD Programming Worksheet (Figure 4-1).

After you have finished using the AutoLearn and AutoLoop utilities to configure the system, you can either:

- Customize the system programming
- Go to step 11 and Save and Sync.

### Step 2: Apply power to the system

- 1. Verify that each circuit card installed in the control panel has a unique card address.
- 2. Apply power to the control panel and to all the remote annunciators.

After applying power, the panel CPU performs a diagnostic check in the background. You can not begin programming until this finishes and the AutoLearn option becomes available.

# Step 3: Assign Panel ID numbers to the remote annunciator panels

#### On each remote annunciator panel:

- 1. Press Menu.
- 2. Choose Login then enter the password required for Level 4 access (default is 4444).
- 3. Choose Program > Configure > AutoLearn.
- 4. Press Del twice then enter an unused Panel ID from 02 to 09 (01 is reserved for the control panel).
- 5. Enter the number of panels that are connected to the RS485 riser, including the control panel. This is your maximum number of panel addresses.
- 6. Select the wiring configuration of the RS485 riser (Class A or Class B) then press Enter.

**Note:** The wiring configuration must be the same for all panels.

On the control panel:

- 1. Press Menu.
- 2. Choose Login then enter the password required for Level 4 access (default is 4444).
- 3. Choose Reports > Revision > Enter > Display. Verify all the cards installed in the cabinet appear in the list.
- Press Menu then choose Program > Configure > AutoLearn.
- 5. Enter 01 for the Panel ID.
- 6. Enter the number of panels that are connected to the RS485 riser, including the control panel. This is your maximum number of panel addresses.
- 7. Select the wiring configuration of the RS485 riser (Class A or Class B) then press Enter.

If you do not have a DLD card installed, the system will automatically reboot after the AutoLearn utility configures the system. Go to step 10.

If you do have a DLD card installed, go to step 5.

# Step 4: AutoLearn the control panel.

**Note:** Before running the AutoLearn utility, make sure you have not installed more cards than the system allows.

### Step 5:

# Set up the receiver call-in numbers and retry attempts

- 1. Choose #'s of CMS then choose the number of CMS receivers that the DLD may dial into over the public switched telephone network.
- 2. Choose CMS Phone # then enter the telephone numbers of the CMS receivers:
  - Choose Rcvr 1 Prim # then enter the first number to try for the first CMS receiver.
  - Choose Rcvr 1 Sec # then enter the second number to try for the first CMS receiver.
  - Choose Rcvr 2 Prim # then enter the first number to try for the second CMS receiver.
  - Choose Rcvr 2 Sec # then enter the second number to try for the second CMS receiver.
  - Choose Exit.
- 3. Choose Retry Count then enter the number of times you want the dialer to attempt to contact the CMS receiver.

Step 6: Set up the subscriber accounts Choose Accounts then <New> to set up a new account
 or —

Select an account number then press Enter.

- 2. Choose Account # then enter the number of the subscriber account.
- 3. Choose Formats then choose the required transmission format.
- 4. Choose Test–Normal then enter the character string to send when the control panel is normal.
- 5. Choose Test–Abnormal then enter the character string to send when the control panel is off-normal.
- 6. Choose Test Time then enter when you want the dialer to transmit the test string in 24-hour format.
- 7. Choose CMS then choose which CMS receiver to dial. This is the receiver that holds the account.
- 8. Choose Exit.

### Step 7: Edit the default alarm messages

**Note:** The dialer automatically sends the default alarm message for active alarm inputs that are not programmed to initiate a dialer response.

### Step 8: Edit the default trouble messages

**Note:** The dialer automatically sends the default trouble message for inputs that signal a trouble but are not programmed to initiate a dialer response.

### Step 9: Edit the default supervisory messages

**Note:** The dialer automatically sends the default supervisory message for active supervisory inputs that are not programmed to initiate a dialer response.

- 1. Choose Default Msgs > Alarm.
- 2. Choose Account then select the subscriber account you want to receive the message.
- 3. Choose Active Msg then enter the message you want sent for alarm activation events.

For example, for Contact ID enter 111000000

4. Choose Restore Msg then enter the message you want sent for alarm restoration event.

For example, for Contact ID enter 311000000

- 5. Choose Exit.
- 1. Choose Default Msgs > Trouble.
- 2. Choose Account then select the subscriber account you want to receive the message.
- 3. Choose Active Msg then enter the message you want sent for trouble activation events.

For example, for Contact ID enter 13000000

4. Choose Restore Msg then enter the message you want sent for trouble restoration event.

For example, for Contact ID enter 33000000

- 5. Choose Exit.
- 1. Choose Default Msgs > Supervisory.
- 2. Choose Account then select the subscriber account you want to receive the message.
- 3. Choose Active Msg then enter the message you want sent for supervisory activation events.

For example, for Contact ID enter 120000000

4. Choose Restore Msg then enter the message you want sent for a supervisory restoration event.

For example, for Contact ID enter 22000000

5. Choose Exit.

# Step 10: AutoLoop the loop controller cards

Run the AutoLoop utility on each loop controller installed in the control panel.

**Caution:** When the system reboots, the loop controller reinitializes the loop. If you attempt to run the AutoLoop utility during this time, you could corrupt the project database.

- 1. On the control panel, press Menu.
- 2. Choose Login then enter the password required for Level 4 access.
- 3. Choose Program > Configure.

If the loop is still initializing, do not proceed until loop initialization has finished.

- 4. Choose Cards > Edit, then enter the card number for the loop controller.
- 5. On the Edit Cards menu, choose AutoLoop.
- 6. If the number of detector and module addresses on the display match the number installed on the loop, press Enter to accept, then wait while the database is updated.

If not, press Del to cancel. You must correct the problem before continuing with this loop.

- 7. On the SLIC menu, choose Exit.
- 8. For each additional loop controller, repeat steps 4-7.
- 9. Choose Exit.

At this point, you have configured the project database for a general alarm system. Refer to Table 4-2, Table 4-3 and Table 4-4 for initial system settings.

If you want to accept the general alarm system configuration, choose Save and Sync.

If you want to make changes to the system configuration, choose Save, and then make your changes. See *Customizing the system configuration*. After making all of your changes:

- 1. Press Menu.
- 2. Choose Login then enter the password required for Level 4 access.
- 3. Choose Program > Configure > Exit.
- 4. Choose Save and Sync.

**Note:** If the local AHJ requires a hard copy of your site programming, use the QuickStart Configuration Utility to retrieve the database from the panel and print the required information.

# Step 11: Saving the project database

**Tip:** Only Save and Sync after you have finished programming the control panel and you want to update the project databases in the remote annunciators.

| Option                                | Value                   | Description                                                                                                    | Edit?  |
|---------------------------------------|-------------------------|----------------------------------------------------------------------------------------------------|--------|
| Alarm Silence                         | Audible only            | Turns off Audible and Common Alarm Output circuits when someone presses Alarm Silence.                                                                                      | CU     |
| Drill                                 | Audible only            | Turns off Audible and Common Alarm Output circuits when someone presses Drill.                                                                                              | CU     |
| Drill Activation Type                 | Steady                  | The Drill signal is a constant signal.                                                                                                    | CU     |
| Alarm Signal<br>Silence/Reset Inhibit | None                    | Alarm Silence or Reset functions are not inhibited. You can turn off (silence) notification circuits or reset the panel any time after notification circuits are activated. | FPP/CU |
| Buzzer Reminder Time                  | Indefinitely            | The panel trouble buzzer remains silenced until the control panel processes a new off-normal signal.                                                                        | No     |
| AC Power Trouble<br>Delay             | 6 h                     | The panel will operate on battery power for 6 hours before signaling a trouble condition.                                                                                   | FPP/CU |
| Two-stage Timer                       | 0 s (UL)<br>300 s (ULC) | The panel will turn on notification circuits immediately after processing an alarm signal (UL) or after 5 minutes (ULC).                                                    | CU     |
| Zone Resound Inhibit                  | No                      | Turn silenced NAC circuits back on if an active alarm<br>input circuit remains in the active condition after<br>resetting the panel.                                        | No     |
| Primary Routing                       | All Cabinets            | Distribute event records to all panels in the system when primary routing is activated.                                                                                     | CU     |
| Alternate Routing                     | All Cabinets            | Distribute event records to all panels in the system when alternate routing is activated.                                                                                   | CU     |
| Language                              | English (U.S.)          | U.S. English displayed on CPU/Display.                                                                                                    | No     |
| Relay 1 Type                          | Alarm                   | Alarm events cause the contact positions of Relay 1 on the PS6 to change positions.                                                                                         | No     |
| Relay 2 Type                          | Supervisory             | Supervisory events cause the contact positions of Relay 2 on the PS6 to change positions.                                                                                   | No     |
| Relay 3 Type                          | Trouble                 | Trouble events cause the contact positions of Relay 3 on the PS6 to change positions.                                                                                       | No     |
| Relay 4 Type                          | Monitor                 | Monitor events cause the contact positions of Relay 4 on the PS6 to change positions.                                                                                       | CU     |

#### Table 4-2: AutoLearn initial project settings

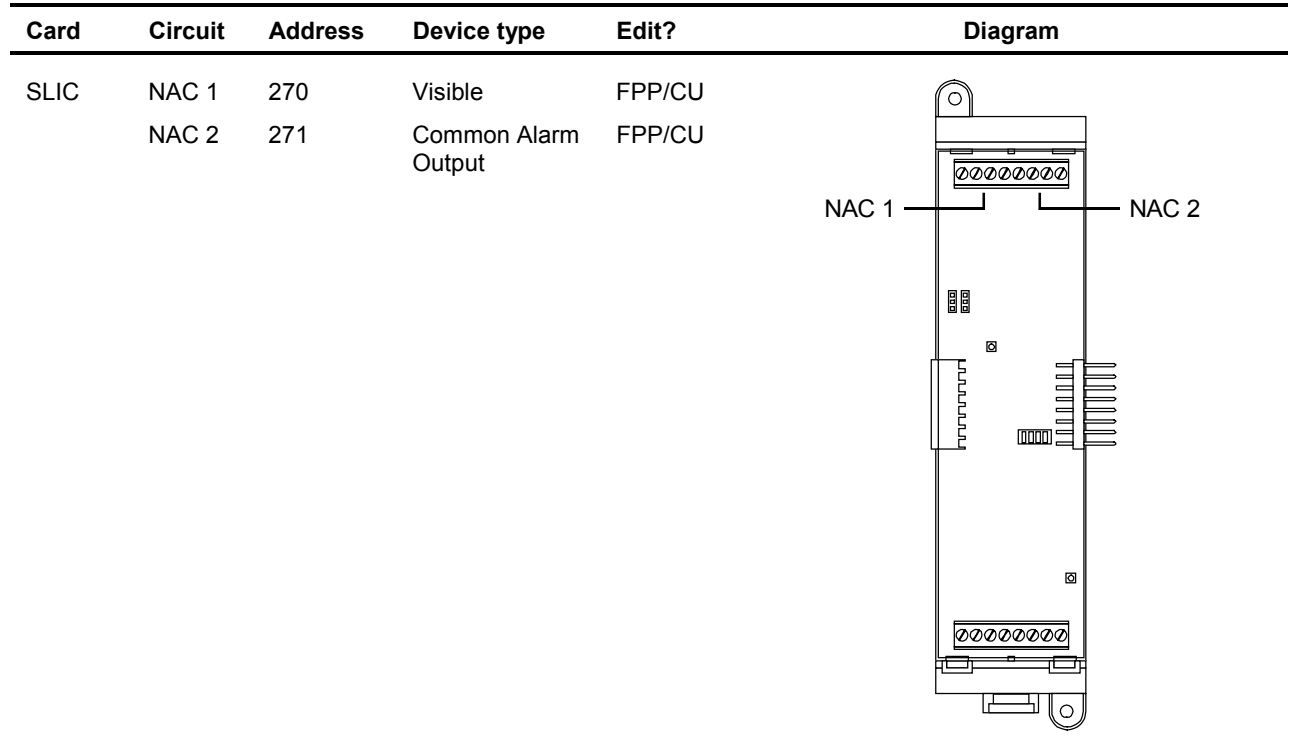

| Card   | Circuit | Address | Device type            | Edit?  | Diagram                                |
|--------|---------|---------|------------------------|--------|----------------------------------------|
| ZB16–4 | Z1      | 001     | Alarm                  | FPP/CU | Z5                                     |
|        | Z2      | 002     | Alarm                  | FPP/CU | Z4 Z6                                  |
|        | Z3      | 003     | Alarm                  | FPP/CU |                                        |
|        | Z4      | 004     | Alarm                  | FPP/CU | Z1 Z9                                  |
|        | Z5      | 005     | Alarm                  | FPP/CU | 00000000000000000000000000000000000000 |
|        | Z6      | 006     | Alarm                  | FPP/CU |                                        |
|        | Z7      | 007     | Alarm                  | FPP/CU |                                        |
|        | Z8      | 008     | Alarm                  | FPP/CU | ۵                                      |
|        | Z9      | 009     | Alarm                  | FPP/CU |                                        |
|        | Z10     | 010     | Alarm                  | FPP/CU |                                        |
|        | Z11     | 011     | Alarm                  | FPP/CU |                                        |
|        | Z12     | 012     | Alarm                  | FPP/CU | Z13                                    |
|        | Z13     | 013     | Common Alarm<br>Output | FPP/CU | Z12 Z14<br>Z11 Z15                     |
|        | Z14     | 014     | Common Alarm<br>Output | FPP/CU | Z10 Z16                                |
|        | Z15     | 015     | Visible                | FPP/CU |                                        |
|        | Z16     | 016     | Visible                | FPP/CU |                                        |

 Table 4-3: AutoLearn initial card configuration settings (cont.)

| Card  | Circuit | Address | Setting                | Edit?  | Diagram                 |
|-------|---------|---------|------------------------|--------|-------------------------|
|       |         |         |                        |        |                         |
| ZA8–2 | Zone 1  | 001     | Alarm                  | FPP/CU | $\bigcirc$              |
|       | Zone 2  | 002     | Alarm                  | FPP/CU |                         |
|       | Zone 3  | 003     | Alarm                  | FPP/CU |                         |
|       | Zone 4  | 004     | Common Alarm<br>Output | FPP/CU | Zone 1                  |
|       | Zone 5  | 005     | Alarm                  | FPP/CU | Zone 3                  |
|       | Zone 6  | 006     | Alarm                  | FPP/CU | Zone 4                  |
|       | Zone 7  | 007     | Alarm                  | FPP/CU |                         |
|       | Zone 8  | 008     | Visible                | FPP/CU |                         |
|       |         |         |                        |        | Zone 8                  |
|       |         |         |                        |        | Zone 7                  |
|       |         |         |                        |        | Zone 6                  |
|       |         |         |                        |        | Zone 5                  |
|       |         |         |                        |        | <u>୭୦୭୦୭୦୭୦୭୦୭୦୦୦୦୦</u> |
|       |         |         |                        |        |                         |
|       |         |         |                        |        |                         |

| SIGA Device                  | Personality | Description                                                                                       | Device Type             | Edit?  |
|------------------------------|-------------|---------------------------------------------------------------------------------------------------|-------------------------|--------|
| SIGA–IPHS, –PHS,<br>–PS, –IS | none        | Smoke detector settings as follows:<br>Sensitivity: Least<br>Verification: None<br>Prealarm: None | Alarm                   | FPP/CU |
| SIGA–HFS, HRS,<br>–IM        | none        | Heat detector settings not programmable                                                           | Alarm                   | FPP/CU |
| Single-stage pull stations   | 01          | Class B Alarm Latching                                                                            | Pull                    | FPP/CU |
| Dual-stage pull stations     | 01          | Class B Alarm Latching                                                                            | Monitor                 | FPP/CU |
|                              | 01          | Class B Alarm Latching                                                                            | Pull                    | FPP/CU |
| SIGA-APS                     | 03          | Class B Active Non-Latching                                                                       | Monitor                 | FPP/CU |
|                              | 03          | Class B Active Non-Latching                                                                       | Monitor                 | FPP/CU |
| SIGA-(M)CC1(S)               | 05          | Riser selector                                                                                    | Common Alarm<br>Output  | FPP/CU |
| SIGA-(M)CC2                  | 07          | Dual riser selector                                                                               | Common Alarm<br>Output  | FPP/CU |
| SIGA–(M)CR(R)                | 08          | Dry contact                                                                                       | Nonsupervised<br>Output | FPP/CU |
| SIGA–(M)CT1                  | 01          | Class B Alarm Latching                                                                            | Alarm                   | FPP/CU |
| SIGA–(M)CT2                  | 01          | Class B Alarm Latching                                                                            | Alarm                   | FPP/CU |
|                              | 01          | Class B Alarm Latching                                                                            | Alarm                   | FPP/CU |
| SIGA-DTS                     | 01          | Class B Alarm Latching                                                                            | Alarm                   | FPP/CU |
| SIGA–IO                      | 31          | Monitor Input/Output N.O.                                                                         | Monitor                 | FPP/CU |
| SIGA-MAB                     | 00          | Class A Signal Output                                                                             | Monitor                 | FPP/CU |
|                              | 00          | not used                                                                                          |                         |        |
| SIGA–UM                      | 00          | Class A Signal Output                                                                             | Monitor                 | FPP/CU |
|                              | 00          | not used                                                                                          |                         |        |
| SIGA–MM1                     | 03          | Class B Active Non-Latching                                                                       | Monitor                 | FPP/CU |
| SIGA–WTM                     | 02          | Class B Active Latching - Delayed                                                                 | Alarm                   | FPP/CU |
|                              | 04          | Class B Active Latching.                                                                          | Supervisory             | FPP/CU |
| SIGA–(M)RM1                  | 23          | Riser monitor - 24 Vdc                                                                            | Monitor                 | FPP/CU |

Table 4-4: AutoLoop initial settings for SIGA devices

**Note:** If you use Signature devices from another system, the AutoLoop utility uses the attributes programmed from the previous system as the initial settings for a general alarm system.

# Customizing the system configuration

You can customize the system configuration, if your requirements exceed that of the general alarm system created using the AutoLearn and AutoLoop utilities.

Before you can make any changes to the system programming, you must log onto the system to start an editing session.

The control panel has a watchdog timer that kicks you out of an editing session after a period of inactivity. If this happens, you will have to log in again to continue.

After you finish customizing the system configuration, save your changes, and then test the system. After everything checks out then Save and Sync to copy the database to the remote annunciators.

#### **WARNING:** Entering Edit mode (choosing Configure on the Program menu) disables the control panel and leaves the premises unprotected until you exit Edit mode.

#### To start an editing session:

- 1. Press Menu.
- 2. Choose Login then enter the password required for Level 4 access.
- 3. Choose Program > Configure.

| What is it you want to do                                                                   | This is how you do it                                                                                          |
|---------------------------------------------------------------------------------------------|----------------------------------------------------------------------------------------------------|
| Make information about the installer available on the CPU/Display                           | <ol> <li>On the Configure menu, choose System &gt; User<br/>Labels.</li> </ol>                                 |
| AutoLearn default: No text                                                                  | 2. Choose Facility Name, scan in the name of the project, and then press Enter.                                |
|                                                                                             | 3. Choose Inst Company, scan in the name of the installing company, and then press Enter.                      |
|                                                                                             | 4. Choose Phone Number, scan in the telephone number to call for service-related issues, and then press Enter. |
|                                                                                             | 5. Choose Programmer, scan in the name of the person that programmed the system, and then press Enter.         |
|                                                                                             | 6. Choose Exit.                                                                                                |
| Set how long notification circuits must stay on before pressing Alarm Silence can turn them | <ol> <li>On the Configure menu, choose System &gt;<br/>ALM/RST Inhib.</li> </ol>                               |
| AutoLearn default: None (no delay)                                                          | 2. Select a time delay from the pick list then press Enter.                                                    |
| Set how long the panel must wait before signaling an ac power failure                       | <ol> <li>On the Configure menu, choose System &gt; AC<br/>Power Dly.</li> </ol>                                |
| AutoLearn default: 0 (no delay)                                                             | 2. Select a time delay from the pick list then press Enter.                                                    |

| What is it you want to do                                                                           | This is how you do it                                                                                                    |  |
|----------------------------------------------------------------------------------------------------|----------------------------------------------------------------------------------------------------|--|
| Enter location message text for a circuit on a ZB16–4 or ZA8–2 card                                 | <ol> <li>On the Configure menu, choose Card, and then<br/>enter the card address number.</li> </ol>                                                                                                    |  |
|                                                                                                    | <ol><li>Choose Text Message, scan in the text, and then press Enter.</li></ol>                                                                                                    |  |
|                                                                                                    | 3. Choose Exit.                                                                                                    |  |
|                                                                                                    |                                                                                                    |  |
| 4 or ZA8–2 card                                                                                     | <b>WARNING:</b> Changing the device type of an input circuit to a device type for an output circuit removes the circuit from all input logic groups. Changing the device type of an output circuit to a device type for an input circuit removes the output circuit from all output groups. |  |
|                                                                                                    |                                                                                                    |  |
|                                                                                                    | 1. On the Configure menu, choose Card, and then enter the card address number.                                                                                                    |  |
|                                                                                                    | <ol><li>Choose Device Type, select the device type<br/>from the pick list, and then press Enter.</li></ol>                                                                                                    |  |
|                                                                                                    | 3. Choose Exit.                                                                                                    |  |
|                                                                                                    |                                                                                                    |  |
| Change the device type of the NAC circuits on the SLIC                                              | <b>WARNING:</b> Changing an output circuit from a Common Alarm Output device type to an Audible                                                                                                    |  |
| <b>AutoLearn defaults:</b> NAC1 device type is Visible;<br>NAC 2 device type is Common Alarm Output | device type does not automatically place the<br>Audible circuit in an Output Group. You must add                                                                                                    |  |
| Common Alarm Output circuits turn on                                                                | the Audible Circuit to the Output Group manually                                                                                                    |  |

Common Alarm Output circuits turn on automatically when an input signals an alarm event. Visible and Audible output circuits must be placed in an Output Group in order to turn them on. The AutoLearn utility automatically places Visible circuits in an Output Group

1. On the Configure menu, choose Cards > Edit then enter the card address number.

or the Audible circuit will not turn on.

- 2. Choose Config Card.
- 3. Choose NAC 1 then choose the device type for NAC 1.
- 4. Choose NAC 2 then choose the device type for NAC 2.
- 5. Choose Exit > Save Edits, then wait while the database is updated.
| What is it you want to do                                 | This is how you do it                                                                                                    |  |
|-----------------------------------------------------------|----------------------------------------------------------------------------------------------------|--|
| Change the performance class of the Signature loop wiring | <ol> <li>On the Configure menu, choose Cards &gt; Edit<br/>then enter the card address number.</li> </ol>                                                                                      |  |
| AutoLearn default: Wiring is Class B.                     | 2. Choose Config Card.                                                                                                    |  |
|                                                           | 3. Choose Wiring Class then choose how the loop is wired to the SLIC.                                                                                                    |  |
|                                                           | <ol> <li>Choose Exit &gt; Save Edits, then wait while the<br/>database is updated.</li> </ol>                                                                                                  |  |
| Enter location message text for an automatic detector     | <ol> <li>On the Configure menu, choose Cards &gt; Edit<br/>and then enter the card address number of the<br/>loop controller.</li> </ol>                                                       |  |
|                                                           | <ol> <li>Choose Config Detect &gt; Edit &gt; Enter Serial #<br/>and then scan or enter the detector's serial<br/>number.</li> </ol>                                                            |  |
|                                                           | 3. Choose Message then scan in the text that you want sent when the detector signals an event.                                                                                                 |  |
|                                                           | 4. Choose Exit > Save Edits.                                                                                                    |  |
|                                                           |                                                                                                    |  |
| Change the Alarm Sensitivity setting of a smoke detector  | <b>WARNING:</b> Selection of the appropriate detector technology and sensitivity settings should result from a careful analysis of the hazard, environmental conditions, and expected results. |  |
|                                                           | <ol> <li>On the Configure menu, choose Cards &gt; Edit<br/>and then enter the card address number of the<br/>loop controller.</li> </ol>                                                       |  |
|                                                           | <ol> <li>Choose Config Detect &gt; Edit &gt; Enter Serial #<br/>and then scan or enter the detector's serial<br/>number.</li> </ol>                                                            |  |
|                                                           | <ol> <li>Choose Sensitivity then choose the alarm<br/>sensitivity setting you want the detector to use.<br/>Refer to Table 4-5 and Table 4-6.</li> </ol>                                       |  |
|                                                           | 4. Choose Exit > Save Edits.                                                                                                    |  |

| What is it you want to do                                 | This is how you do it                                                                                                    |  |  |
|-----------------------------------------------------------|----------------------------------------------------------------------------------------------------|--|--|
| Change the Alarm Verification setting of a smoke detector | <ol> <li>On the Configure menu, choose Cards &gt; Edit<br/>and then enter the card address number of the<br/>loop controller.</li> </ol>                                                                    |  |  |
|                                                           | <ol> <li>Choose Config Detect &gt; Edit &gt; Enter Serial #<br/>and then scan or enter the detector's serial<br/>number.</li> </ol>                                                                         |  |  |
|                                                           | <ol><li>Choose Verification then choose the length of<br/>the alarm verification period.</li></ol>                                                                                                    |  |  |
|                                                           | 4. Choose Exit > Save Edits.                                                                                                    |  |  |
| Change the Prealarm setting of a smoke detector           | <b>WARNING:</b> Prealarm obscuration levels below 80% should not be used without full knowledge of the possible consequences.                                                                               |  |  |
|                                                           | 1. On the Configure menu, choose Cards > Edit                                                                                                    |  |  |
|                                                           | and then enter the card address number of the loop controller.                                                                                                    |  |  |
|                                                           | <ul> <li>and then enter the card address number of the loop controller.</li> <li>2. Choose Config Detect &gt; Edit &gt; Enter Serial # and then scan or enter the serial number of the detector.</li> </ul> |  |  |

4. Choose Exit > Save Edits.

|                                                    | Alarm Obscuration Levels |        |                |        |       |
|----------------------------------------------------|--------------------------|--------|----------------|--------|-------|
| Sensitivity Settings                               | Most                     | More   | Normal         | Less   | Least |
| %Obscuration                                       | 1.00%                    | 2.00%  | 2.50%          | 3.00%  | 3.50% |
| Prealarm Settings                                  |                          | Preala | rm Obscuration | Levels |       |
| 95%                                                | 0.95%                    | 1.90%  | 2.38%          | 2.85%  | 3.33% |
| 90%                                                | 0.90%                    | 1.80%  | 2.25%          | 2.70%  | 3.15% |
| 85%                                                | 0.85%                    | 1.70%  | 2.13%          | 2.55%  | 2.98% |
| 80%                                                | 0.80%                    | 1.60%  | 2.00%          | 2.40%  | 2.80% |
| 75%                                                | 0.75%                    | 1.50%  | 1.88%          | 2.25%  | 2.63% |
| 70%                                                | 0.70%                    | 1.40%  | 1.75%          | 2.10%  | 2.45% |
| 65%                                                | 0.65%                    | 1.30%  | 1.63%          | 1.95%  | 2.28% |
| 60%                                                | 0.60%                    | 1.20%  | 1.50%          | 1.80%  | 2.10% |
| 55%                                                | 0.55%                    | 1.10%  | 1.38%          | 1.65%  | 1.93% |
| 50%                                                | 0.50%                    | 1.00%  | 1.25%          | 1.50%  | 1.75% |
| 45%                                                | 0.45%                    | 0.90%  | 1.13%          | 1.35%  | 1.58% |
| 40%                                                | 0.40%                    | 0.80%  | 1.00%          | 1.20%  | 1.40% |
| 35%                                                | 0.35%                    | 0.70%  | 0.88%          | 1.05%  | 1.23% |
| 30%                                                | 0.30%                    | 0.60%  | 0.75%          | 0.90%  | 1.05% |
| 25%                                                | 0.25%                    | 0.50%  | 0.13%          | 0.31%  | 0.88% |
| 20%                                                | 0.20%                    | 0.40%  | 0.50%          | 0.60%  | 0.70% |
| 15%                                                | 0.15%                    | 0.30%  | 0.38%          | 0.45%  | 0.53% |
| 10%                                                | 0.10                     | 0.20%  | 0.25%          | 0.30%  | 0.35% |
| 5%                                                 | 0.05                     | 0.10%  | 0.13%          | 0.15%  | 0.18% |
| Note: Shaded prealarm settings not available for S | SIGA-IPHS                |        |                |        |       |

#### Table 4-5: %Obscuration levels for SIGA–IPHS, SIGA–PS, and SIGA–PHS

#### Table 4-6: %Obscuration levels for SIGA–IS

|                      | Alarm Obscuration Levels    |       |        |       |       |  |
|----------------------|-----------------------------|-------|--------|-------|-------|--|
| Sensitivity Settings | Most                        | More  | Normal | Less  | Least |  |
| %Obscuration         | 0.7%                        | 1.00% | 1.20%  | 1.40% | 1.6%  |  |
| Prealarm Settings    | Prealarm Obscuration Levels |       |        |       |       |  |
| 95%                  | 0.67%                       | 0.95% | 1.14%  | 1.33% | 1.52% |  |
| 90%                  | 0.63%                       | 0.90% | 1.08%  | 1.26% | 1.44% |  |
| 85%                  | 0.60%                       | 0.85% | 1.02%  | 1.19% | 1.36% |  |
| 80%                  | 0.56%                       | 0.80% | 0.96%  | 1.12% | 1.28% |  |
| 75%                  | 0.53%                       | 0.75% | 0.90%  | 1.05% | 1.20% |  |
| 70%                  | 0.49%                       | 0.70% | 0.84%  | 0.98% | 1.12% |  |
| 65%                  | 0.46%                       | 0.65% | 0.78%  | 0.91% | 1.04% |  |
| 60%                  | 0.42%                       | 0.60% | 0.72%  | 0.84% | 0.96% |  |
| 55%                  | 0.39%                       | 0.55% | 0.66%  | 0.77% | 0.88% |  |
| 50%                  | 0.35%                       | 0.50% | 0.60%  | 0.70% | 0.80% |  |

| What is it you want to do                                                                                                    | Th | nis is how you do it                                                                                            |
|----------------------------------------------------------------------------------------------------|----|----------------------------------------------------------------------------------------------------|
| Enter location message text for a circuit on a SIGA module                                                                                         | 1. | On the Configure menu, choose Cards > Edit<br>and then enter the card address number of the<br>loop controller. |
|                                                                                                    |    | Choose Config Module > Edit > Enter Serial #<br>and then scan or enter the serial number of the<br>module.      |
|                                                                                                    | 3. | For a single-address module or the first address of a dual-address module, choose Device 1.                     |
|                                                                                                    |    | — or —                                                                                                    |
|                                                                                                    |    | For the second address of a dual-address module, choose Device 2.                                               |
|                                                                                                    | 4. | Choose Message, scan in the text, and then press Enter.                                                         |
|                                                                                                    | 5. | Choose Exit.                                                                                                    |
|                                                                                                    |    |                                                                                                    |
| Change the device type for a circuit on a SIGA<br>nodule                                                                                           |    | On the Configure menu, choose Cards > Edit<br>and then enter the card address number of the<br>loop controller. |
| <b>Note:</b> The device types shown in the pick lists vary                                                                                         | 2  | Choose Config Module > Edit > Enter Serial #                                                                    |
| shown in the pick lists for the second address of a<br>dual-address module also vary depending on the<br>device type chosen for the first address. | ۷. | and then scan or enter the serial number of the module.                                                         |
|                                                                                                    | 3. | For a single-address module or the first<br>address of a dual-address module, choose<br>Device 1.               |
|                                                                                                    |    | — or —                                                                                                    |
|                                                                                                    |    |                                                                                                    |

For the second address of a dual-address module, choose Device 2.

- 4. Choose Type, select a device type from the pick list, and then press Enter.
- 5. Choose Exit.

| What is it you want to do                                                                                                    | This is how you do it                                                                                                    |
|----------------------------------------------------------------------------------------------------|----------------------------------------------------------------------------------------------------|
| Change the personality code for a circuit on a SIGA module<br>Note: The personality codes shown in the pick lists vary depending on the SIGA module and the chosen device type. | <ol> <li>On the Configure menu, choose Cards &gt; Edit<br/>and then enter the card address number of the<br/>loop controller.</li> </ol> |
|                                                                                                    | 2. Choose Config Module > Edit > Enter Serial #<br>and then scan or enter the serial number of the<br>module.                            |
|                                                                                                    | <ol> <li>For a single-address module or the first<br/>address of a dual-address module, choose<br/>Device 1.</li> </ol>                  |
|                                                                                                    | — or —                                                                                                    |
|                                                                                                    | For the second address of a dual-address module, choose Device 2.                                                                        |
|                                                                                                    | 4. Choose Personality, select a personality code from the pick list, and then press Enter.                                               |
|                                                                                                    | 5. Choose Exit.                                                                                                    |
|                                                                                                    |                                                                                                    |
| Enable the loop controller mapping function                                                                                                    | 1. Press Menu.                                                                                                    |
| AutoLearn default: Mapping disabled                                                                                                    | 2. Log onto the panel as a Level 4 operator.                                                                                             |
|                                                                                                    | 3. Choose Enable > Loop Mapping.                                                                                                    |
|                                                                                                    | <ol><li>Enter the card number of the SLIC that<br/>connects to the device you want to replace.</li></ol>                                 |
|                                                                                                    | Wait until mapping finishes before continuing.                                                                                           |
|                                                                                                    | 5. Choose Cards > Edit.                                                                                                    |
|                                                                                                    | <ol><li>Enter the card number of the SLIC that<br/>connects to the device you want to replace.</li></ol>                                 |
|                                                                                                    | 7. Choose Accept Map.                                                                                                    |
|                                                                                                    | If actual and expected data for detectors and modules are the same, press Enter.                                                         |
|                                                                                                    | 8. Choose Exit > Exit > Save.                                                                                                    |
|                                                                                                    |                                                                                                    |
|                                                                                                    |                                                                                                    |

### Table 4-7: Device type descriptions

| Alarm          | Device type assigned to IDC circuits that connect to automatic or a combination of automatic and manual alarm-signal initiating devices. Alarm circuits signal Alarm Active events.                                                                                                    |
|----------------|----------------------------------------------------------------------------------------------------|
| Alarm Output   | Device type assigned to IDC/NAC circuits that connect to notification appliances that you want turned on automatically when the panel processes an alarm signal. Alarm Output circuits turn off when you press Alarm Silence and turn on when you press Drill.                               |
| Audible        | Device type assigned to IDC/NAC circuits that connect to audible notification appliances (horns). Audible circuits turn off when you press Alarm Silence and turn on when you press Drill.                                                                                                   |
| Heat           | Device type assigned to IDC circuits that connect to automatic alarm-signal initiating devices that detect a rise in the surrounding temperature. Heat circuits signal Heat Alarm events.                                                                                                    |
| Monitor        | Device type assigned to IDC circuits that connect to monitor-signal initiating devices that monitor the operation of ancillary system functions. Monitor circuits signal Monitor events.                                                                                                    |
| Output         | Device type assigned to IDC/NAC circuits that supervise their output wiring for opens and shorts. Output circuits do not turn off when you press Alarm Silence or turn on when you press Drill.                                                                                              |
| Pull           | Device type assigned to IDC circuits that connect to manually operated alarm-signal initiating devices. Pull circuits signal Pull Station events.                                                                                                    |
| Supervisory    | Device type assigned to IDC circuits that connect to supervisory-signal initiating devices that detect abnormal conditions that could make the sprinkler system inoperative or ineffective. Supervisory circuits signal Supervisory events.                                                  |
| Tamper         | Device type assigned to IDC circuits that connect to supervisory-signal initiating devices that detect when someone tampers with a component of the sprinkler system. Tamper circuits signal Tamper events.                                                                                  |
| Verified Smoke | Device type assigned to IDC circuits that connect to automatic alarm-signal initiating devices that use alarm verification. Verified Smoke circuits signal Alarm Verify events when the fire condition is first detected then Alarm Active events after verifying the fire condition exists. |
| Visible        | Device type assigned to IDC/NAC circuits that connect to visual notification appliances (strobes). Visible circuits do not turn off when you press Alarm Silence or turn on when you press Drill unless programmed to do so.                                                                 |
| Water Flow     | Device type assigned to IDC circuits that connect to alarm-signal initiating devices that detect water flowing through the sprinkler system. Water Flow circuits signal Waterflow events.                                                                                                    |

## Setting up an Output Group

| Before you begin                    | Before you begin, you should complete an Output Group<br>Programming Worksheet (Figure 4-8) for each Output group.<br>Keep a copy for your records. |                                                                                                    |
|-------------------------------------|----------------------------------------------------------------------------------------------------|----------------------------------------------------------------------------------------------------|
|                                     | То                                                                                                    | set up an Output Group:                                                                                       |
|                                     | 1.                                                                                                    | On the control panel, press Menu.                                                                             |
|                                     | 2.                                                                                                    | Choose Login then enter the password required for Level 4 access.                                             |
|                                     | 3.                                                                                                    | Choose Program > Configure > Output.                                                                          |
|                                     | 4.                                                                                                    | To program a new Output group, choose Add.                                                                    |
|                                     |                                                                                                    | — or —                                                                                                    |
|                                     |                                                                                                    | To edit an existing Output group, choose Edit, select the group from the pick list, and then press Enter.     |
|                                     | 5.                                                                                                    | Add the responses.                                                                                            |
|                                     | 6.                                                                                                    | After you finish entering the responses, you should review them to make sure they are correct.                |
| Adding a response that activates an | 1.                                                                                                    | Choose Responses.                                                                                             |
| output circuit                      | 2.                                                                                                    | Choose Active or Trouble                                                                                      |
|                                     | 3.                                                                                                    | Choose Add > Relay, then enter the circuit address where CC is the card number and DDD is the circuit number. |
|                                     | 4.                                                                                                    | Choose the activation setting.                                                                                |
|                                     | 5.                                                                                                    | Choose Exit > Save Edits.                                                                                     |
| Adding a response that activates a  | 1.                                                                                                    | Choose Responses.                                                                                             |
| delay                               | 2.                                                                                                    | Choose Active or Trouble.                                                                                     |
|                                     | 3.                                                                                                    | Choose Add > Delay.                                                                                           |
|                                     | 4.                                                                                                    | Choose Delay Type, then choose when to initiate the delay response.                                           |
|                                     | 5.                                                                                                    | Choose Delay Time, press Del four times, and then enter how many seconds you want the delay to last.          |

6. Choose Exit > Save Edits.

# Adding a response that sends a dialer string

- 1. Choose Responses.
- 2. Choose Active or Trouble.
- 3. Choose Add > Dialer.
- 4. Select an account number from the pick list, and then press Enter.
- 5. Choose Send On, select when to send the dialer string from the pick list, and then press Enter.
- 6. Choose Priority, select the priority classification from the pick list, and then press Enter.
- 7. Choose String, then enter the message you want sent.
- 8. Choose Exit > Save Edits.

#### Reviewing your responses

- 1. Choose Review.
- 2. Choose Active to review the active responses.
  - or —

Choose Trouble to review the trouble responses.

| Response                                | Description                                                                                                    |
|-----------------------------------------|----------------------------------------------------------------------------------------------------|
| PppCccDddd 1234                         | This is what the panel display looks like when you review a response for an output circuit.                               |
|                                         | <b>P:pp C:cc D:ddd</b> is the address of the of the output circuit (P = panel number, C = card number, D = device number) |
|                                         | <b>1</b> is the command direction (B = Both activation and restoration, A = Activation only, R = Restoration only)        |
|                                         | <b>2</b> is the command (N = no operation, A = Activate, E = Enable, R = Restore, I = Disable, D = Delay)                 |
|                                         | <b>3</b> is the priority attribute (S = Set, A = Latch, L = Low, M = Medium, H = High)                                    |
|                                         | <b>4</b> is the command attribute (S = Set, R = Reset, W = 20 bpm, F = 120 bpm, T = Temporal)                             |
| PppCccDddd 1234                         | This is what the panel display looks like when you review a response for an LED.                                          |
|                                         | <b>P:pp C:cc D:ddd</b> is the address of the of the output circuit (P = panel number, C = card number, D = device number) |
|                                         | <b>1</b> is the command direction (B = Both activation and restoration, A = Activation only, R = Restoration only)        |
|                                         | <b>2</b> is the command (N = no operation, A = Activate, E = Enable, R = Restore, I = Disable, D = Delay)                 |
|                                         | <b>3</b> is the priority attribute (S = Set, A = Latch, L = Low, M = Medium, H = High)                                    |
|                                         | <b>4</b> is the command attribute (S = Steady, R = Restore, W = Slow Blink, F = Fast Blink)                               |
| Delay: ssss 1                           | This is what the panel display looks like when you review a response for delay.                                           |
|                                         | ssss is the amount of delay in seconds                                                                                    |
|                                         | <b>1</b> is the command direction (B = Both activation and restoration, A = Activation only, R = Restoration only)        |
| ACCT12QEEEGGPPP                         | This is what the panel display looks like when you review a response for dialer string.                                   |
|                                         | ACCT is the 4-digit subscriber account number (0000–9999)                                                                 |
| /////////////////////////////////////// | 1 is the priority attribute (L = Life Safety, P = Property, S = System Integrity)                                         |
|                                         | <b>2</b> s the command direction (B = Both activation and restoration, A = Activation only, R = Restoration only)         |
|                                         | For Contact ID dialer strings:                                                                                            |
|                                         | <b>Q</b> is the event qualifier (1 = activation event, 3 = restoration event)                                             |
|                                         | EEE is the event code. See Table 4-9.                                                                                     |
|                                         | GGPPP is the point being reported                                                                                         |
|                                         | For 4/2 dialer strings:                                                                                                   |
|                                         | <b>PP</b> is the point being reported (00–99)                                                                             |

#### Table 4-8: Response code definitions

#### Table 4-9: Contact ID Event Codes

| 100 – Medical alarm                    | 155 – Foil break                |
|----------------------------------------|---------------------------------|
| 101 – Pendant transmitter              | 156 – Day trouble               |
| 102 – Fail to report in                | 157 – Low bottled gas level     |
| 110– Fire Alarm                        | 158 – High temperature          |
| 111 – Smoke                            | 159 – Low temperature           |
| 112 – Combustion                       | 161 – Loss of air flow          |
| 113 – Water Flow                       | 200 and 210 – Fire Supervisory  |
| 114 – Heat                             | 201 – Low water pressure        |
| 115 – Pull Station                     | 202 – Low CO <sub>2</sub>       |
| 116 – Duct                             | 203 – Gate valve sensor         |
| 117 – Flame                            | 204 – Low water level           |
| 118 – Near alarm                       | 205 – Pump activated            |
| 120 – Panic Alarm                      | 206 – Pump failure              |
| 121 – Duress                           | 300 and 310 – System Troubles   |
| 122 – Silent                           | 301 – AC loss                   |
| 123 – Audible                          | 302 – Low system battery        |
| 130 – Burglar Alarm                    | 303 – RAM checksum bad          |
| 131 – Perimeter                        | 304 – ROM checksum bad          |
| 132 – Interior                         | 305 – System reset              |
| 133 – 24 Hour                          | 306 – Panel program changed     |
| 134 – Entry/Exit                       | 307 – Self-test failure         |
| 135 – Day/Night                        | 308 – System shutdown           |
| 136 – Outdoor                          | 309 – Battery test failure      |
| 137 – Tamper                           | 310 – Ground fault              |
| 138 – Near alarm                       | 320 – Sounder/Relay Trouble     |
| 140 – General Alarm                    | 321 – Bell 1                    |
| 141 – Polling loop open                | 322 – Bell 2                    |
| 142 – Polling loop short               | 323 – Alarm relay               |
| 143 – Expansion module failure         | 324 – Trouble relay             |
| 144 – Sensor tamper                    | 325 – Reversing                 |
| 145 – Expansion module failure         | 330 and 340 – System Peripheral |
| 150 and 160 – 24-hour Non-<br>Burglary | 331 – Polling loop open         |
| 151 – Gas detection                    | 332 – Polling loop short        |
| 152 – Refrigeration                    | 333 – Expansion module failure  |
| 153 – Loss of heat                     | 334 – Repeater failure          |
| 154 – Water leakage                    | 335 – Local printer paper out   |

336 - Local printer failure

350 and 360 - Communication Trouble 351 - Telco 1 fault 352 - Telco 2 fault 353 - Long range radio 354 - Fail to communicate 355 - Loss of radio supervision 356 - Loss of central polling 370 – Protection LoopTrouble 371 - Protection loop open 372 - Protection loop short 373 – Fire trouble 380 – Sensor Trouble 381 - Loss of supervisory (RF) 382 - Loss of supervisory (RPM) 383 – Sensor tamper 384 - RF transmitter low battery 400 - Open/Close 401 - Open/Close by user 402 - Group open/close 403 - Automatic open/close 404 - Late to open/close 405 - Deferred open/close 406 - Cancel 407 – Remote arm/disarm 408 – Quick arm 409 - Keyswitch open/close 410 – Remote Access 411 – Call request made 412 - Success - Download access 413 - Unsuccessful access 414 - System shutdown 415 - Dialer shutdown

#### Table 4-9: Contact ID Event Codes (cont.)

| 420 – Access Control                       | 600 – Test/Misc.                |
|--------------------------------------------|---------------------------------|
| 421 – Access denied                        | 601 – Manual trigger test       |
| 422 – Access report by user                | 602 – Periodic test report      |
| 441 – Stay arming                          | 603 – Periodic RF transmission  |
| 451 – Early opening/closing                | 604 – Fire test                 |
| 452 – Late opening/closing                 | 605 – Status report to follow   |
| 453 – Late to open                         | 606 – Listen–in follow          |
| 454 – Late to close                        | 607 – Walk Test mode            |
| 455 – Auto–arm failure                     | 621 – Event Log reset           |
| 500 and 510 – System Disable               | 622 – Event Log 50% full        |
| 520 – Sounder/Relay Disable                | 623 – Event Log 90% full        |
| 521 – Bell 1 disable                       | 624 – Event log overflow        |
| 522 – Bell 2 disable                       | 625 – Time/Date reset           |
| 523 – Alarm relay disable                  | 626 – Time/Date inaccurate      |
| 524 – Trouble relay disable                | 627 – Program mode entry        |
| 525 – Reversing relay disable              | 628 – Program mode exit         |
| 530 and 540 – System Peripheral<br>Disable | 631 – Exception schedule change |
| 550 and 560 – Communication<br>Disable     |                                 |
| 551 – Dialer disable                       |                                 |
| 552 – Radio transmitter                    |                                 |
| 570 – Disable Bypasses                     |                                 |
| 570 – Zone bypass                          |                                 |
| 571 – Fire zone bypass                     |                                 |

- 572 24 Hour zone bypass
- 573 Burglary zone bypass
- 574 Group bypass

## Setting up a Zone

| Before you begin   | Before you begin, you should complete a Zone Programming<br>Worksheet (Figure 4-9) for each Zone. Keep a copy for your<br>records. You will also need to refer to the Output Group<br>programming worksheets. |                                                                                                    |
|--------------------|----------------------------------------------------------------------------------------------------|----------------------------------------------------------------------------------------------------|
|                    | To set up a Zone:                                                                                                    |                                                                                                    |
|                    | 1.                                                                                                    | On the control panel, press Menu.                                                                                                    |
|                    | 2.                                                                                                    | Choose Login then enter the password required for Level 4 access.                                                                                      |
|                    | 3.                                                                                                    | Choose Program > Configure > Zone.                                                                                                    |
|                    | 4.                                                                                                    | To program a new Zone, choose Add, and then choose a zone type (Alarm, Supervisory, or Monitor).                                                       |
|                    |                                                                                                    | — or —                                                                                                    |
|                    |                                                                                                    | Choose Edit, select an existing zone from the pick list, and then press Enter.                                                                         |
| Configure the Zone | 1.                                                                                                    | Choose Message, scan in the message text, and then press Enter.                                                                                        |
|                    | 2.                                                                                                    | Choose Members, then for each device that comprises the Zone:                                                                                          |
|                    |                                                                                                    | Choose Device Address, then enter the member's device number from the worksheet                                                                        |
|                    |                                                                                                    | — or —                                                                                                    |
|                    |                                                                                                    | Choose Enter Serial#, scan in or enter the member's serial number.                                                                                     |
|                    | 3.                                                                                                    | Choose Review to verify which devices you added to the Zone. If you added any devices in error, delete them.                                           |
|                    | 4.                                                                                                    | Choose Output Group > Add, then select the Output group<br>from the pick list that contains the responses you want<br>activated, and then press Enter. |
|                    |                                                                                                    | Repeat for each Output group you want to add.                                                                                                    |
|                    | 5.                                                                                                    | Choose Review to verify which Output groups you added to<br>the Zone. If you added any Output groups in error, remove<br>them.                         |
|                    | 6                                                                                                    | For coded systems, choose Coding, and then enter the Zone Code.                                                                                        |

| Job Name:                                                          | Page of           |
|--------------------------------------------------------------------|-------------------|
| Panel: Card: 14                                                    |                   |
| # of CMS receivers: 1 1 2                                          |                   |
| CMS phone numbers: Receiver 1: #1)                                 | Receiver 1: #2)   |
| Receiver 2: #1)                                                    | Receiver 2: #2)   |
| Retry Count:                                                       |                   |
| Account Number: Format: D 4/2 Contact                              | ct ID             |
| Test strings: Panel normal: F                                      | Panel off-normal: |
| Time:          CMS receiver to dial:         1         1         2 |                   |
| Account Number: Format: D 4/2 D Conta                              | ct ID             |
| Test strings: Panel normal: F                                      | Panel off-normal: |
| Time:          CMS receiver to dial:         1         1         2 |                   |
| Account Number: Format: D 4/2 D Conta                              | ct ID             |
| Test strings: Panel normal: F                                      | Panel off-normal: |
| Time:          CMS receiver to dial:         1         1         2 |                   |
| Account Number: Format: D 4/2 D Conta                              | ct ID             |
| Test strings: Panel normal: F                                      | Panel off-normal: |
| Time:          CMS receiver to dial:         1         1         2 |                   |
| Account Number: Format: D 4/2 D Conta                              | ct ID             |
| Test strings: Panel normal: F                                      | Panel off-normal: |
| Time:          CMS receiver to dial:         1         1         2 |                   |
| Account Number: Format: D 4/2 Contact                              | ct ID             |
| Test strings: Panel normal: F                                      | Panel off-normal: |
| Time:          CMS receiver to dial:         1         1         2 |                   |
| Account Number: Format: D 4/2 Contact                              | ct ID             |
| Test strings: Panel normal: F                                      | Panel off-normal: |
| Time:          CMS receiver to dial:         1         1         2 |                   |
| Account Number: Format: D 4/2 D Conta                              | ct ID             |
| Test strings: Panel normal: F                                      | Panel off-normal: |
| Time:          CMS receiver to dial:         1         1         2 |                   |

Figure 4-1: DLD Programming Worksheet (sheet 1 of 2)

| Job Name:                    |                                                        | Page | of |
|------------------------------|--------------------------------------------------------|------|----|
| Panel: Card: 1               | 4                                                      |      |    |
| Default Alarm Message:       | Account Number:<br>Active Message:                     |      |    |
| Default Trouble Message:     | Account Number: Active Message:                        |      |    |
| Default Supervisory Message: | Account Number:<br>Active Message:<br>Restore Message: |      |    |

Figure 4-1 DLD Programming Worksheet (sheet 1 of 2)

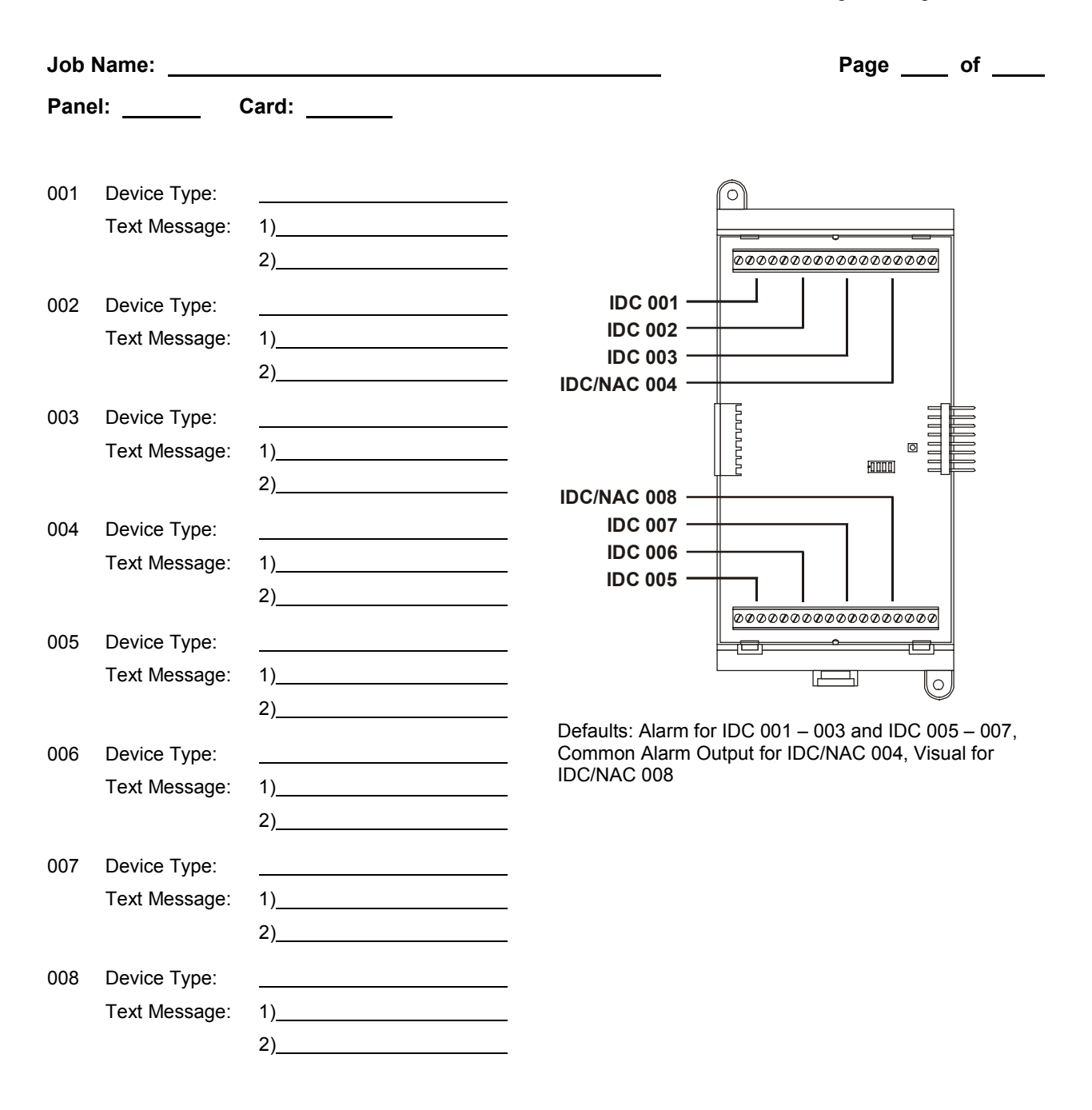

| Job  | Name:                         |              |                                                                |                                        | Page of                                                      |
|------|-------------------------------|--------------|----------------------------------------------------------------|----------------------------------------|--------------------------------------------------------------|
| Pane | əl:                           | Card:        |                                                                |                                        |                                                              |
| 001  | Device Type:<br>Text Message: | 1)<br>2)     |                                                                | $\bigcirc$                             | IDC 005<br>IDC 006<br>IDC 007<br>IDC 008                     |
| 002  | Device Type:<br>Text Message: | 1)<br>2)     | IDC 0                                                          | 01                                     |                                                              |
| 003  | Device Type:<br>Text Message: | 1)<br>2)     | IDC 00                                                         | 03 ©                                   |                                                              |
| 004  | Device Type:<br>Text Message: | 1)<br>2)     | IDC 0 <sup>7</sup><br>IDC 0 <sup>7</sup><br>IDC 0 <sup>7</sup> |                                        | IDC/NAC 013<br>IDC/NAC 014<br>IDC/NAC 015<br>IDC/NAC 016     |
| 005  | Device Type:<br>Text Message: | 1)<br>2)     |                                                                |                                        |                                                              |
| 006  | Device Type:<br>Text Message: | 1)<br>2)     | Defau<br>Outpu<br>016                                          | ults: Alarm for ID<br>ut for IDC/NAC ( | 0C 001–012, Common Alarm<br>013–014, Visual for IDC/NAC 015– |
| 007  | Device Type:<br>Text Message: | 1)           | 012                                                            | Device Type:<br>Text Message:          | 1)<br>2)                                                     |
| 008  | Device Type:<br>Text Message: | <br>1)<br>2) | 013                                                            | Device Type:<br>Text Message:          | 1)<br>2)                                                     |
| 009  | Device Type:<br>Text Message: | 1)<br>2)     | 014                                                            | Device Type:<br>Text Message:          | 1)<br>2)                                                     |
| 010  | Device Type:<br>Text Message: | 1)<br>2)     | 015                                                            | Device Type:<br>Text Message:          | 1)       2)                                                  |
| 011  | Device Type:<br>Text Message: | 1)<br>2)     | 016                                                            | Device Type:<br>Text Message:          | 1)<br>2)                                                     |

Figure 4-3: ZB16–4 Programming Worksheet

| Job Name:                                                                                                    | Page of          |
|----------------------------------------------------------------------------------------------------|------------------|
| Panel: Card:                                                                                                    |                  |
| 001       Inclusted         Inclusted       004         Inclusted       003         Inclusted       002         Inclusted       001         Inclusted       001 | 004+ 004-<br>JP4 |
| 002     □ NC (normally-closed)       □ NO (normally-open)       □ Device type:                                                                                  |                  |
| 003 □ NC (normally-closed)<br>□ NO (normally-open)<br>Device type:                                                                                              |                  |
| 004 Inc (normally-closed)<br>NO (normally-open)<br>Device type:                                                                                                 |                  |
| 005       NC (normally-closed)       005       005         In NO (normally-open)       006       007         Device type:       008                             | JP8<br>008+ 008- |
| 006 □ NC (normally-closed)<br>□ NO (normally-open)<br>Device type:                                                                                              |                  |
| 007 □ NC (normally-closed)<br>□ NO (normally-open)<br>Device type:                                                                                              |                  |
| 008 □ NC (normally-closed)<br>□ NO (normally-open)<br>Device type:                                                                                              |                  |

Figure 4-4: ZA8–2 Programming Worksheet

| Job Name:                                                                                                    |                              | Page        | of |
|----------------------------------------------------------------------------------------------------|------------------------------|-------------|----|
| Panel:                                                                                                    |                              |             |    |
| Card:                                                                                                    |                              |             |    |
| NAC 1 device type:  Audible  Visible Viring class:  Class A  Class B Number of detector addresses used on loop: Number of module addresses used on loop: | NAC 2 device type:  Audible  | e 🗆 Visible |    |
| Card:                                                                                                    |                              |             |    |
| NAC 1 device type:  Audible  Visible Wiring class:  Class A  Class B Number of detector addresses used on loop: Number of module addresses used on loop: | NAC 2 device type: □ Audible | e □ Visible |    |
| Card:                                                                                                    |                              |             |    |
| NAC 1 device type:  Audible  Visible Viring class:  Class A  Class B Number of detector addresses used on loop: Number of module addresses used on loop: | NAC 2 device type: □ Audible | e 🗆 Visible |    |
| Card:                                                                                                    |                              |             |    |
| NAC 1 device type:  Audible  Visible Wiring class:  Class A  Class B Number of detector addresses used on loop: Number of module addresses used on loop: | NAC 2 device type: □ Audible | e □ Visible |    |

Figure 4-5: SLIC Programming Worksheet

| Panel:                                                                                                    | Job Name:                |            |          |            |                  | Pag     |
|----------------------------------------------------------------------------------------------------|--------------------------|------------|----------|------------|------------------|---------|
| Model:       SN       Device:         Sensitivity:       Most       More       Normal       Less       Least         Verification:       None       12 s       24 s       36 s       60 s         Pre-Alarm:       None       20%       40%       60%       80%         Base type:       Standard       Relay       Isolator         Model:       S/N       Q       Device:                                                                                                    | Panel:                   | Card:      |          |            |                  |         |
| Model:       S/N       Device:         Sensitivity:          Most          More          Normal          Less          Least         Verification:          None          2 s          2 4 s          36 s          60%          80%         Base type:          Standard          Relay          Isolator          80%          80%         Base type:          Standard          Relay          Isolator          10%          10%          10%         Model:        S/N        Device:                                                                                                    |                          |            |          |            |                  |         |
| Sensitivity:       I Most       I More       I Normal       I Less       I Least         Verification:       I None       I 2 s       I 4 0%       I 60%       I 80%         Base type:       I Standard       Relay       I Isolator       I Mose       I Solator         Message:       1      2)                                                                                                    | Model:                   | S/N        |          |            | Device:          |         |
| Verification:       None       12 s       24 s       36 s       60 s         Pre-Alarm:       None       20%       40%       60%       80%         Base type:       Standard       Relay       Isolator         Message:       1)2)                                                                                                    | Sensitivity:             | □ Most     | □ More   | □ Normal   | □ Less           | □ Least |
| Pre-Alarm:       None       20%       40%       60%       80%         Base type:       Standard       Relay       Isolator         Message:       1      2)                                                                                                    | Verification:            | □ None     | □ 12 s   | □ 24 s     | □ 36 s           | □ 60 s  |
| Base type:       Standard       Relay       Isolator         Message:       1)      2)         Model:       S/N       Device:                                                                                                    | Pre-Alarm:               | □ None     | □ 20%    | □ 40%      | □ 60%            | □ 80%   |
| Message:       1)       2)         Model:       S/N       Device:         Sensitivity:       Most       More       Normal       Less       Least         Verification:       None       12 s       24 s       36 s       60 s         Pre-Alarm:       None       20%       40%       60%       80%         Base type:       Standard       Relay       Isolator         Message:       1)      2)                                                                                                    | Base type:               | □ Standard | □ Relay  | □ Isolator |                  |         |
| Model:       S/N       Device:         Sensitivity:       Most       More       Normal       Less         Verification:       None       12 s       24 s       36 s       60 s         Pre-Alarm:       None       20%       40%       60%       80%         Base type:       Standard       Relay       Isolator         Message:       1)       2)                                                                                                    | Message:                 | 1)         |          | 2)         |                  |         |
| Model:       S/N       Device:         Sensitivity:       Most       More       Normal       Less       Least         Verification:       None       12 s       24 s       36 s       60 s         Pre-Alarm:       None       20%       40%       60%       80%         Base type:       Standard       Relay       Isolator         Model:       S/N       Device:       Device:         Sensitivity:       Most       More       Normal       Less       Least         Verification:       None       12 s       24 s       36 s       60 s         Pre-Alarm:       None       12 s       24 s       36 s       60 s         Pre-Alarm:       None       20%       40%       60%       80%         Base type:       Standard       Relay       Isolator       80%         Base type:       Standard       Relay       Isolator       1         Model:                                                                                                    |                          |            |          |            |                  |         |
| Sensitivity:       Image: Most       Image: More       Image: Normal       Image: Least         Verification:       Image: None       Image: 12 s       Image: 24 s       Image: 36 s       Image: 60 s         Pre-Alarm:       Image: None       Image: 20%       Image: 40%       Image: 60%       Image: 80%         Base type:       Image: Standard       Image: Relay       Image: Image: 80%       Image: 80%         Model:      2)                                                                                                    | Model:                   | S/N        |          |            | Device:          | _       |
| Verification:          None          12 s          24 s          36 s          60 %         Pre-Alarm:          None          20%          40%          60%          80%         Base type:          Standard          Relay          Isolator         Message:       1)      2)                                                                                                    | Sensitivity:             | □ Most     | □ More   | □ Normal   | □ Less           | □ Least |
| Pre-Alarm:       I       None       Image: 20%       Image: 40%       Image: 60%       Image: 80%         Base type:       Image: Standard       Image: Relay       Image: Image: Standard       Image: Standard       I                                                                                                    | Verification:            | □ None     | □ 12 s   | □ 24 s     | □ 36 s           | □ 60 s  |
| Base type:       Standard       Relay       Isolator         Message:       1)       2)         Model:       S/N       Device:                                                                                                    | Pre-Alarm:               | □ None     | □ 20%    | □ 40%      | □ 60%            | □ 80%   |
| Message:       1)2)                                                                                                    | Base type:               | □ Standard | □ Relay  | □ Isolator |                  |         |
| Model:       S/N       Device:         Sensitivity:       Most       More       Normal       Less       Least         Verification:       None       12 s       24 s       36 s       60 s         Pre-Alarm:       None       20%       40%       60%       80%         Base type:       Standard       Relay       Isolator         Message:       1)       2)                                                                                                    | Message:                 | 1)         |          | 2)         |                  |         |
| Model:       S/N       Device:         Sensitivity:       Most       More       Normal       Less       Least         Verification:       None       12 s       24 s       36 s       60 s         Pre-Alarm:       None       20%       40%       60%       80%         Base type:       Standard       Relay       Isolator         Message:       1)       2)       Device:                                                                                                    |                          | •          |          |            |                  |         |
| Sensitivity: Most More Normal Less Least   Verification: None 12 s 24 s 36 s 60 s   Pre-Alarm: None 20% 40% 60% 80%   Base type: Standard Relay Isolator 80%   Model:2)2)                                                                                                    | Model:                   | S/N        |          |            | Device:          | _       |
| Verification: <ul> <li>None</li> <li>12 s</li> <li>24 s</li> <li>36 s</li> <li>60 s</li> </ul> Pre-Alarm: <ul> <li>None</li> <li>20%</li> <li>40%</li> <li>60%</li> <li>80%</li> </ul> Base type: <ul> <li>Standard</li> <li>Relay</li> <li>Isolator</li> </ul> Message: <ul> <li>S/N</li> <li>2)</li> </ul> Model:             S/N         Device:             Sensitivity: <ul> <li>Most</li> <li>More</li> <li>Normal</li> <li>Less</li> <li>Least</li> </ul> Verification: <ul> <li>None</li> <li>12 s</li> <li>24 s</li> <li>36 s</li> <li>60 s</li> </ul> Pre-Alarm: <ul> <li>None</li> <li>20%</li> <li>40%</li> <li>60%</li> <li>80%</li> </ul> Base type: <ul> <li>Standard</li> <li>Relay</li> <li>Isolator</li> </ul> Message:         1)                                                                                                    | Sensitivity:             | □ Most     | □ More   | □ Normal   | □ Less           | □ Least |
| Pre-Alarm: None 20% 40% 60% 80%   Base type: Standard Relay Isolator   Message: 1) 2)     Model: S/N Device:   Sensitivity: Most More Normal   Least   Verification: None 12 s 24 s   Pre-Alarm: None 20% 40% 60%   Base type: Standard Relay Isolator                                                                                                    | Verification:            | □ None     | □ 12 s   | □ 24 s     | □ 36 s           | □ 60 s  |
| Base type: Standard Relay Isolator   Message: 1) 2)     Model: S/N Device:     Sensitivity: Most More     None 12 s   24 s 36 s   60 s     Pre-Alarm: None   20% 40%   Base type: Standard     Relay Isolator     Message: 1)                                                                                                    | Pre-Alarm:               | □ None     | □ 20%    | □ 40%      | □ 60%            | □ 80%   |
| Message:       1)       2)         Model:       S/N       Device:         Sensitivity:       Most       More       Normal       Less       Least         Verification:       None       12 s       24 s       36 s       60 s         Pre-Alarm:       None       20%       40%       60%       80%         Base type:       Standard       Relay       Isolator                                                                                                    | Base type:               | □ Standard | □ Relay  | □ Isolator |                  |         |
| Model:       S/N       Device:         Sensitivity:       Most       More       Normal       Less       Least         Verification:       None       12 s       24 s       36 s       60 s         Pre-Alarm:       None       20%       40%       60%       80%         Base type:       Standard       Relay       Isolator                                                                                                    | Message:                 | 1)         |          | 2)         |                  |         |
| Sensitivity:       Image: Most       Image: More       Image: Normal       Image: Less       Image: Less <th>Model:</th> <th> S/N</th> <th> </th> <th></th> <th>Device:</th> <th></th>                                                                                                    | Model:                   | S/N        |          |            | Device:          |         |
| Verification:       Image: None       Image: Image: | Sensitivity <sup>.</sup> | □ Most     | □ More   | □ Normal   | □Less            | ∏Least  |
| Pre-Alarm: <ul> <li>None</li> <li>20%</li> <li>40%</li> <li>60%</li> <li>80%</li> <li>Base type:</li> <li>Standard</li> <li>Relay</li> <li>Isolator</li> <li>Message:</li> <li>1)</li> <li>2)</li> </ul>                                                                                                    | Verification             |            |          |            | □ 2000<br>□ 36 s |         |
| Base type:  Standard  Relay  Isolator                                                                                                    | Pre-Alarm                |            | □ 20%    | □ 40%      | □ 60%            |         |
| Message: 1) 2)                                                                                                    | Base type:               | □ Standard | □ Relav  | □ Isolator | _ 00,0           | ,       |
| • •                                                                                                    | Message                  | 1)         | <u> </u> | 2)         |                  |         |

Figure 4-6: Signature Detector Programming Worksheet

| Job Name:    |       |                |         | Page | _ of |
|--------------|-------|----------------|---------|------|------|
| Panel:       | Card: |                |         |      |      |
|              |       |                |         |      |      |
| Model:       | S/N   | Devic          | e: 1st) | 2nd) |      |
| Device #1    |       | Device #2      |         |      |      |
| Device Type: |       | Device Type:   |         |      |      |
| Personality: |       | Personality:   |         |      |      |
| Message:     | 1)    | Message:       | 1)      |      |      |
|              | 2)    |                | 2)      |      |      |
|              |       |                |         |      |      |
| Model:       | S/N   | Devic          | e: 1st) | 2nd) |      |
| Device #1    |       | Device #2      |         |      |      |
| Device Type: |       | Device Type: _ |         |      |      |
| Personality: |       | Personality:   |         |      |      |
| Message:     | 1)    | Message:       | 1)      |      |      |
|              | 2)    |                | 2)      |      |      |
|              |       |                |         |      |      |
| Model:       | S/N   | Devic          | e: 1st) | 2nd) |      |
| Device #1    |       | Device #2      |         |      |      |
| Device Type: |       | Device Type: _ |         |      |      |
| Personality: |       | Personality:   |         |      |      |
| Message:     | 1)    | Message:       | 1)      |      |      |
|              | 2)    |                | 2)      |      |      |
| Model:       | S/N   | Devic          | e: 1st) | 2nd) |      |
| Device #1    |       | Device #2      |         |      |      |
| Device Type: |       | Device Type:   |         |      |      |
| Personality: |       | Personality:   |         |      |      |
| Message:     | 1)    | Message:       | 1)      |      |      |
|              | 2)    |                | 2)      |      |      |

Figure 4-7: Signature Module Programming Worksheet

| Job Name                       | : Page of                                                                                                    |
|--------------------------------|----------------------------------------------------------------------------------------------------|
| Panel:                         | Output Group:                                                                                                    |
|                                |                                                                                                    |
| Response                       | Type:                                                                                                    |
| □ Relay<br>□ Delay<br>□ Dialer | Device: On □ 20 bpm □ 120 bpm □ Temporal<br>Delay Type: □ Act and Restoration □ Activation □ Restoration Time:s<br>Account No.: Send On: □ Activation □ Restoration<br>Priority: □ Life Safety □ Property □ System Integrity<br>String: (CID) (4/2) |
| Response                       | : Type:                                                                                                    |
| □ Relay<br>□ Delay<br>□ Dialer | Device: On □ 20 bpm □ 120 bpm □ Temporal<br>Delay Type: □ Act and Restoration □ Activation □ Restoration Time:s<br>Account No.: Send On: □ Activation □ Restoration<br>Priority: □ Life Safety □ Property □ System Integrity<br>String: (CID) (4/2) |
| Response                       | : Type:                                                                                                    |
| □ Relay<br>□ Delay<br>□ Dialer | Device: On □ 20 bpm □ 120 bpm □ Temporal<br>Delay Type: □ Act and Restoration □ Activation □ Restoration Time:s<br>Account No.: Send On: □ Activation □ Restoration<br>Priority: □ Life Safety □ Property □ System Integrity<br>String: (CID) (4/2) |
| Response                       | Type:                                                                                                    |
| □ Relay<br>□ Delay<br>□ Dialer | Device: On □ 20 bpm □ 120 bpm □ Temporal<br>Delay Type: □ Act and Restoration □ Activation □ Restoration Time:s<br>Account No.: Send On: □ Activation □ Restoration<br>Priority: □ Life Safety □ Property □ System Integrity<br>String: (CID) (4/2) |

Figure 4-8: Output Group Programming Worksheet

| Job Name:                               | Page of |
|-----------------------------------------|---------|
| Panel: Zone:                            |         |
| Zone Type:  Alarm  Supervisory  Monitor |         |
| Zone Code:                              |         |
| Message: 1)                             |         |
| 2)                                      |         |
| , <u> </u>                              |         |
| Zone Members (32 max):                  |         |
| ()                                      |         |
|                                         |         |
|                                         |         |
|                                         |         |
|                                         |         |
|                                         |         |
|                                         |         |
|                                         |         |
|                                         |         |
| Output groups (6 max):                  |         |
|                                         |         |
|                                         |         |
|                                         |         |
|                                         |         |

Figure 4-9: Zone Programming Worksheet

#### Summary

This chapter provides simplified wiring schematics for standard applications.

#### Content

Notification appliance circuits • 5.2 Initiating device circuits • 5.5 Coded alarm signaling • 5.8 Remote station protective signaling system • 5.10 Auxiliary protective signaling • 5.12

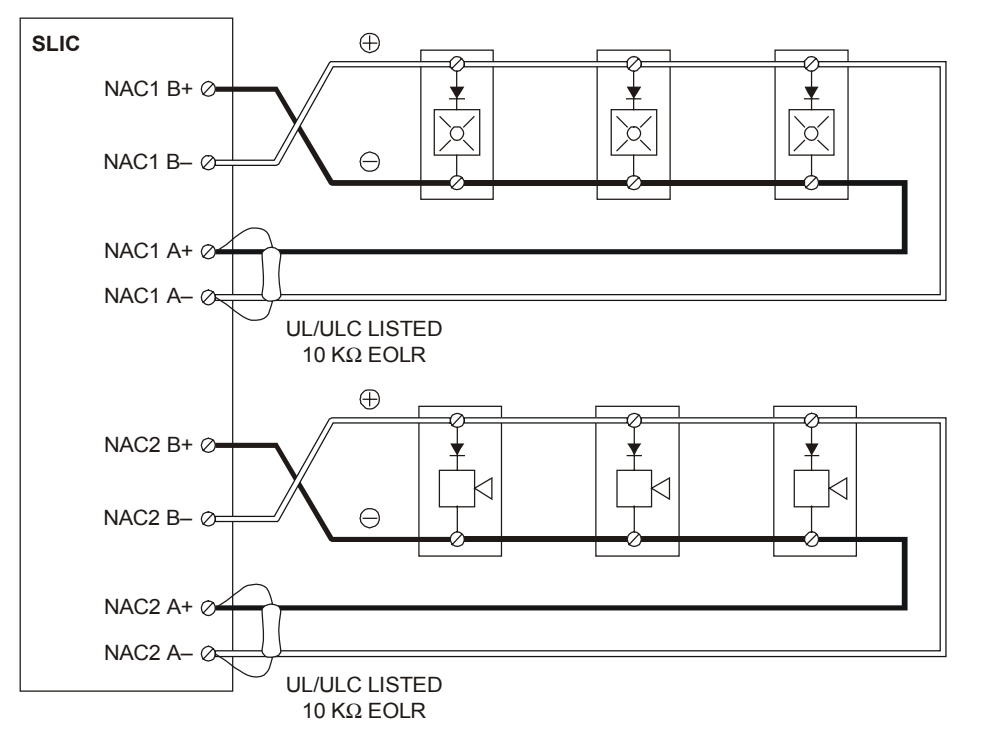

Notification appliance circuits

**Note:** The plus and minus symbols indicate signal polarity when the NAC circuit is turned on.

#### Typical Class A NAC circuits

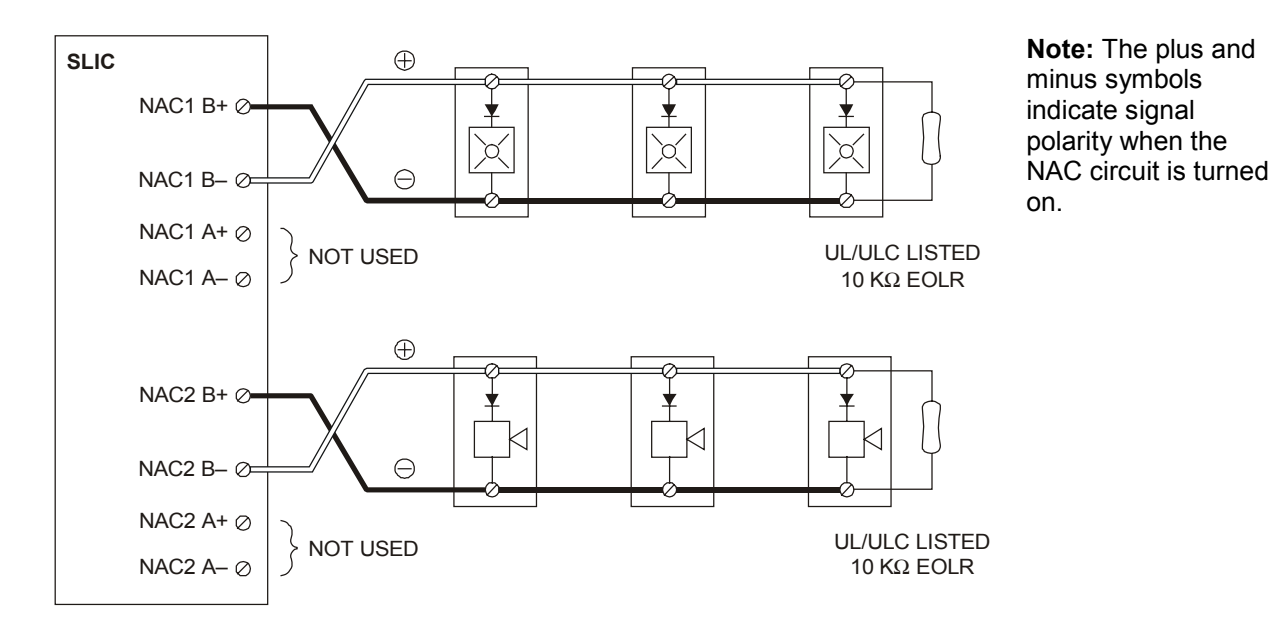

Typical Class B NAC circuits

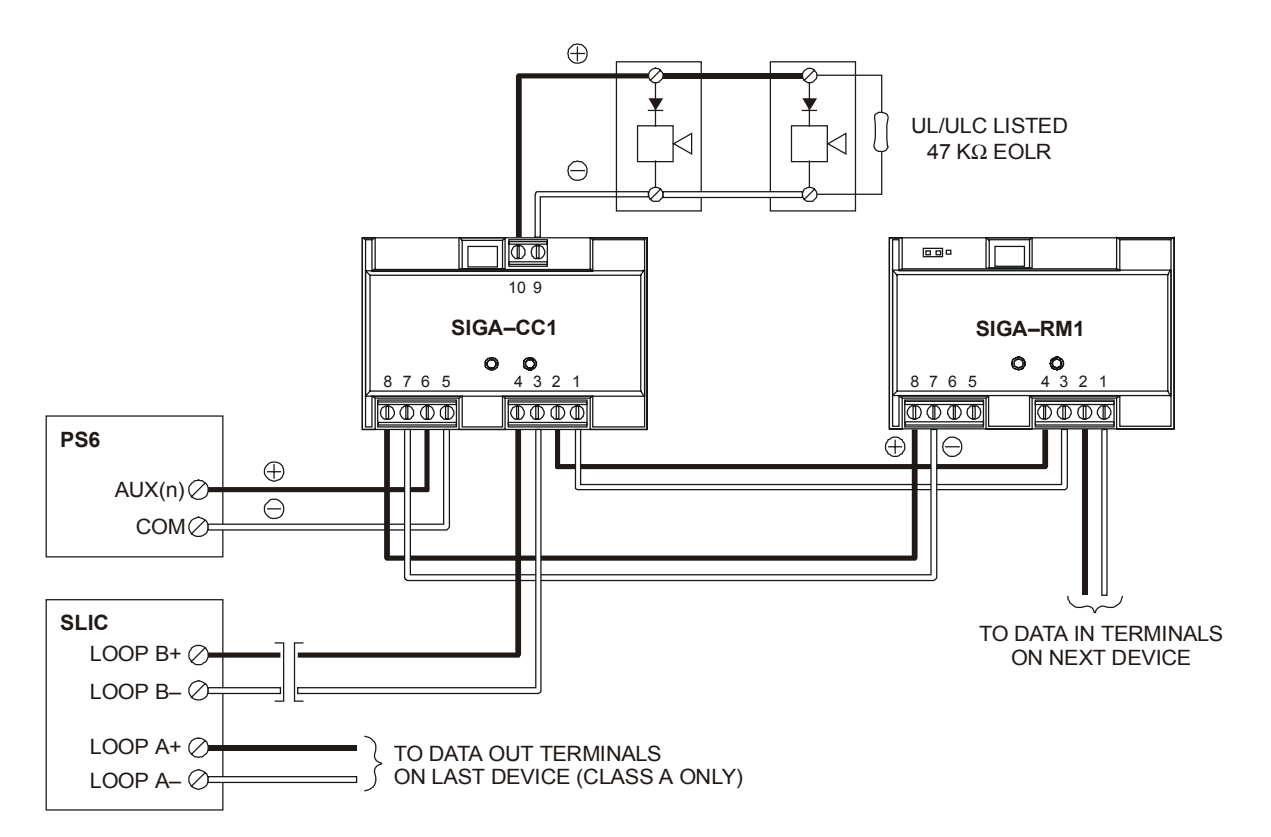

Note: The plus and minus symbols indicate signal polarity when the NAC circuit is turned on.

Typical NAC riser wiring

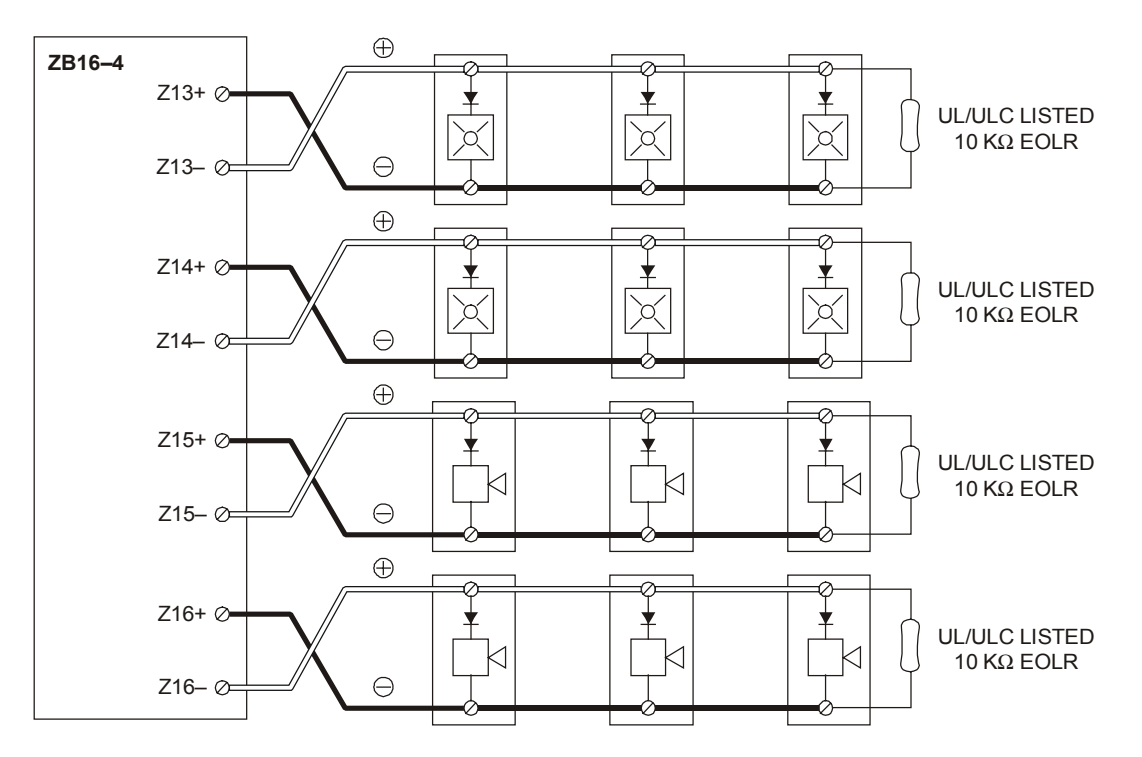

Typical Class B NAC circuits

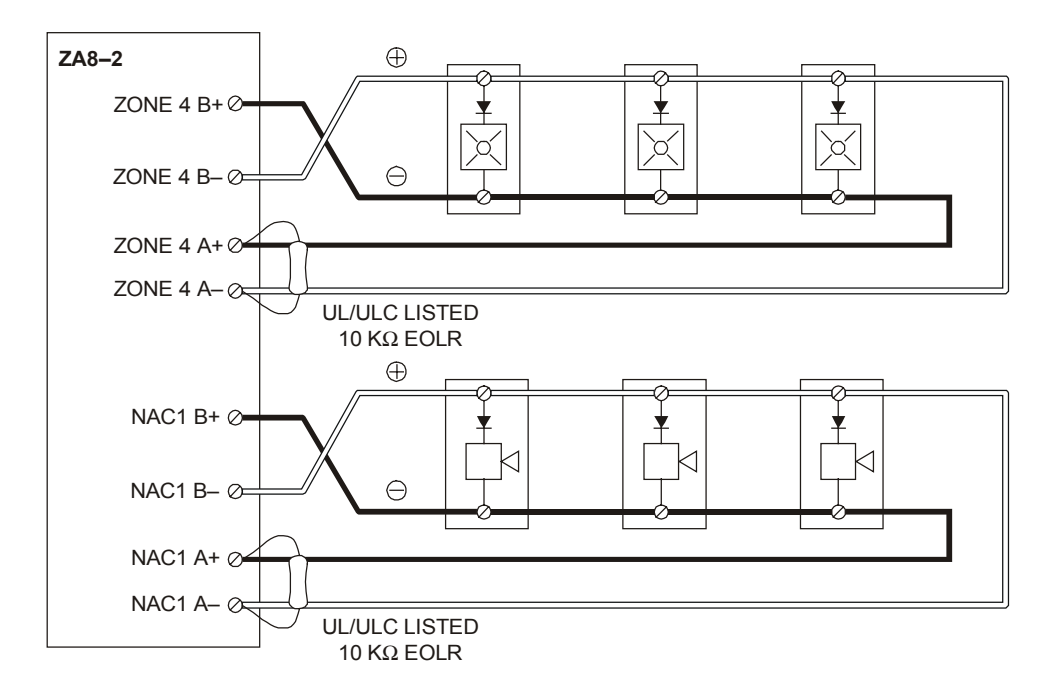

Typical Class A NAC circuit

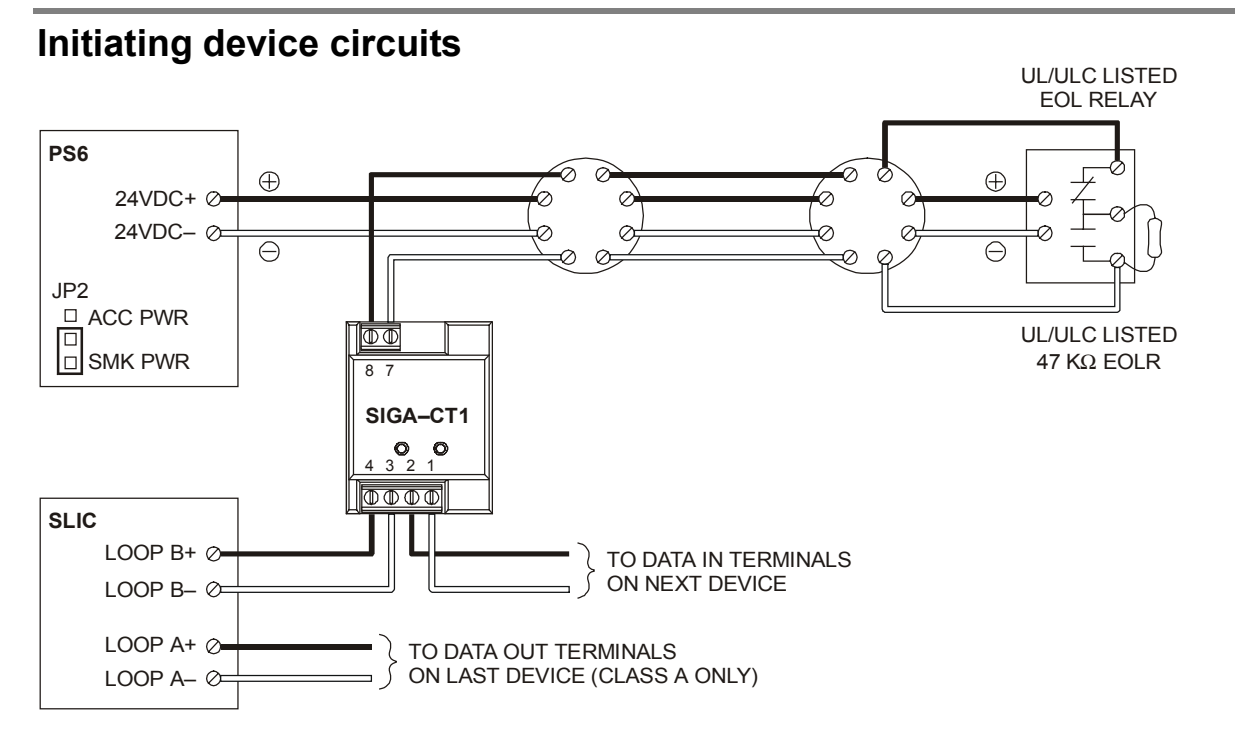

Typical four-wire smoke detector circuit

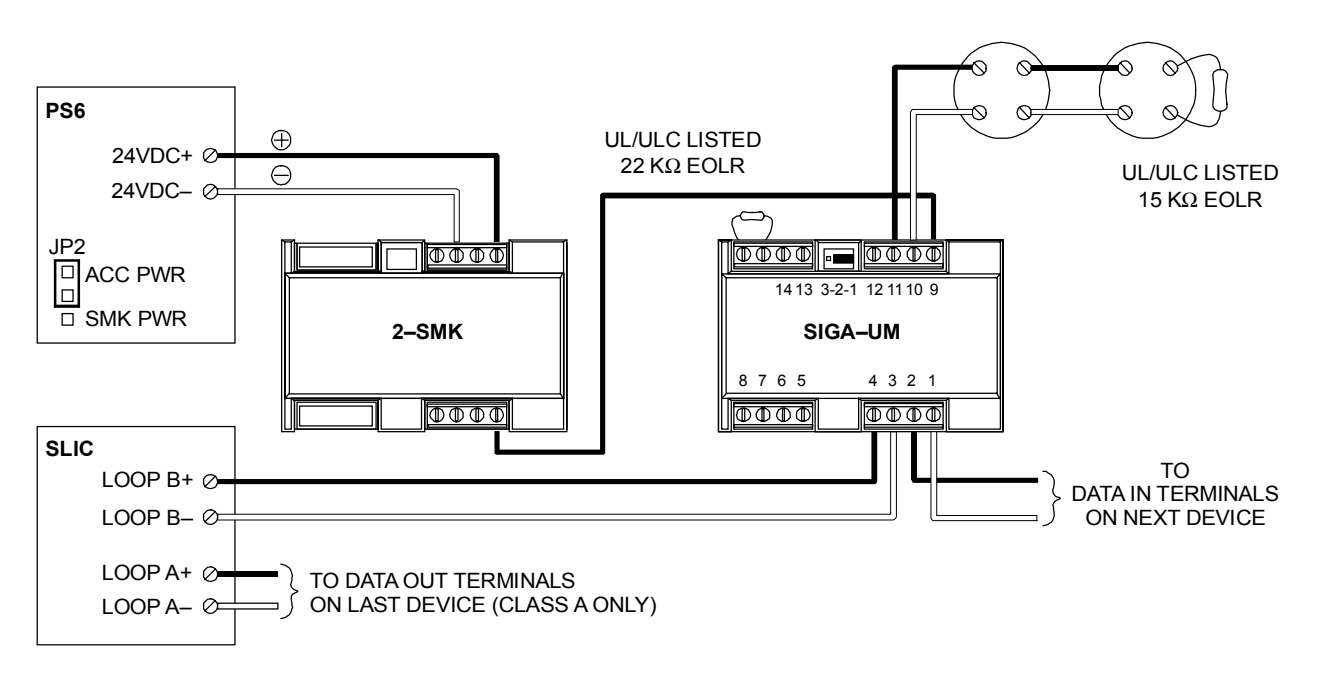

Typical Class B two-wire smoke detector circuit

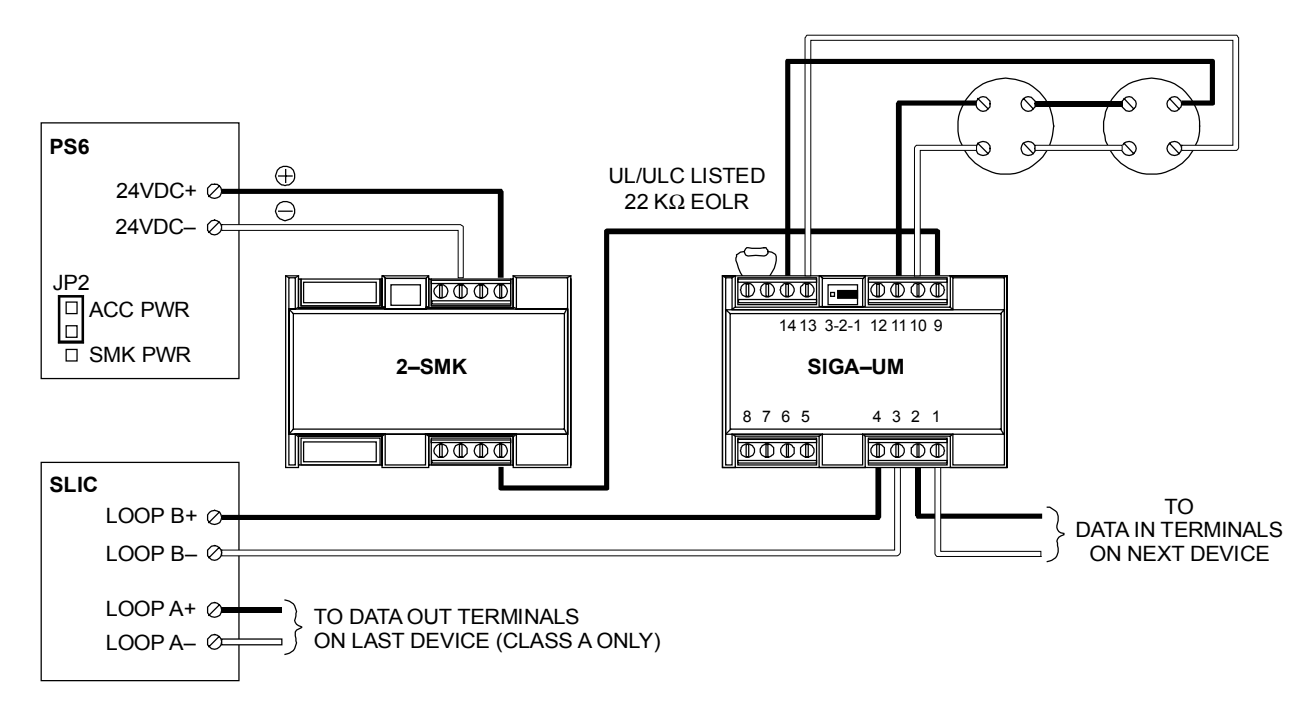

Typical Class A two-wire smoke detector circuit

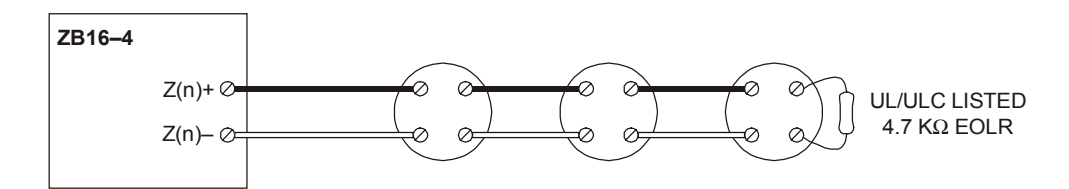

Typical Conventional Class B IDC circuit

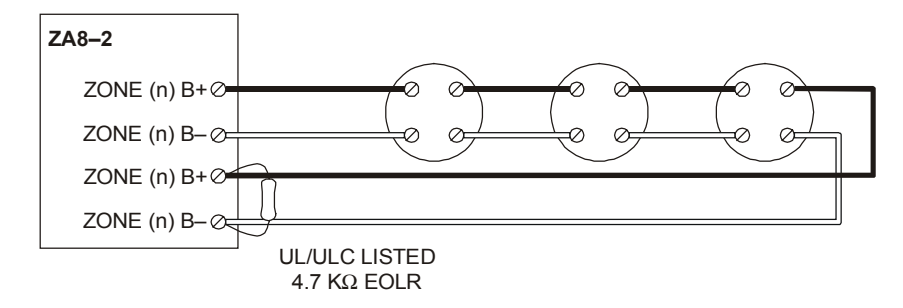

Typical Conventional Class A IDC circuit

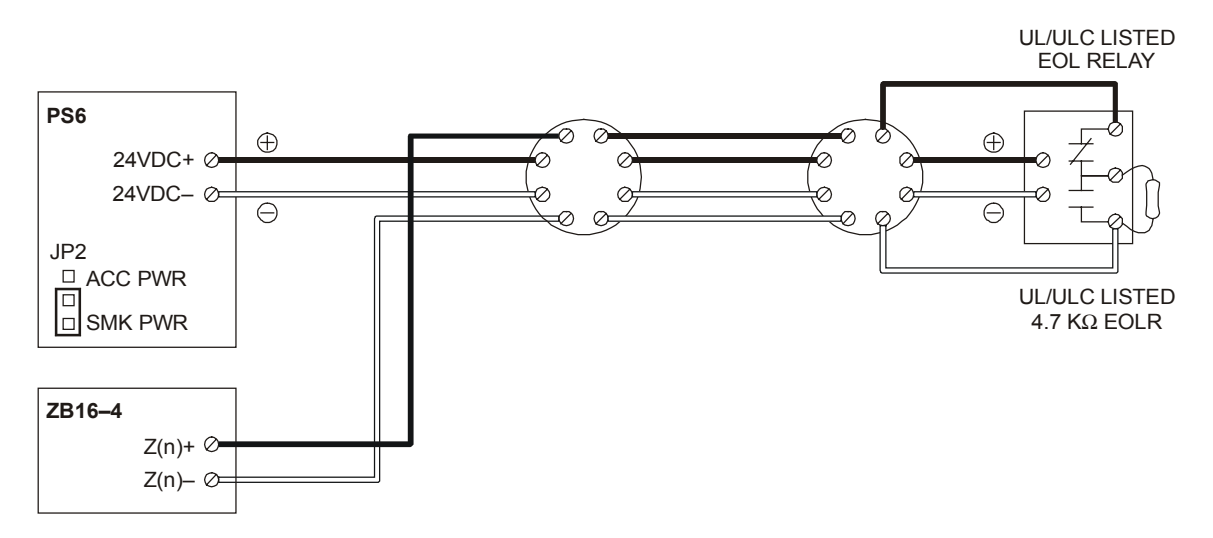

Typical Conventional Class B four-wire smoke detector circuit

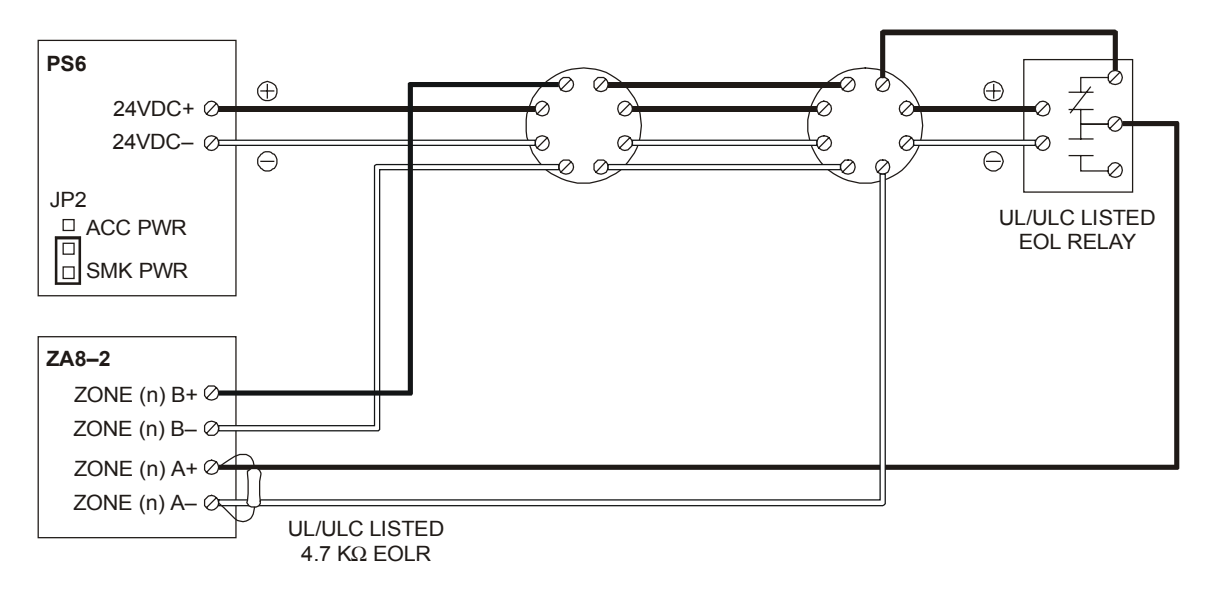

Typical Conventional Class A four-wire smoke detector circuit

## Coded alarm signaling

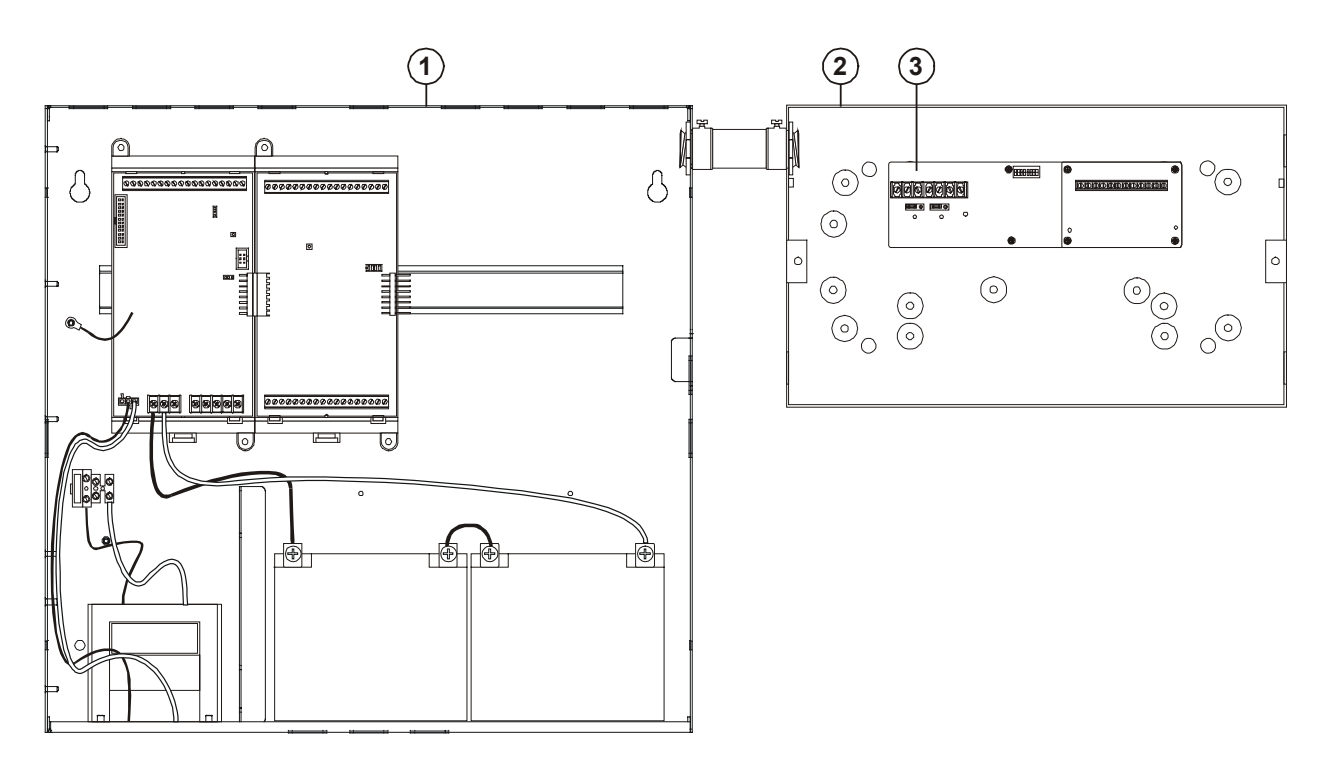

**1. FACP:** Fire alarm control panel with a CPU, PS6, ZB16–4, and standby batteries.

**2. MFC–A Accessory Enclosure:** Used for mounting the remote fire alarm equipment.

**3. CDR–3 Bell Coder:** Provides coded alarm signals for 24 Vdc notification appliance circuits and one of three evacuation signals (temporal, 60 bpm, and 90 bpm).

**Note:** CDR–3 must have firmware version greater than 2.0.

#### Notes

- Place the MFC–A and the FACP in the same room and connect using a section of conduit no greater than 20 ft in length. Run all wiring between cabinets through the conduit.
- Set SW–6 on CDR–3 to ON. Refer to the CDR– 3 installation sheet for programming information.
- Install a 10 k $\Omega$  EOLR across TB2–1 and TB2– 2, and TB2–11 and TB2–12 on the CDR–3.
- Set JP2 on the PS6 for ACC PWR
- If the system uses a NAC circuit on an SLIC to output the coded signal, program the NAC circuit signal rate as Steady.
- If the system uses the NAC 1 circuit on an SLIC to output the coded signal to audible notification appliances, set JP1 and JP2 on the SLIC to EXT.

Figure 5-1: Typical equipment layout, coded alarm signaling application

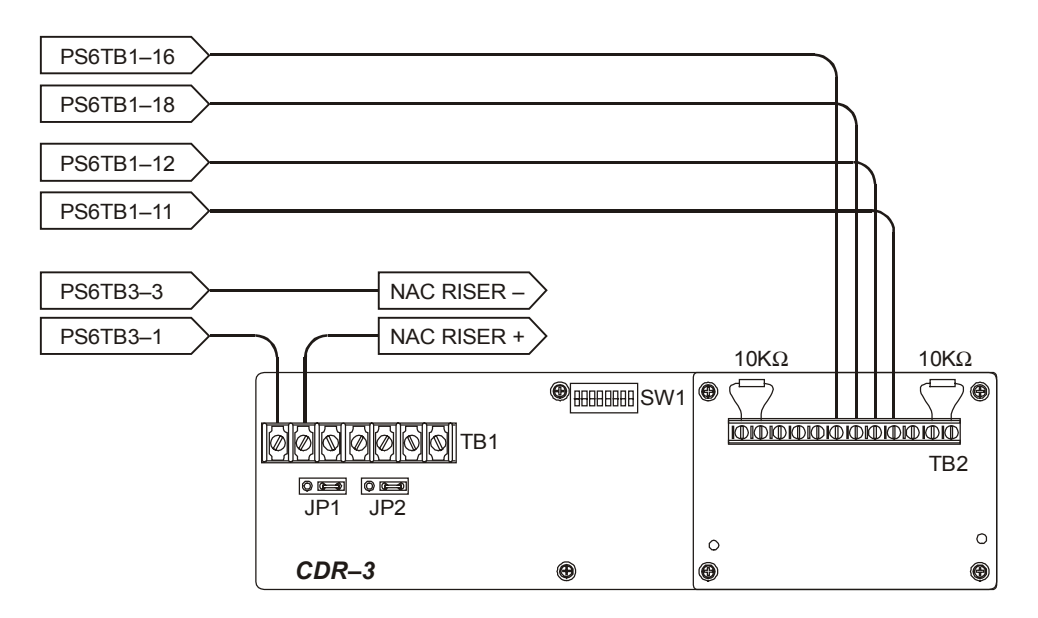

Figure 5-2: Coded alarm signaling wiring (coded alarm signal only)

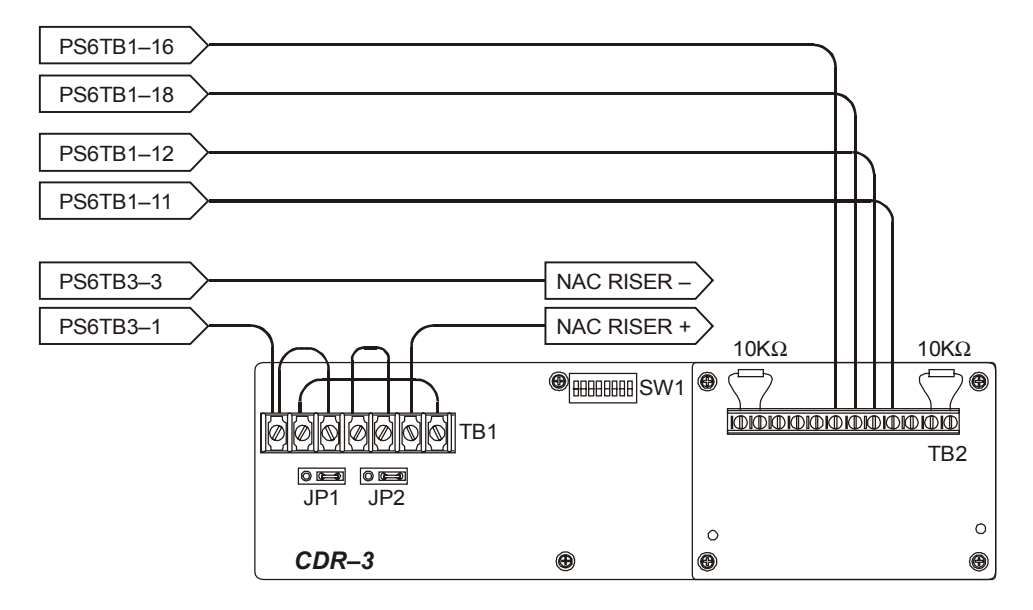

Figure 5-3: Coded alarm signaling wiring (coded signal followed by evacuation signal)

### Remote station protective signaling system

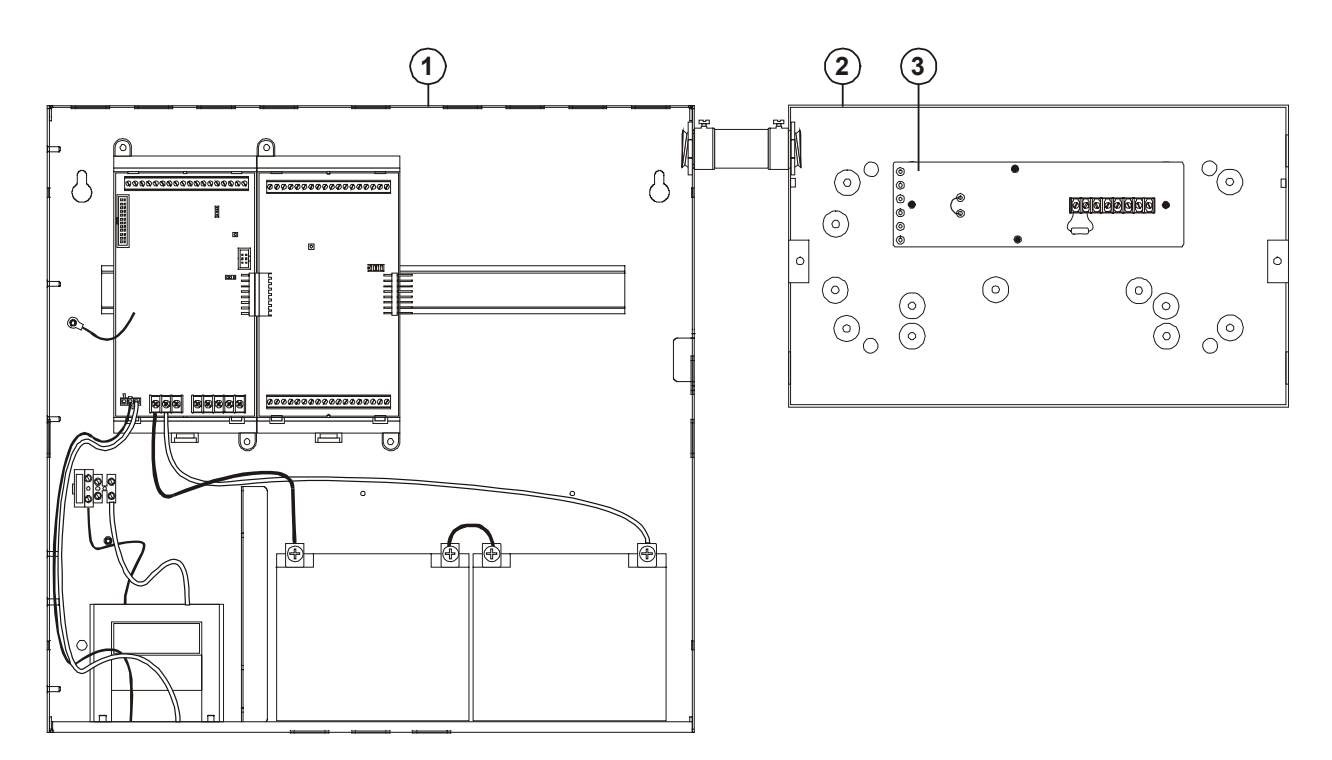

**1. FACP:** Fire alarm control panel with a CPU, PS6, ZB16–4, and standby batteries.

**2. MFC–A Accessory Enclosure:** Used for mounting the remote fire alarm equipment.

**3. RPM Reverse Polarity Module:** Provides three independent reverse polarity signals (alarm, supervisory, trouble) for transmitting system status to a remote location.

#### Notes

- Place the MFC–A and the FACP in the same room and connect using a section of conduit no greater than 20 ft in length. Run all wiring between cabinets through the conduit.
- Set JP2 on the PS6 for ACC PWR.
- Install a 3.9 K $\Omega$  EOLR across TB1–1 and TB1– 2 on the RPM.

Figure 5-4: Typical equipment layout, Remote station protective signaling application

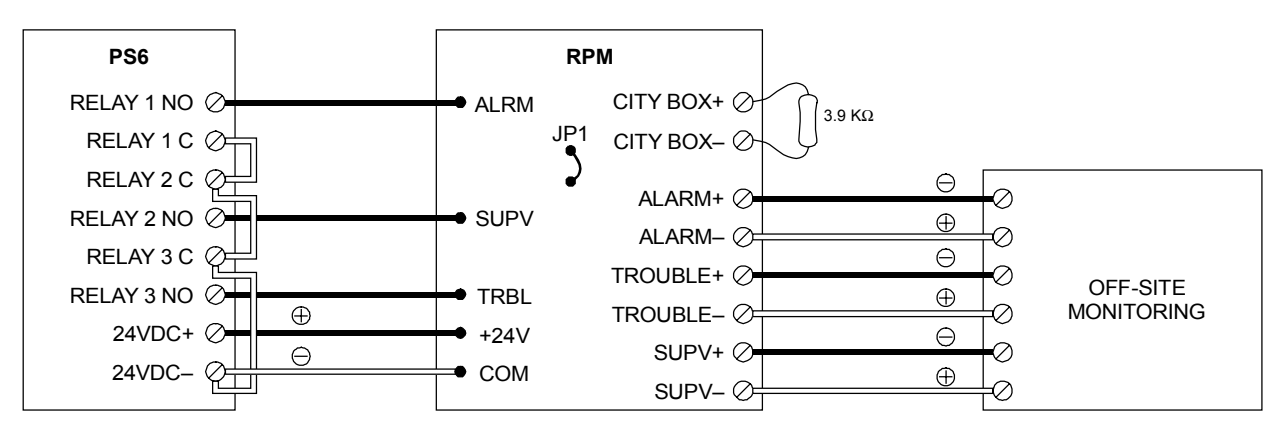

Note: Plus and minus symbols indicate signal polarity when the circuit is active.

Figure 5-5: Remote station protective signaling wiring

## Auxiliary protective signaling

Wire as shown in Figure 5-6. Program the SIGA–CC1 as a common alarm output device. Plus and minus symbols indicate signal polarity with the circuit turned on.

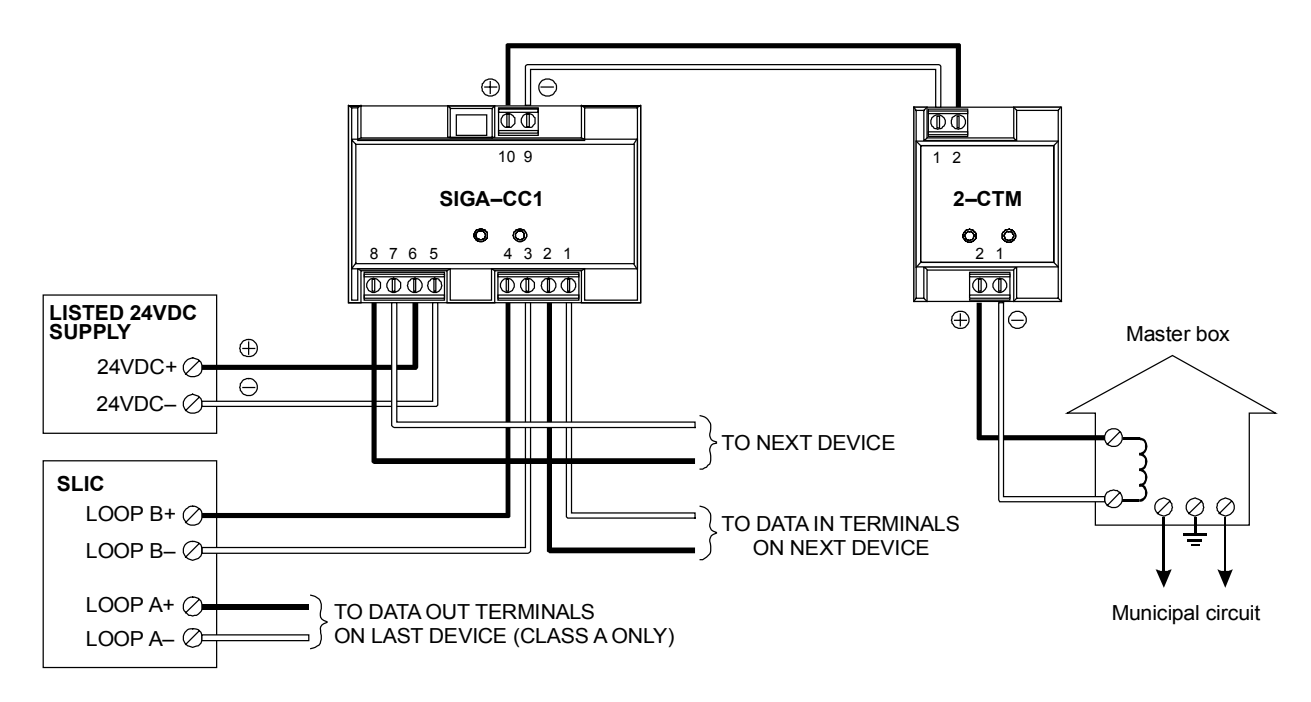

Figure 5-6: Auxiliary protective signaling cabling diagram

#### Summary

This chapter provides instructions for maintaining the system.

#### Content

Pseudo point definitions • 6.2 Table 6-1: Main Panel pseudo points • 6.2 Table 6-2: Remote Annunciator pseudo points • 6.2 Table 6-3: Power Supply pseudo points • 6.3 Table 6-4: SLIC card pseudo points • 6.3 Table 6-5: Dialer pseudo points • 6.4 Table 6-6: General CPU pseudo points • 6.5 Maintenance tasks • 6.6

## Pseudo point definitions

#### Table 6-1: Main Panel pseudo points

| LCD Indication                  | Event Type      | Definition                                                                                 |
|---------------------------------|-----------------|--------------------------------------------------------------------------------------------|
| Panel xx Card Communications    | Trouble         | CPU has failed to communicate with the option card at address xx.                          |
| Panel 01 Reset Extension        | Monitor/Trouble | Signature loop is still resetting.                                                         |
| Panel 01 Service Active Trouble | Trouble         | Service group was restored with a device still in the active condition.                    |
| Pnl 0x Database Incompatible    | Trouble         | Changes made to the system programming on the control panel were not updated in this unit. |
| Panel 01 Reboot Fault           |                 | Control panel CPU restarted unexpectedly.                                                  |
| Panel 0x, CH1 Communications    | Trouble         | Annunciator is not communicating on RS485 channel 1.                                       |
| Panel 01 Task Failure           | Trouble         | Internal processing fault.                                                                 |
| Card xx Setup Mismatch          | Trouble         | CPU encountered problem configuring the option card at address xx.                         |
| Dailer Setup Mismatch           | Trouble         | A problem has occurred with the CPU configuring the dialer card.                           |
| Power Supply Setup Mismatch     | Trouble         | A problem has occurred with the CPU configuring the POWER supply card.                     |
| Panel 01 LED/Switch display     | Trouble         | LED/Switch card is not connected.                                                          |
| Panel 0x, CH2 Communications    | Trouble         | Annunciator is not communicating on RS485 channel 2.                                       |
| Pnl 01 Database Supervision     | Trouble         | Internal CPU memory failure                                                                |
| Panel 01 Code Supervision       | Trouble         | Internal CPU memory failure                                                                |
| Panel 01, Call For Service      | Trouble         | Internal CPU processing error                                                              |
| Panel 01, ROM Supervision       | Trouble         | Internal CPU memory failure                                                                |
| Panel 01 RS232 Port Fault       | Trouble         |                                                                                            |
| Panel 01 Unexpected Card        | Trouble         | CPU detected an option card not defined in the database.                                   |
| Panel 01 Switch Latched         | Trouble         | Button either on the main display or on an LED/Switch card has been pressed too long.      |
| Panel 01 Loop Database Fault    | Trouble         | Internal CPU memory failure with Signature data.                                           |

#### Table 6-2: Remote Annunciator pseudo points

| LCD Indication                | Event Type | Definition                                                                                |
|-------------------------------|------------|-------------------------------------------------------------------------------------------|
| Ann 0x Service Active Trouble | Trouble    | Indicates that a device was left in an active condition after service group has restored. |
| Ann 0x Database Incompatible  | Trouble    | Indicates that the data                                                                   |
| Annunciator 0x Reboot Fault   | Trouble    | Indicates CPU has restarted due to internal<br>processing failure.                        |
| LCD Indication              | Event Type | Definition                                                                                   |
|-----------------------------|------------|----------------------------------------------------------------------------------------------|
| Ann 0x, CH1 Communications  | Trouble    | Indicates failure to communicate with the main panel on RS485 channel 1.                     |
| Annunciator 0x Task Failure | Trouble    | Internal software failure                                                                    |
| Ann 0x, LED/ Switch Display | Trouble    | Indicates that a SL30-x has been disconnected or<br>is connected but not defined.            |
| Ann 0x, CH2 Communications  | Trouble    | Indicates failure to communicate with the main panel on RS485 channel 2.                     |
| Ann 0x Database Supervision | Trouble    | Internal memory failure                                                                      |
| Ann 0x Code Supervision     | Trouble    | Internal memory failure                                                                      |
| Ann 0x, Call For Service    | Trouble    | Internal software failure                                                                    |
| Ann 0x ROM Supervision      | Trouble    | Internal memory failure                                                                      |
| Ann 0x RS232 Port Fault     | Trouble    |                                                                                              |
| Ann 0x Program Mode         | Trouble    | Panel has entered program mode.                                                              |
| Ann 0x Switch Latched       | Trouble    | Indicates that a button either on the main display or on an SL30-x has been pressed to long. |
| Annunciator 0x Power Fault  | Trouble    | Indicates a loss of power on either of the 24vdc inputs to the RAI card.                     |

## Table 6-3: Power Supply pseudo points

| LCD Indication                  | Event Type | Definition                                                                           |
|---------------------------------|------------|--------------------------------------------------------------------------------------|
| Battery Charger Fault           | Trouble    | This fault will occur when the battery charger charging voltage falls below 20.4vdc. |
| Battery Wiring or Battery Fault | Trouble    | Caused by an open in the battery wiring or if the batteries are below 20.4vdc.       |
| Aux Power 1/2 Shorted           | Trouble    | This point occurs when Aux 1 or Aux 2 power is shorted on the PS6                    |
| Aux Power 3 Shorted             | Trouble    | This point occurs when Aux 3                                                         |
| Smoke Power Shorted             | Trouble    | This point occurs when smoke power is shorted                                        |
| Primary AC Power Failure        | Trouble    | Caused by loss of AC or very low AC.                                                 |
| Excessive Battery Current       | Trouble    | Will go active when PS6 detects over current<br>condition                            |
| Check System Wiring             | Trouble    | Indicates a ground fault exists on field wiring.                                     |
| Power Supply Card RAM Fault     | Trouble    | Internal memory fault                                                                |
| Power Supply Card ROM Fault     | Trouble    | Internal memory fault                                                                |
| Power Supply EEPROM Fault       | Trouble    | Internal memory fault                                                                |

# Table 6-4: SLIC card pseudo points

| LCD Indication               | Event Type | Definition                                                |
|------------------------------|------------|-----------------------------------------------------------|
| Card 0x, Loop Wiring Problem | Trouble    | Indicates a break on a Class A signature loop             |
| Card 0x Map Fault            | Trouble    | Signature map is different than the one written in memory |

| LCD Indication               | Event Type | Definition                                                                             |
|------------------------------|------------|----------------------------------------------------------------------------------------|
| Card 0x, Mapping In Progress | Monitor    | Indicates Signature devices are in the process of being mapped.                        |
| Card 0x Unconfig. Device     | Trouble    | Indicates that a new signature device has been detected on a loop.                     |
| Card 0x, Line Initialization | Monitor    | Occurs after power up or a restart. Indicates signature devices are being initialized. |
| Card 0x, Loop Ground Fault   | Trouble    | Indicates a ground fault on a signature module.                                        |
| Card 0x, LIM Driver Fault    | Trouble    | Internal hardware failure.                                                             |
| Card 0x, RAM Supervision     | Trouble    | Internal memory fault                                                                  |
| Card 0x, ROM Supervision     | Trouble    | Internal memory fault                                                                  |
| Card 0x, EEPROM Supervision  | Trouble    | Internal memory fault                                                                  |

## Table 6-5: Dialer pseudo points

| LCD Indication                   | Event Type | Definition                                                                                |
|----------------------------------|------------|-------------------------------------------------------------------------------------------|
| Primary Phone Line:check Telco   | Trouble    | Telephone line has low or no voltage                                                      |
| Secondary Phone Line:check Telco | Trouble    | Telephone line has low or no voltage                                                      |
| Pri. Receiver Failed to answer   | Trouble    | Dialer attempted to dial event to CMS but did not get an answer.                          |
| Sec. Receiver Failed to answer   | Trouble    | Dialer attempted to dial event to CMS but did not get an answer.                          |
| Dialer Account 1 Fault           | Trouble    | Indicates dialer did not get proper handshake for<br>event sent to the CMS for Account 1. |
| Dialer Account 2 Fault           | Trouble    | Indicates dialer did not get proper handshake for event sent to the CMS for Account 2.    |
| Dialer Account 3 Fault           | Trouble    | Indicates dialer did not get proper handshake for event sent to the CMS for Account 3.    |
| Dialer Account 4 Fault           | Trouble    | Indicates dialer did not get proper handshake for event sent to the CMS for Account 4.    |
| Dialer Account 5 Fault           | Trouble    | Indicates dialer did not get proper handshake for event sent to the CMS for Account 5.    |
| Dialer Account 6 Fault           | Trouble    | Indicates dialer did not get proper handshake for event sent to the CMS for Account 6.    |
| Dialer Account 7 Fault           | Trouble    | Indicates dialer did not get proper handshake for event sent to the CMS for Account 7.    |
| Dialer Account 8 Fault           | Trouble    | Indicates dialer did not get proper handshake for event sent to the CMS for Account 8.    |
| Dialer ROM Fault                 | Trouble    | Internal memory fault                                                                     |
| Dialer Queue Overflow            | Trouble    | Indicates that too many dialer messages are trying to be sent.                            |
| Dialer Card, RAM Supervision     | Trouble    | Internal memory fault                                                                     |

.

| LCD Indication          | Event Type  | Definition                                                                       |
|-------------------------|-------------|----------------------------------------------------------------------------------|
| Startup Response        | Monitor     | Monitor point that goes active on system startup or after restart.               |
| First Alarm             | Alarm       | Occurs anytime that the system goes into alarm for the first time.               |
| First Supervisory       | Supervisory | Occurs anytime that the system goes into<br>supervisory for the first time.      |
| First Trouble           | Trouble     | Occurs anytime that the system goes into a trouble for the first time.           |
| First Monitor           | Monitor     | Occurs anytime that the system goes into a monitor condition for the first time. |
| Evacuation              |             |                                                                                  |
| Drill                   | Monitor     | This point will go active anytime drill is pressed.                              |
| Alarm Silence           | Monitor     | This point will go active anytime alarm silence is pressed.                      |
| Two Stage Expiration    |             |                                                                                  |
| Reset                   | Monitor     | This point goes active anytime reset is pressed.                                 |
| Reset Phase 1           | Monitor     | Active during the power down phase of reset.                                     |
| Reset Phase 2           | Monitor     | Active during the retard phase of reset.                                         |
| Reset Phase 3           | Monitor     | Active during the restoration phase of reset.                                    |
| First Disable           | Trouble     | Activated the first time an item is disabled from the front menu.                |
| First Test              | Trouble     | Activated the first time a service group is started from the front menus.        |
| Two Stage Timer Started |             |                                                                                  |
| User Trouble            | Trouble     | Triggered by custom programming.                                                 |

## Table 6-6: General CPU pseudo points

# Maintenance tasks

| What is it you want to do                         | This is how you do it                                                                                                    |  |  |  |
|---------------------------------------------------|----------------------------------------------------------------------------------------------------|--|--|--|
| Change the fuse                                   | <ol> <li>Switch the circuit breaker that supplies ac power to the<br/>control panel to the OFF position.</li> </ol>                                                                                |  |  |  |
|                                                   | 2. Expose the ac terminal block and pull out the fuse holder.                                                                                                    |  |  |  |
|                                                   | 3. Replace the blown fuse with a new one of the same type and size.                                                                                                    |  |  |  |
|                                                   | 4. Plug the fuse holder back into the ac terminal block.                                                                                                    |  |  |  |
|                                                   | 5. Switch the circuit breaker that supplies ac power to the control panel to the ON position.                                                                                                    |  |  |  |
| Replacing a SIGA device when mapping is disabled) | <b>WARNING:</b> Replacing a device when mapping is disabled leaves the area unprotected. The control panel does not automatically reassign responses to replaced devices when mapping is disabled. |  |  |  |
|                                                   | To replace devices on a loop that operates with mapping<br>disabled, you must first enable mapping then accept the map.<br>After you replace your devices, you can disable mapping on the<br>loop. |  |  |  |
|                                                   | <b>Note:</b> Replacement devices must be the same model as the devices being replaced.                                                                                                    |  |  |  |
|                                                   | 1. Press Menu.                                                                                                    |  |  |  |
|                                                   | 2. Log onto the panel as a Level 4 operator.                                                                                                    |  |  |  |
|                                                   | <ol><li>Choose Enable &gt; Loop Mapping.</li></ol>                                                                                                    |  |  |  |
|                                                   | <ol><li>Enter the card number of the SLIC that connects to the<br/>device you want to replace.</li></ol>                                                                                           |  |  |  |
|                                                   | Wait until mapping finishes before continuing.                                                                                                    |  |  |  |
|                                                   | 5. Choose Cards > Edit.                                                                                                    |  |  |  |
|                                                   | <ol><li>Enter the card number of the SLIC that connects to the<br/>device you want to replace.</li></ol>                                                                                           |  |  |  |
|                                                   | 7. Choose Accept Map.                                                                                                    |  |  |  |
|                                                   | If actual and expected data for detectors and modules are the same, press Enter.                                                                                                    |  |  |  |
|                                                   | <ol><li>Choose Exit &gt; Exit &gt; Save and Sync.</li></ol>                                                                                                    |  |  |  |
|                                                   | 9. Replace the device.                                                                                                    |  |  |  |

#### Summary

This appendix provides worksheets for calculating maximum wire lengths for notification and Signature circuits, and for sizing standby batteries.

#### Content

Notification appliance circuit maximum wire length calculation • A.2 Signature loop maximum wire length calculations • A.3 Battery calculation • A.8

# Notification appliance circuit maximum wire length calculation

Use this worksheet to determine the maximum wire length of a notification appliance circuit. Fill in one worksheet for each NAC connected to the panel.

| Maximum signal loss allowed <sup>1</sup>        | 1.5  | V  |
|-------------------------------------------------|------|----|
| ×                                               | 1000 |    |
|                                                 | 1500 |    |
| Wire resistance per 1000 ft/pair $^2$ $\div$    |      | Ω  |
|                                                 |      |    |
| Total operating current required <sup>3</sup> ÷ |      | А  |
| Maximum wire length                             |      | ft |

#### Notes

- 1. For worst case estimates, assume a 1.5 V line loss and all appliances are clustered at the end of the circuit.
- 2. Use 3.5 for 12 AWG and 2.5 mm<sup>2</sup> wire, 5.2 for 14 AWG and 1.5 mm<sup>2</sup> wire, 8.0 for 16 AWG and 1.0 mm<sup>2</sup> wire, and 13.0 for 18 AWG and 0.75 mm<sup>2</sup> wire.
- 3. Use the filtered 20 Vdc Average Operating Current ratings found on the installation or catalog sheet of each device.

## Signature loop maximum wire length calculations

Use this worksheet to determine the maximum amount of wire you can use to construct a Signature loop.

**Step 1:** Calculate the total amount of wire you can used based on the cable manufacturer's capacitance per foot rating. Total amount of wire shall not exceed the values listed in Table A-1.

|                   |   | 500000 |       |
|-------------------|---|--------|-------|
| Cable capacitance | ÷ |        | pF/ft |
| Total wire        |   |        | ft    |

#### Table A-1: Maximum amount of wire you can use to construct a Signature loop

| Wire type                    | 14 AWG / 1.5 mm² | 16 AWG / 1.0 mm² | 18 AWG / 0.75 mm <sup>2</sup> |
|------------------------------|------------------|------------------|-------------------------------|
| Twisted pair, nonshielded    | 13157 ft         | 13888 ft         | 20000 ft                      |
| 25 pF/36 pF/38 pF            | (4010 m)         | (4233 m)         | (6096 m)                      |
| Twisted pair, shielded       | 5952 ft          | 6098 ft          | 8621 ft                       |
| 58 pF/82 pF/84 pF            | (1814 m)         | (1859 m)         | (2628 m)                      |
| Nontwisted pair, nonshielded | 20000 ft         | 20000 ft         | 20000 ft                      |
| 20 pF/20 pF/20 pF            | (6096 m)         | (6096 m)         | (6096 m)                      |

**Step 2:** Use Table A-2, Table A-3, Table A-4, and Table A-5 to determine the longest allowable circuit path based on wire size and type, and the number of detector, module, SIGA–UMs or –MABs installed on the loop.

In the illustration below, the longest circuit path (shown in bold lines) is 1240 ft (377.95 m). The total amount of wire comprising the loop is 1740 ft (530.35 m)

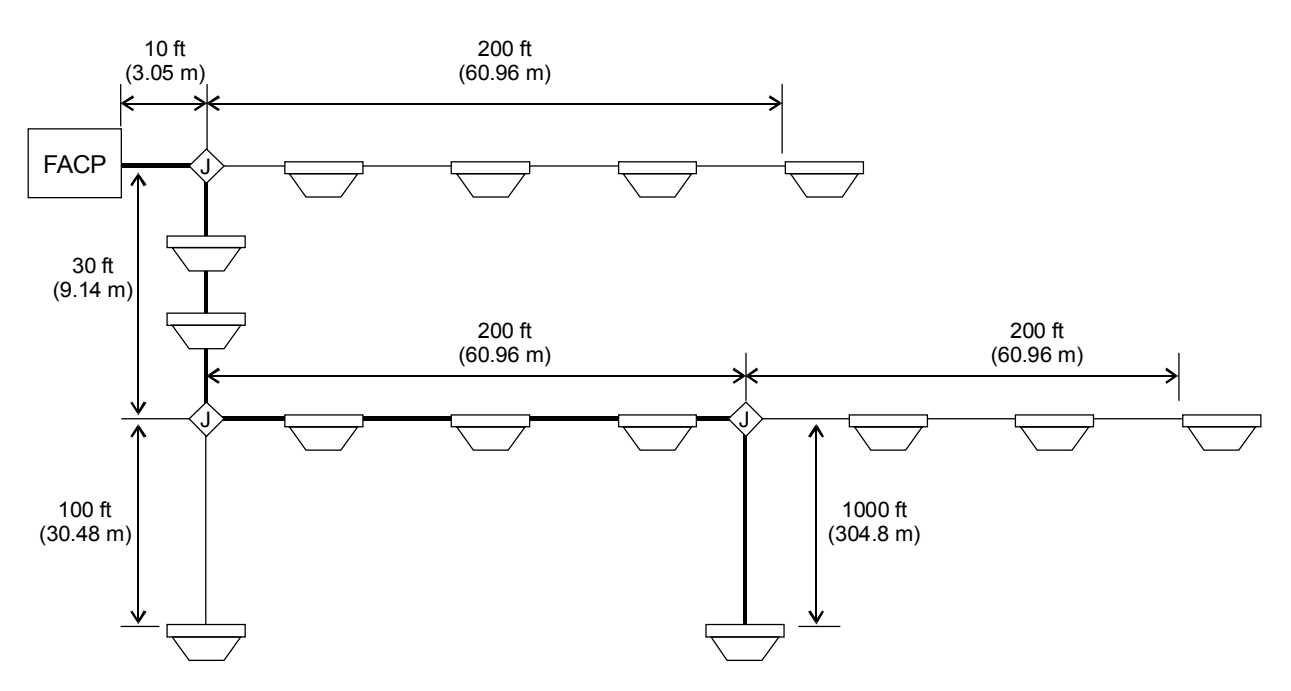

|           |           | Maximum allowable wire distance using nontwisted, nonshielded wire pairs |      |        |      |        |      |
|-----------|-----------|--------------------------------------------------------------------------|------|--------|------|--------|------|
| Signature | Signature | 18 AWG                                                                   |      | 16 AWG |      | 14 AWG |      |
| addresses | addresses | ft                                                                       | m    | ft     | m    | ft     | m    |
| 1–25      | 0         | 7437                                                                     | 2267 | 11815  | 3601 | 18792  | 5728 |
| 26–50     | 0         | 7038                                                                     | 2145 | 11180  | 3408 | 17782  | 5420 |
| 51–75     | 0         | 6638                                                                     | 2023 | 10545  | 3214 | 16772  | 5112 |
| 76–100    | 0         | 6238                                                                     | 1901 | 9910   | 3021 | 15762  | 4804 |
| 101–125   | 0         | 5839                                                                     | 1780 | 9275   | 2827 | 14752  | 4497 |
| 0         | 1–25      | 7267                                                                     | 2215 | 11544  | 3519 | 18361  | 5597 |
| 1–25      | 1–25      | 6867                                                                     | 2093 | 10909  | 3325 | 17351  | 5289 |
| 26–50     | 1–25      | 6467                                                                     | 1971 | 10275  | 3132 | 16342  | 4981 |
| 51–75     | 1–25      | 6068                                                                     | 1849 | 9640   | 2938 | 15332  | 4673 |
| 76–100    | 1–25      | 5668                                                                     | 1728 | 9005   | 2745 | 14322  | 4365 |
| 101–125   | 1–25      | 5268                                                                     | 1606 | 8370   | 2551 | 13312  | 4057 |
| 0         | 26–50     | 6697                                                                     | 2041 | 10639  | 3243 | 16921  | 5157 |
| 1–25      | 26–50     | 6297                                                                     | 1919 | 10004  | 3049 | 15911  | 4850 |
| 26–50     | 26–50     | 5897                                                                     | 1798 | 9369   | 2856 | 14901  | 4542 |
| 51–75     | 26–50     | 5498                                                                     | 1676 | 8734   | 2662 | 13891  | 4234 |
| 76–100    | 26–50     | 5098                                                                     | 1554 | 8099   | 2469 | 12881  | 3926 |
| 101–125   | 26–50     | 4698                                                                     | 1432 | 7464   | 2275 | 11871  | 3618 |
| 0         | 51–75     | 5906                                                                     | 1800 | 9383   | 2860 | 14923  | 4549 |
| 1–25      | 51–75     | 5250                                                                     | 1600 | 8340   | 2542 | 13265  | 4043 |
| 26–50     | 51–75     | 4633                                                                     | 1412 | 7360   | 2243 | 11707  | 3568 |
| 51–75     | 51–75     | 4051                                                                     | 1235 | 6435   | 1961 | 10235  | 3120 |
| 76–100    | 51–75     | 3498                                                                     | 1066 | 5558   | 1694 | 8839   | 2694 |
| 101–125   | 51–75     | 2973                                                                     | 906  | 4723   | 1440 | 7512   | 2290 |
| 0         | 76–100    | 3931                                                                     | 1198 | 6245   | 1903 | 9932   | 3027 |
| 1–25      | 76–100    | 3404                                                                     | 1037 | 5407   | 1648 | 8601   | 2621 |
| 26–50     | 76–100    | 2899                                                                     | 883  | 4605   | 1404 | 7324   | 2232 |
| 51–75     | 76–100    | 2413                                                                     | 735  | 3833   | 1168 | 6096   | 1858 |
| 76–100    | 76–100    | 1945                                                                     | 593  | 3089   | 942  | 4913   | 1498 |
| 101–125   | 76–100    | 1493                                                                     | 455  | 2371   | 723  | 3771   | 1149 |
| 0         | 101–125   | 2631                                                                     | 802  | 4180   | 1274 | 6649   | 2027 |
| 1–25      | 101–125   | 2165                                                                     | 660  | 3439   | 1048 | 5470   | 1667 |
| 26–50     | 101–125   | 1713                                                                     | 522  | 2721   | 829  | 4328   | 1319 |
| 51–75     | 101–125   | 1274                                                                     | 388  | 2023   | 617  | 3218   | 981  |
| 76–100    | 101–125   | 847                                                                      | 258  | 1345   | 410  | 2140   | 652  |
| 101–125   | 101–125   | 431                                                                      | 131  | 685    | 209  | 1089   | 332  |

Table A-2: Longest allowable circuit path with 0 SIGA-UMs or SIGA-MABs configured for 2-wire smokes

|                       |                     | Maximum wire distance using nontwisted, nonshielded wire pairs |        |        |        |        |               |
|-----------------------|---------------------|----------------------------------------------------------------|--------|--------|--------|--------|---------------|
| Signature<br>detector | Signature<br>module | 18 AWG                                                         |        | 16 AWG |        | 14 AWG |               |
| addresses addresses   | addresses           | ft                                                             | m      | ft     | m      | ft     | m             |
| 1–25                  | 0                   | 6778                                                           | 2066   | 10768  | 3282   | 17126  | 5220          |
| 26–50                 | 0                   | 6131                                                           | 1869   | 9741   | 2969   | 15492  | 4722          |
| 51–75                 | 0                   | 5501                                                           | 1677   | 8739   | 2664   | 13899  | 4236          |
| 76–100                | 0                   | 4885                                                           | 1489   | 7760   | 2365   | 12342  | 3762          |
| 101–125               | 0                   | 4282                                                           | 1305   | 6802   | 2073   | 10819  | 3298          |
| 0                     | 1–25                | 5353                                                           | 1632   | 8504   | 2592   | 13525  | 4122          |
| 1–25                  | 1–25                | 4720                                                           | 1439   | 7498   | 2286   | 11926  | 3635          |
| 26–50                 | 1–25                | 4100                                                           | 1250   | 6513   | 1985   | 10359  | 3157          |
| 51–75                 | 1–25                | 3491                                                           | 1064   | 5546   | 1691   | 8821   | 2689          |
| 76–100                | 1–25                | 2893                                                           | 882    | 4597   | 1401   | 7311   | 2228          |
| 101–125               | 1–25                | 2306                                                           | 703    | 3663   | 1116   | 5826   | 1776          |
| 0                     | 26–50               | 3776                                                           | 1151   | 5999   | 1829   | 9542   | 2908          |
| 1–25                  | 26–50               | 3153                                                           | 961    | 5009   | 1527   | 7966   | 2428          |
| 26–50                 | 26–50               | 2539                                                           | 774    | 4034   | 1230   | 6416   | 1956          |
| 51–75                 | 26–50               | 1935                                                           | 590    | 3075   | 937    | 4890   | 1491          |
| 76–100                | 26–50               | 1340                                                           | 409    | 2130   | 649    | 3387   | 1032          |
| 101–125               | 26–50               | 754                                                            | 230    | 1197   | 365    | 1905   | 581           |
| 0                     | 51–75               | 2491                                                           | 759    | 3957   | 1206   | 6293   | 1918          |
| 1–25                  | 51–75               | 1868                                                           | 569    | 2967   | 904    | 4720   | 1439          |
| 26–50                 | 51–75               | 1254                                                           | 382    | 1992   | 607    | 3168   | 966           |
| 51–75                 | 51–75               | 648                                                            | 198    | 1030   | 314    | 1638   | 499           |
| 76–100                | 51–75               | 50                                                             | 15     | 80     | 24     | 126    | 39            |
| 101–125               | 51–75               |                                                                |        |        |        |        |               |
| 0                     | 76–100              | 1386                                                           | 422    | 2201   | 671    | 3501   | 1067          |
| 1–25                  | 76–100              | 760                                                            | 232    | 1208   | 368    | 1921   | 586           |
| 26–50                 | 76–100              | 143                                                            | 44     | 227    | 69     | 361    | 110           |
| 51–75                 | 76–100              |                                                                |        |        |        |        |               |
| 76–100                | 76–100              |                                                                |        |        |        |        |               |
| 101–125               | 76–100              |                                                                |        |        |        |        |               |
| 0                     | 101–125             |                                                                |        |        |        |        |               |
| 1–25                  | 101–125             |                                                                |        |        |        |        |               |
| 26–50                 | 101–125             | //////                                                         |        | ////// |        |        |               |
| 51–75                 | 101–125             | //////                                                         | ////// | ////// | ////// | ////// |               |
| 76–100                | 101–125             | //////                                                         | ////// | ////// | ////// | ////// |               |
| 101–125               | 101–125             | //////                                                         | ////// |        |        | ////// | <u>//////</u> |

Table A-3: Longest allowable circuit path with 1–5 SIGA-UMs or SIGA-MABs configured for 2-wire smokes

|           |                     | Maximum wire distance using nontwisted, nonshielded wire pairs |         |         |         |        |        |  |
|-----------|---------------------|----------------------------------------------------------------|---------|---------|---------|--------|--------|--|
| detector  | Signature<br>module | 18 AWG                                                         |         | 16 AWG  |         | 14 AWG |        |  |
| addresses | addresses           | ft                                                             | m       | ft      | m       | ft     | m      |  |
| 1–25      | 0                   | 5045                                                           | 1538    | 8015    | 2443    | 12748  | 3886   |  |
| 26–50     | 0                   | 4494                                                           | 1370    | 7139    | 2176    | 11355  | 3461   |  |
| 51–75     | 0                   | 3950                                                           | 1204    | 6275    | 1913    | 9981   | 3042   |  |
| 76–100    | 0                   | 3414                                                           | 1040    | 5423    | 1653    | 8625   | 2629   |  |
| 101–125   | 0                   | 2884                                                           | 879     | 4581    | 1396    | 7286   | 2221   |  |
| 0         | 1–25                | 4106                                                           | 1252    | 6523    | 1988    | 10375  | 3162   |  |
| 1–25      | 1–25                | 3542                                                           | 1080    | 5627    | 1715    | 8950   | 2728   |  |
| 26–50     | 1–25                | 2985                                                           | 910     | 4742    | 1445    | 7542   | 2299   |  |
| 51–75     | 1–25                | 2435                                                           | 742     | 3868    | 1179    | 6152   | 1875   |  |
| 76–100    | 1–25                | 1891                                                           | 576     | 3004    | 916     | 4778   | 1456   |  |
| 101–125   | 1–25                | 1353                                                           | 412     | 2150    | 655     | 3419   | 1042   |  |
| 0         | 26–50               | 2869                                                           | 874     | 4557    | 1389    | 7248   | 2209   |  |
| 1–25      | 26–50               | 2296                                                           | 700     | 3648    | 1112    | 5802   | 1768   |  |
| 26–50     | 26–50               | 1730                                                           | 527     | 2749    | 838     | 4372   | 1332   |  |
| 51–75     | 26–50               | 1170                                                           | 357     | 1859    | 567     | 2957   | 901    |  |
| 76–100    | 26–50               | 617                                                            | 188     | 979     | 299     | 1558   | 475    |  |
| 101–125   | 26–50               | 68                                                             | 21      | 108     | 33      | 172    | 53     |  |
| 0         | 51–75               | 1796                                                           | 547     | 2853    | 869     | 4537   | 1383   |  |
| 1–25      | 51–75               | 1214                                                           | 370     | 1929    | 588     | 3067   | 935    |  |
| 26–50     | 51–75               | 638                                                            | 195     | 1014    | 309     | 1613   | 492    |  |
| 51–75     | 51–75               | 69                                                             | 21      | 109     | 33      | 173    | 53     |  |
| 76–100    | 51–75               |                                                                |         |         |         |        |        |  |
| 101–125   | 51–75               |                                                                |         |         |         |        |        |  |
| 0         | 76–100              | 833                                                            | 254     | 1323    | 403     | 2105   | 642    |  |
| 1–25      | 76–100              | 242                                                            | 74      | 385     | 117     | 613    | 187    |  |
| 26–50     | 76–100              |                                                                |         |         |         |        |        |  |
| 51–75     | 76–100              |                                                                |         |         |         |        |        |  |
| 76–100    | 76–100              |                                                                |         |         |         |        |        |  |
| 101–125   | 76–100              |                                                                |         |         |         |        |        |  |
| 0         | 101–125             |                                                                | /////// | (////// | /////// |        |        |  |
| 1–25      | 101–125             |                                                                | //////  |         |         |        |        |  |
| 26–50     | 101–125             |                                                                | //////  |         | //////  |        |        |  |
| 51–75     | 101–125             |                                                                | //////  |         | //////  |        | ////// |  |
| 76–100    | 101–125             |                                                                | //////  |         | //////  |        | ////// |  |
| 101–125   | 101–125             |                                                                | //////  |         |         |        |        |  |

Table A-4: Longest allowable circuit path with 6–10 SIGA-UMs or SIGA-MABs configured for 2-wire smokes

|           |                                  | Maximum wire distance using nontwisted, nonshielded wire pairs |        |        |        |        |        |  |  |
|-----------|----------------------------------|----------------------------------------------------------------|--------|--------|--------|--------|--------|--|--|
| detector  | Signature<br>module<br>addresses | 18 AWG                                                         |        | 16 AWG |        | 14 AWG |        |  |  |
| addresses |                                  | ft                                                             | m      | ft     | m      | ft     | m      |  |  |
| 1–25      | 0                                | 3931                                                           | 1198   | 6245   | 1903   | 9932   | 3027   |  |  |
| 26–50     | 0                                | 3427                                                           | 1045   | 5444   | 1659   | 8659   | 2639   |  |  |
| 51–75     | 0                                | 2928                                                           | 892    | 4651   | 1418   | 7397   | 2255   |  |  |
| 76–100    | 0                                | 2432                                                           | 741    | 3864   | 1178   | 6145   | 1873   |  |  |
| 101–125   | 0                                | 1941                                                           | 592    | 3083   | 940    | 4903   | 1495   |  |  |
| 0         | 1–25                             | 3247                                                           | 990    | 5158   | 1572   | 8204   | 2501   |  |  |
| 1–25      | 1–25                             | 2722                                                           | 830    | 4324   | 1318   | 6878   | 2096   |  |  |
| 26–50     | 1–25                             | 2202                                                           | 671    | 3498   | 1066   | 5563   | 1696   |  |  |
| 51–75     | 1–25                             | 1686                                                           | 514    | 2678   | 816    | 4259   | 1298   |  |  |
| 76–100    | 1–25                             | 1174                                                           | 358    | 1865   | 568    | 2966   | 904    |  |  |
| 101–125   | 1–25                             | 666                                                            | 203    | 1058   | 323    | 1683   | 513    |  |  |
| 0         | 26–50                            | 2204                                                           | 672    | 3502   | 1067   | 5570   | 1698   |  |  |
| 1–25      | 26–50                            | 1664                                                           | 507    | 2644   | 806    | 4205   | 1282   |  |  |
| 26–50     | 26–50                            | 1129                                                           | 344    | 1793   | 547    | 2852   | 869    |  |  |
| 51–75     | 26–50                            | 598                                                            | 182    | 950    | 289    | 1511   | 460    |  |  |
| 76–100    | 26–50                            | 71                                                             | 22     | 113    | 34     | 179    | 55     |  |  |
| 101–125   | 26–50                            |                                                                |        |        |        |        |        |  |  |
| 0         | 51–75                            | 1263                                                           | 385    | 2007   | 612    | 3192   | 973    |  |  |
| 1–25      | 51–75                            | 710                                                            | 216    | 1128   | 344    | 1794   | 547    |  |  |
| 26–50     | 51–75                            | 161                                                            | 49     | 256    | 78     | 407    | 124    |  |  |
| 51–75     | 51–75                            |                                                                |        |        |        |        |        |  |  |
| 76–100    | 51–75                            |                                                                |        |        |        |        |        |  |  |
| 101–125   | 51–75                            |                                                                |        |        |        |        |        |  |  |
| 0         | 76–100                           |                                                                |        |        |        |        |        |  |  |
| 1–25      | 76–100                           |                                                                |        |        |        |        |        |  |  |
| 26–50     | 76–100                           |                                                                |        |        |        |        |        |  |  |
| 51–75     | 76–100                           |                                                                |        |        |        |        |        |  |  |
| 76–100    | 76–100                           |                                                                |        |        |        |        |        |  |  |
| 101–125   | 76–100                           |                                                                |        |        |        |        |        |  |  |
| 0         | 101–125                          |                                                                |        |        |        |        |        |  |  |
| 1–25      | 101–125                          | //////                                                         |        | ////// |        |        |        |  |  |
| 26–50     | 101–125                          | //////                                                         | ////// | ////// |        |        |        |  |  |
| 51–75     | 101–125                          | //////                                                         | ////// | ////// |        |        |        |  |  |
| 76–100    | 101–125                          | //////                                                         | ////// | ////// | ////// | ////// |        |  |  |
| 101–125   | 101–125                          |                                                                | ////// |        |        | ////// | ////// |  |  |

Table A-5: Longest allowable circuit path with 11–15 SIGA-UMs or SIGA-MABs configured for 2-wire smokes

## **Battery calculation worksheet**

Use this worksheet to determine the amperage capacity of the panel's standby battery. You can obtain operating current requirements for field devices from their respective installation sheets.

**Example:** There are 10 strobes rated at 80 mA and 40 mini–horns rated at 10 mA connected to NAC circuits powered by AUX 1. Enter 1200 mA in the Alarm box for AUX 1.

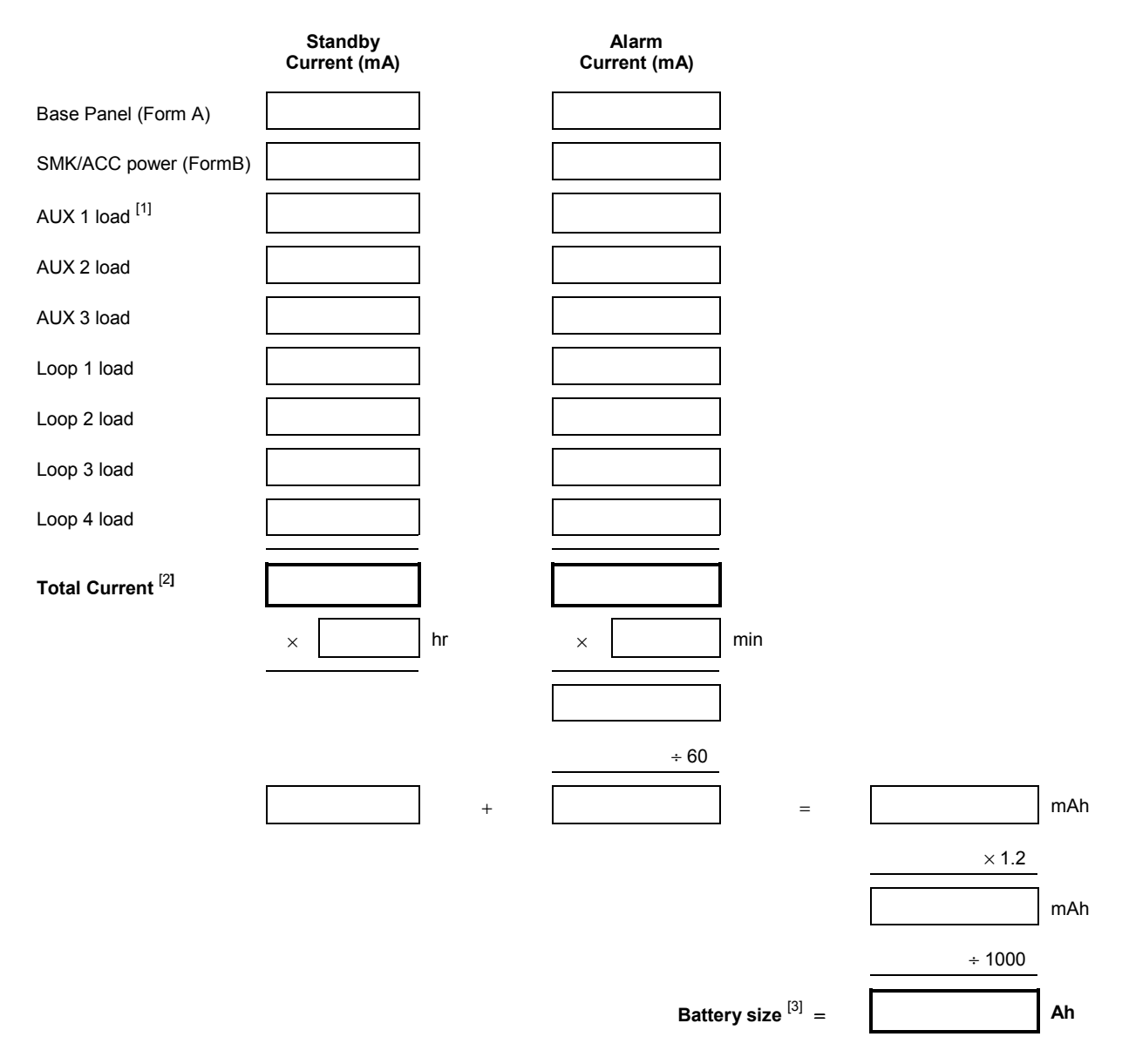

#### Notes

- [1] Maximum 1.5 A per AUX circuit.
- [2] If the Total Current Required value exceeds 6 A, switch part of the load to an auxiliary power source. The auxiliary power source must be UL/ULC listed for Fire Protective Signaling Systems.
- [3] If the calculated battery size exceeds 40 Ah, switch part of the load to an auxiliary power source.

| Card                     | Qty | Standby<br>Current (mA) | Qty × Standby<br>Current (mA) | Alarm<br>Current (mA) | Qty × Alarm<br>Current (mA) |
|--------------------------|-----|-------------------------|-------------------------------|-----------------------|-----------------------------|
| PS6                      | 1   | 82                      | 82                            | 100                   | 100                         |
| CPU/Display              |     | 117                     |                               | 135                   |                             |
| SL30 (–1) <sup>[1]</sup> |     | 1                       |                               | 1                     |                             |
| SLIC                     |     | 33                      |                               | 57                    |                             |
| DLD                      |     | 13                      |                               | 20                    |                             |
| ZB16–4                   |     | 117                     |                               | 152                   |                             |
| ZA8–2                    |     | 73                      |                               | 116                   |                             |
| X485                     |     | 60                      |                               | 60                    |                             |
| ZR8 <sup>[2]</sup>       |     | 11                      |                               | 18                    |                             |
|                          |     |                         |                               |                       |                             |
| Totals <sup>[3]</sup>    |     |                         |                               |                       |                             |

#### (A) Base panel current load calculation

#### Notes

[1] Add 0.75 mA for each energized LED.

[2] Add 18 mA for each energized relay.

[3] Base panel current must be less than 1.32 mA.

### (B) Smoke/Accessory (SMK/ACC) Power current load calculation (max 250 mA)

| Card                         | Qty | Standby<br>Current (mA) | Qty × Standby<br>Current (mA) | Alarm<br>Current (mA) | Qty × Alarm<br>Current (mA) |
|------------------------------|-----|-------------------------|-------------------------------|-----------------------|-----------------------------|
| CPU/Display <sup>[3]</sup>   |     | 117                     |                               | 123                   |                             |
| SL30 (–1) <sup>[1]</sup>     |     | ] 1                     |                               | 1                     |                             |
| CDR-3                        |     | 60                      |                               | 100                   |                             |
| IOP3A                        |     | 60                      |                               | 60                    |                             |
| RPM <sup>[2]</sup>           |     | 20                      |                               | 20                    |                             |
| SIGA-UM, -MAB <sup>[4]</sup> |     | 2                       |                               | 17                    | 17                          |
| Totals                       |     |                         |                               |                       |                             |

#### Notes

- [1] Add 0.75 mA for each energized LED.
- [2] Add 0.7 mA for each output used.
- [3] This value includes RAI currents

[4] This represents the smoke power requirements. Only the SIGA–UM or SIGA–MAB that signaled the alarm draws alarm current. The remaining SIGA-UMs or SIGA-MABs do not.

System calculations

#### Summary

This appendix contains a set of barcodes that you can use to add location messages.

#### Content

Uppercase letters • B.2 Numbers and ordinals • B.2 Common words • B.3 **Uppercase letters** B А Backspace Delete Enter Ν R Z Space Numbers and ordinals Backspace 8 Delete 0 9 Enter 8TH 6TH 7TH 

## Common words

| ABORT      |  |
|------------|--|
| ABOVE      |  |
| ALARM      |  |
| APARTMENT  |  |
| APT        |  |
| AREA       |  |
| ATRIUM     |  |
| AUDITORIUM |  |
| BASEMENT   |  |
| BELOW      |  |
|            |  |
|            |  |
|            |  |
|            |  |
| CLOSEI     |  |
| COMPUTER   |  |
| CONFERENCE |  |
| CORRIDOR   |  |
| DAMPER     |  |
| DETECTOR   |  |

| DOOR       |  |
|------------|--|
| DUCT       |  |
| EAST       |  |
| ELECTRICAL |  |
| ENTRANCE   |  |
| EXIT       |  |
| FAN        |  |
| FAULT      |  |
| FIRE       |  |
| FIRE PUMP  |  |
| FLAME      |  |
| FLOOR      |  |
| FOYER      |  |
| GARAGE     |  |
| GENERATOR  |  |
| GYM        |  |
| HALL       |  |
| HEAT       |  |
| HORN       |  |
| JANITOR    |  |
|            |  |

| KITCHEN    |  |
|------------|--|
|            |  |
| LAD        |  |
| LEFT       |  |
| LEVEL      |  |
| LIBRARY    |  |
| LOBBY      |  |
| LOWER      |  |
| MACHINE    |  |
| MECHANICAL |  |
| MENS       |  |
| MEZZANINE  |  |
| MONITOR    |  |
| NORTH      |  |
| OFFICE     |  |
| PARKING    |  |
| PENTHOUSE  |  |
| PULL       |  |
| RELAY      |  |
| RESTROOM   |  |
| RIGHT      |  |

| ROOM        |  |
|-------------|--|
| SECURITY    |  |
| SHAFT       |  |
| SMOKE       |  |
| SOUTH       |  |
| STAGE       |  |
| STAIRWELL   |  |
| STOCKROOM   |  |
| STORAGE     |  |
| STROBE      |  |
| SUITE       |  |
| SUPERVISORY |  |
| TROUBLE     |  |
| UNDER       |  |
| UPPER       |  |
| UTILITY     |  |
| WAREHOUSE   |  |
| WATERFLOW   |  |
| WEST        |  |
| WOMENS      |  |

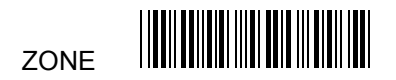

Barcode library

#### Summary

This appendix provides information on how to program the SIGA–REL using the QuickStart Configuration Utility

#### Content

Application block diagram • C.2 Programming instructions • C.3

## Application block diagram

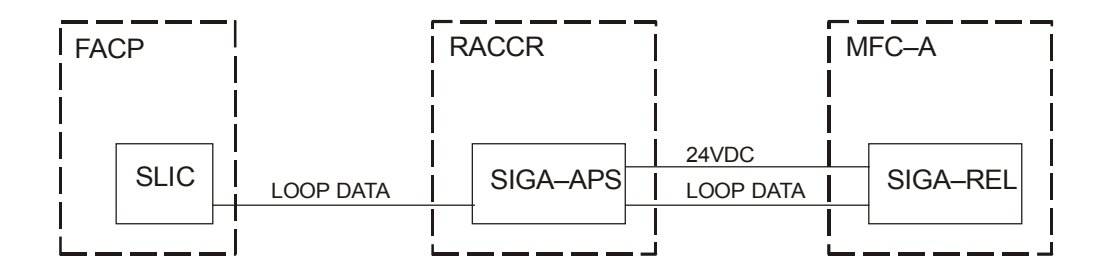

#### Minimum system requirements

- A QS1 with SLIC card and appropriately sized standby batteries
- A SIGA–APS mounted in an RACCR enclosure with appropriately sized standby batteries to supply 24 Vdc to the SIGA–REL
- A SIGA–REL mounted in an MFC–A enclosure

**Caution:** You can not have more than 10 SIGA–RELs on one loop.

#### **Related documentation**

Refer to the SIGA–REL Technical Reference Manual (P/N 387348) and the latest technical bulletins for installation and connection information.

Refer to the SIGA–APS installation sheet for installation and connection information.

Refer to the RACCR installation sheet for installation information.

# **Programming instructions**

| Read me first                                                                | WA<br>cor<br>late<br>sor<br>eve                                                                                                    | <b>WARNING:</b> Attempting to program this application without a complete understanding of the operation of the SIGA–REL, the latest technical information, and the consequences of exposing someone to fire suppression agents may cause personal injury, event death. |  |  |  |  |
|------------------------------------------------------------------------------|----------------------------------------------------------------------------------------------------|----------------------------------------------------------------------------------------------------|--|--|--|--|
|                                                                              | WA<br>lea<br>the<br>juri                                                                                                    | <b>ARNING:</b> Improper application of fire suppression agents can<br>d to property damage, serious injury, or loss of life. Consult<br>applicable NFPA documents and the local authority having<br>sdiction (AHJ) for more information.                                |  |  |  |  |
|                                                                              | W/<br>act                                                                                                    | <b>WARNING:</b> Disabled and Service Group points will not prevent activation of the release circuits.                                                                                                    |  |  |  |  |
|                                                                              | This application requires the operation of at least two automatic detectors to activate the fire suppression system. In order to meet NFPA 72 requirements, you must program an And group with at least two smoke detectors and a minimum activation count of 2. The smoke detectors must have their Primary and Alternate Verification properties set to None.<br>The SIGA–REL has six addressable circuits. To add the SIGA–REL to the loop controller database you must add three SIGA–RELs. The first SIGA–REL is for the Abort switch and Manual Release switch circuits, the second for the two release circuits, and the third for the two prerelease circuits. |                                                                                                    |  |  |  |  |
|                                                                              |                                                                                                    |                                                                                                    |  |  |  |  |
|                                                                              | Perform these instructions in order from beginning to end.<br>Check the check box provided as you complete each step.                                                                                                    |                                                                                                    |  |  |  |  |
|                                                                              | As<br>SIC<br>cor                                                                                                    | a safety precaution, disconnect releasing devices from<br>GA–REL TB4 before downloading setup data to the loop<br>ntroller.                                                                                                    |  |  |  |  |
| Add the Abort and Manual                                                     | 1.                                                                                                    | Click Configure, then click Cabinets.                                                                                                    |  |  |  |  |
| <b>Note:</b> Enter the information exactly as                                | 2.                                                                                                    | Select the SLIC connected to the SIGA–REL then click Configure.                                                                                                    |  |  |  |  |
| shown to ensure that you program the application according to manufacturer's | 3.                                                                                                    | Click the Modules tab, then set the Quantity box to 1.                                                                                                    |  |  |  |  |
| specifications.                                                              | 4.                                                                                                    | Enter the following information:                                                                                                    |  |  |  |  |
|                                                                              |                                                                                                    | Device Type: Monitor<br>Model: REL<br>Personality: (3) Active B<br>Message Specification: SIGA–REL1 A001 and ABORT SW                                                                                                    |  |  |  |  |
|                                                                              |                                                                                                    | 2nd Device Type: <b>Pull</b><br>2nd Personality: <b>(1) Alarm B</b><br>2nd Message Specification: <b>SIGA–REL1 A002</b> and <b>MAN</b><br><b>RELEASE SW</b>                                                                                                    |  |  |  |  |

5. Click Add.

- Add the the two releasing circuits
- 1. Set the Quantity box to 1.
- 2. Enter the following information:

Device Type: Output Model: REL Personality: (16) Output B Message Specification: SIGA–REL1 A003 and RELEASE 1&2

2nd Device Type: **Monitor** 2nd Personality: **(0) None** 2nd Message Specification: **SIGA–REL1 A004** and **NOT USED** 

3. Click Add.

#### □ Add the two prerelease circuits

- 1. Set the Quantity box to **1**.
- 2. Enter the following information:

Device Type: **Output** Model: **REL** Personality: **(16) Output B** Message Specification: **SIGA–REL1 A005** and **PRERELEASE 1&2** 

2nd Device Type: **Monitor** 2nd Personality: **(0) None** 2nd Message Specification: **SIGA–REL1 A006** and **NOT USED** 

3. Click Add.

| Address | Serial Number | Device Type | Model | Text 1         | Text 2         | Personality   |
|---------|---------------|-------------|-------|----------------|----------------|---------------|
| 126     |               | Monitor     | REL   | SIGA-REL1 A001 | ABORT SW       | (3) Active B  |
| 127     |               | Pull        | REL   | SIGA–REL1 A002 | MAN RELEASE SW | (1) Alarm B   |
| 128     |               | Output      | REL   | SIGA-REL1 A003 | RELEASE 1&2    | (16) Output B |
| 129     |               | Monitor     | REL   | SIGA-REL1 A004 | NOT USED       | (0) None      |
| 130     |               | Output      | REL   | SIGA–REL1 A005 | PRERELEASE 1&2 | (16) Output B |
| 132     |               | Monitor     | REL   | SIGA-REL1 A006 | NOT USED       | (0) None      |

This is how your entries in the Modules table should look. Your addresses may be different.

Create a response that activates the prerelease circuits when any one detector in the protected area signals an alarm

#### □ Create a response that activates the release circuits when two or more detectors in the protected area signal an alarm

**Note:** To comply with NFPA 72, you must program an And Group with at least two smoke detectors and a minimum activation count of 2. The smoke detectors must have their Primary and Alternate Verification properties set to None (verified smoke detectors not allowed).

□ Create a response that activates the release circuits when someone presses the manual release switch

- 1. Click Configure > Correlations
- 2. Click the Zones tab, then click Add Zones.
- 3. Click the Members tab, then click Add Device.
- 4. Select only the devices required to activate the SIGA–REL prerelease circuits then click OK.
- 5. Click the Responses tab, click the Response Type arrow, and then select Active.
- 6. Click Outputs, select the device labeled SIGA REL1 A005 PRERELEASE 1&2, and then click OK.
- 1. Click the And Groups tab, then click Add AND Group.
- 2. Set the Activation Count box for 2.
- 3. Click the Members tab, then click Add Device.
- 4. Select only the detectors required to activate the SIGA– REL release circuits then click OK.
- 5. Click the Responses tab, click the Response Type arrow, and then select Active.
- 6. Click Delays
- 7. In the Delay On list, click Activation and Restoration.
- 8. Set the Seconds box to 10.
- 9. Click Outputs, select the device labeled SIGA REL1 A003 RELEASE 1&2, and then click OK.
- 1. Click the Devices tab, then select the circuit labeled SIGA–REL A002 MAN RELEASE SW.
- 2. Click the Responses tab, click the Response Type arrow, and then select Active.
- 3. Click Outputs, then:

Hold the Ctrl key down

Select the device labeled SIGA REL1 A005 Prerelease 1&2

Select the device labeled SIGA REL1 A003 Release 1&2

Release the Ctrl key then click OK.

**Note:** The prerelease circuit must appear before the releasing circuit in the response list.

#### □ Create a response that activates the prerelease circuits when someone presses the Drill switch

**Note:** Create this response only if required. Pressing Drill will activate the prerelease circuits but pressing Drill a second time will not restore the prerelease circuits. You must press Reset to silence the prerelease circuits.

# Retrieve the loop data from the SLIC

# Reconcile the actual and expected data

**Caution:** Clicking Accept Actual will enter the selected device into the database with its current programmed parameters. This will corrupt the database if you have already entered the device.

- 1. Click the Devices tab then select the Show Pseudo Points check box.
- 2. Select the circuit labeled Drill (address 007).
- 3. Click the Responses tab, click the Response Type arrow, and then select Active.
- 4. Click Outputs, select the device labeled SIGA REL1 A005 PRERELEASE 1&2, and then click OK.
- 1. Click Configure, then click Cabinets.
- 2. Select the SLIC connected to the SIGA–REL then click Configure.
- 3. Set the Communications Port setting for the COM port used to connect the service computer to the control panel.
- 4. Click Retrieve Signature Data
- 5. After the upload has finished, click OK.
- 1. Click the Mapping tab, then click Model.
- 2. Look for a string of at least six RELs marked with red backgrounds and double-click the first REL in the string.
- 3. If the serial number displayed in the Module Properties dialog is not the same as the serial number shown on the bar code attached to the SIGA–REL, click Close, and then double-click the next REL in the string.
- 4. If the serial numbers are the same:

Click Select Expected.

In the Module Selection dialog, select the row that has the REL with the Monitor device type and marked SIGA–REL1 A001 Abort SW, then click OK.

Click Close.

5. Select the next REL then click Select Expected.

In the Module Selection dialog, select the row that has the REL with the Output device type and marked SIGA–REL1 A003 Release 1&2, then click OK.

Click Close.

6. Select the next REL then click Select Expected.

In the Module Selection dialog, select the row that has the REL with the Output device type and marked SIGA–REL1 A005 Prerelease 1&2, then click OK.

Click Close.

- Send the reconciled data to the loop controller
  - a to the Click the Controller tab, then click Send Signature Data.

SIGA-REL programming